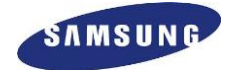

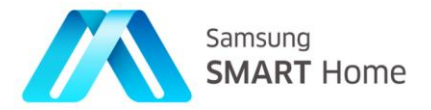

# **Smart Home SDK**

# **Development Guide**

Version 1.0

October 31, 2014

Samsung Smart Home Partnership Program Proprietary

Copyright © 2014 Samsung Electronics Co., LTD.

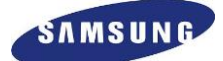

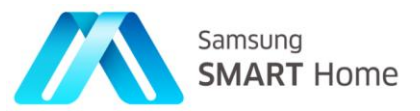

## **Table of Contents**

| 1. | Ins  | tallat | tion                                                              | 5  |
|----|------|--------|-------------------------------------------------------------------|----|
| 1  | l.1. | Pre    | requisite                                                         | 5  |
| 1  | L.2. | JRE    | Installation                                                      | 5  |
|    | 1.2  | 2.1.   | Verification of JRE installation                                  | 5  |
|    | 1.2  | 2.2.   | Install JRE                                                       | 6  |
| 1  | L.3. | Ecli   | pse Installation                                                  | 6  |
|    | 1.3  | 8.1.   | Verification of Eclipse installation                              | 6  |
|    | 1.3  | 8.2.   | Install Eclipse                                                   | 6  |
| 1  | L.4. | Ecli   | pse CDT Plug-in Installation                                      | 7  |
|    | 1.4  | l.1.   | Verification of Eclipse CDT Plug-in installation                  | 7  |
|    | 1.4  | I.2.   | Install Eclipse CDT Plug-in                                       | 7  |
| 1  | L.5. | Con    | npiler and Database Installation                                  | 9  |
|    | 1.5  | 5.1.   | Install gcc compiler for Linux                                    | 9  |
|    | 1.5  | 5.2.   | Install SQLite3 for Linux                                         | 9  |
| 1  | L.6. | 'SHI   | P-SDK' Plugin Installation1                                       | 0  |
| 2. | Ар   | plicat | tion Development1                                                 | .5 |
| 2  | 2.1. | Nev    | v SHP Project1                                                    | .5 |
|    | 2.1  | .1.    | Creating a SHP Project1                                           | .5 |
|    | 2.1  | .2.    | Configuring a SHP project1                                        | 7  |
|    | 2.1  | 3.     | Selecting Resources1                                              | 8  |
| 2  | 2.2. | Imp    | oort existing SHP Projects into the Eclipse workspace1            | 9  |
| 2  | 2.3. | Арр    | plication Project2                                                | 1  |
|    | 2.3  | 8.1.   | Server Classes                                                    | 2  |
| 2  | 2.4. | Dev    | eloping Application2                                              | 3  |
|    | 2.4  | l.1.   | Initialization of SHP Framework for C++ Controlled App2           | 4  |
|    | 2.4  | 1.2.   | Creation, initialization, and setting of SHP Framework listeners3 | 3  |
|    | 2.4  | 1.3.   | Starting SHP Framework                                            | 6  |
|    | 2.4  | 1.4.   | Discovering devices                                               | 8  |
|    | 2.4  | 1.5.   | Performing Resource Control / Monitor / Manipulation              | 9  |
|    | 2.4  | 1.6.   | Stopping SHP Framework4                                           | 0  |
|    | 2.4  | l.7.   | Implementation of network resource handler4                       | 1  |

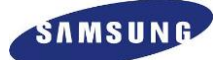

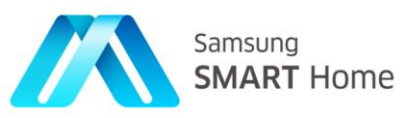

|    | 2.4.8.            | Remote Access Configuration Files42                                                                               |
|----|-------------------|----------------------------------------------------------------------------------------------------|
|    | 2.4.9.            | Setting of Authorization Grant Type43                                                                             |
|    | 2.4.10.           | Easy Setup, Registration and Remote Access44                                                                      |
|    | 2.5. Bu           | ild and Run SHP Project                                                                                           |
|    | 2.5.1.            | Execute the application54                                                                                         |
|    | 2.5.2.            | Fast Compilation in Eclipse55                                                                                     |
|    | 2.6. Sai          | nple Application                                                                                                  |
|    | 2.6.1.            | Features                                                                                                    |
|    | 2.6.2.            | Build and run sample application56                                                                                |
|    | 2.6.3.            | Testing sample application with Simulator56                                                                       |
| 3. | Test To           | ol Usage60                                                                                                    |
|    | 3.1. Lau          | unching SHP Test Tool60                                                                                           |
|    | 3.2. Co           | ntroller Test Tool61                                                                                              |
|    | 3.3. Co           | ntrolled Test Tool63                                                                                              |
|    | 3.4. Eas          | sy Setup, registration, and Remote Access Test Tool64                                                             |
|    | 3.4.2.            | Step 1 – Enable Remote Access for <i>Controller</i> Simulator65                                                   |
|    | 3.4.3.            | Step 2 – Launch/activate <i>Controller</i> Simulator66                                                            |
|    | 3.4.4.            | Step 3 – Provide User Credentials                                                                                 |
|    | 3.4.5.            | Step 4 – Ensure that <i>Controller</i> simulator is registered successfully67                                     |
|    | 3.4.6.            | Step 5 – Enable Remote Access for <i>Controlled</i> Simulator67                                                   |
|    | 3.4.7.            | Step 6 – Launch/activate Controlled ('CoffeePot') Simulator68                                                     |
|    | 3.4.8.<br>registe | Step 7 – Ensure that <i>Controlled</i> (' <i>CoffeePot</i> ') simulator launched successfully but it is not red69 |
|    | 3.4.9.            | Step 8 – Initiate Easy Setup process on Controlled ('CoffeePot') device simulator                                 |
|    | 3.4.10.           | Step 9 – Initiate Easy Setup process on <i>Controller</i> device simulator                                        |
|    | 3.4.11.           | Step 10 – Ensure that Easy Setup phase is completed on <i>Controller</i> device Simulator 73                      |
|    | 3.4.12.<br>Simula | Step 11 – Ensure that Easy Setup phase is completed on <i>Controlled</i> (' <i>CoffeePot</i> ') device tor 73     |
|    | 3.4.13.           | Step 12 – Initiate Registration phase on <i>Controlled</i> (' <i>CoffeePot</i> ') device simulator75              |
|    | 3.4.14.           | Step 13 – Initiate Registration phase on <i>Controller</i> device simulator75                                     |
|    | 3.4.15.           | Step 14 – Ensure that Registration phase is completed on <i>Controller</i> device Simulator76                     |
|    | 3.4.16.<br>Simula | Step 15 – Ensure that Registration phase is completed on <i>Controlled</i> (' <i>CoffeePot</i> ') device tor 77   |

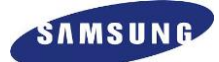

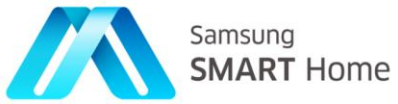

| 3.4<br>Ioį | 4.17.<br>gged i | Step 16 – Ensure that <i>Controlled</i> (' <i>CoffeePot</i> ') device Simulator has been successfully<br>into SCS Server                               | 78 |
|------------|-----------------|----------------------------------------------------------------------------------------------------|----|
| 3.4<br>Se  | 4.18.<br>rver a | Step 17 – Ensure that <i>Controller</i> device Simulator has been successfully logged into SCS after helping <i>Controlled</i> device for provisioning | 79 |
| 3.4<br>th  | 4.19.<br>rough  | Monitor / Control / Access Remotely – Remote Access Feature (sending a GET request<br>remote channel – SCS)                                            | 30 |
| 3.4        | 4.20.           | Easy Setup Timer Timeout                                                                                                    | 30 |
| 3.5.       | Dev             | rice Token                                                                                                    | 31 |
| 3.5        | 5.1.            | Device Token issuance during 'Registration' phase of Easy Setup                                                                                        | 31 |
| 3.5        | 5.2.            | Reissuance of Device Token upon '401 Unauthorized error' – only for TV (only local)                                                                    | 33 |
| 3.5        | 5.3.            | Developer perspective of Device Token                                                                                                    | 34 |
| 3.5        | 5.4.            | Device Token Test Tool                                                                                                    | 35 |

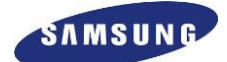

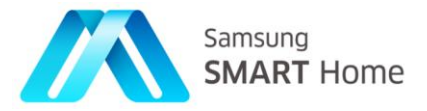

## 1. Installation

## 1.1. Prerequisite

As of now, Smart Home SDK only supports Linux 32 bit development environment and Plug-in runs on Eclipse platform.

## 1.2. JRE Installation

For Eclipse to work properly, it is mandatory to have installation of JRE (Java Runtime Environment).

## **1.2.1.** Verification of JRE installation

Check whether JRE is installed on the system or not by running the below command on the command prompt on terminal.

Test your environment by typing:

\$java –version

The commands above will show the current installed version of Java on the system; if JRE is installed then the sample output on Linux terminal would look similar to the following:

| 🛞 🖨 🗊 root@user: /usr/lib/jvm/java-7-openjdk-i386/bin         |
|---------------------------------------------------------------|
| root@user:/usr/lib/jvm/java-7-openjdk-i386/bin#               |
| root@user:/usr/lib/jvm/java-7-openjdk-i386/bin#               |
| root@user:/usr/lib/jvm/java-7-openjdk-i386/bin#               |
| root@user:/usr/lib/jvm/java-7-openjdk-i386/bin#               |
| root@user:/usr/lib/jvm/java-7-openjdk-i386/bin#               |
| root@user:/usr/lib/jvm/java-7-openjdk-i386/bin#               |
| root@user:/usr/lib/jvm/java-7-openjdk-i386/bin#               |
| root@user:/usr/lib/jvm/java-7-openjdk-i386/bin#               |
| root@user:/usr/lib/jvm/java-7-openjdk-i386/bin#               |
| root@user:/usr/lib/jvm/java-7-openjdk-i386/bin#               |
| root@user:/usr/lib/jvm/java-7-openjdk-i386/bin#               |
| root@user:/usr/lib/jvm/java-7-openjdk-i386/bin#               |
| root@user:/usr/lib/jvm/java-7-openjdk-i386/bin#               |
| root@user:/usr/lib/jvm/java-7-openjdk-i386/bin#               |
| root@user:/usr/lib/jvm/java-7-openjdk-i386/bin# java -version |
| java version "1.8.0_05"                                       |
| Java(TM) SE Runtime Environment (build 1.8.0_05-b13)          |
| Java HotSpot(TM) Server VM (build 25.5-b02, mixed mode)       |
| root@user:/usr/lib/jvm/java-7-openjdk-i386/bin#               |

If JRE is installed then skip Section 1.2.2 and proceed to Section 1.3, otherwise continue with next section (Section 1.2.2).

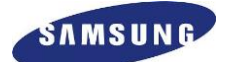

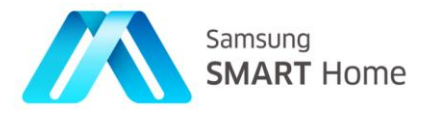

## 1.2.2. Install JRE

Java 1.6 JRE/JDK or above is recommended for Eclipse 4.3 installation, and Java 1.5 JRE/JDK or above is recommended for Eclipse 3.5 installation.

Download the JRE/JDK Installation executable based on platform form the link – <u>http://www.java.com/en/download/manual.jsp</u>, and follow installation instructions from the link – <u>http://www.java.com/en/download/help/download\_options.xml</u>.

Note: The default path should be like, \$/usr/lib/jvm/java-6-openjdk-i386/jre

## 1.3. Eclipse Installation

SHP-SDK supports Eclipse installation of version 3.5 (code name: **Galileo**) onwards, however, take note that all the screenshots and references used and/or mentioned in this manual are taken from Eclipse installation 4.3 (code name: **Kepler**) and above.

## 1.3.1. Verification of Eclipse installation

There is no direct way to find whether Eclipse is installed on a system or not.

One of the possible ways to find out on a Linux system (it works only for the installation which comes with Linux) is:

\$ file / usr/bin/eclipse eclipse: ELF 32-bit LSB executable, Intel 80386, version 1 (SYSV), dynamically linked (uses shared libs), for GNU/Linux 2.2.5, not stripped

Note: Eclipse also allows more than one installation on same system

If Eclipse is already installed then proceed to Section 1.4, otherwise continue with Section 1.3.2

## 1.3.2. Install Eclipse

Download Eclipse from <u>http://www.eclipse.org/downloads/</u> and unzip to a local directory.

Eclipse can be launched through the terminal from the downloaded folder.

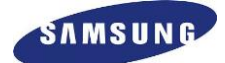

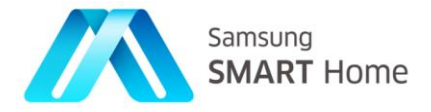

## 1.4. Eclipse CDT Plug-in Installation

## 1.4.1. Verification of Eclipse CDT Plug-in installation

Check whether the CDT Plugin is installed on Eclipse installation or not. Go to Help  $\rightarrow$  About Eclipse SDK  $\rightarrow$  Installation Details  $\rightarrow$  Features. In the 'Feature Id' column check whether 'org.eclipse.cdt' is present. If present then it means CDT has already been installed, then skip Section 1.4.2 and proceed to Section 1.5, otherwise continue with Section 1.4.2.

**NOTE**: Application development using Eclipse require presence of a compiler, for example, GCC compiler for Linux. Instructions for respective compiler installation are provided in Section 1.5 (Compiler Installation).

## 1.4.2. Install Eclipse CDT Plug-in

Following are the sequence of steps for installation of Eclipse CDT plug-in:

### **Step 1**: Launch Eclipse $\Rightarrow$ Help $\Rightarrow$ Install New Software

| 3 ▼ 🛛 G 🗠 🔘 🔌 🖶 G ▼ 🔅        | 🗘 🔻 🏡 👻 😂 😂 Welcome                                                                                                    |                                      |
|------------------------------|----------------------------------------------------------------------------------------------------|--------------------------------------|
| Parkage Explorer 🞗 🕞 😽 🍷 🖛 🗖 | Help Contents<br>Search<br>Dvnamic Help                                                                                            | Cesource In Development SHP Simulato |
|                              | Key Assist Shift+Ctrl+L<br>Tips and Tricks<br>Report Bug or Enhancement<br>Cheat Sheets<br>Eclipse Marketplace                     |                                      |
|                              | Install New Software About Eclipse                                                                                                 |                                      |
|                              |                                                                                                    |                                      |
|                              | Problems ● Javadoc <sup>®</sup> Declaration <b>※</b> Search <sup>■</sup> Console <sup>∞</sup> No consoles to display at this time. | 2 - 13                               |

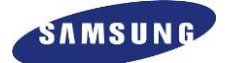

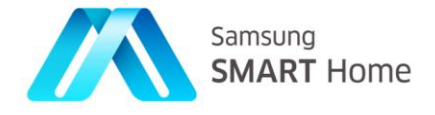

Step 2: In "Add", enter location as the CDT update site

http://download.eclipse.org/tools/cdt/releases/kepler (for Eclipse Kepler only) and enter a name (e.g., CDT 8.2.0)

NOTE: The link above will change based on the installation of Eclipse, for different versions of Eclipse installations, the link will change with the release name at the last.

| vailable Software                           |                             |                                           |                                          |                                    |
|---------------------------------------------|-----------------------------|-------------------------------------------|------------------------------------------|------------------------------------|
| Select a site or enter the location of a si | te.                         |                                           |                                          | (D)=-                              |
|                                             |                             |                                           |                                          |                                    |
| Work with: type or select a site            |                             |                                           |                                          | ✓ Add                              |
|                                             |                             | Find more soft                            | tware by working with the <u>"Avai</u> l | lable Software Sites" preferences. |
| ype filter text                             |                             |                                           |                                          | OB                                 |
| Name                                        |                             | Version                                   |                                          |                                    |
| There is no site selected.                  |                             |                                           |                                          |                                    |
|                                             | Add Repository              |                                           |                                          |                                    |
|                                             | Vod Keposicory              |                                           |                                          |                                    |
|                                             | Name: CDT8.2.0              |                                           | Local                                    |                                    |
|                                             | Location: p://downlo        | oad.eclipse.org/tools/cdt/releases/kepler | Archive                                  |                                    |
|                                             |                             |                                           |                                          |                                    |
|                                             | 0                           | Cancel                                    | OK                                       | ) ),                               |
| Select All Deselect All                     |                             | Concer                                    | UK I                                     |                                    |
| Details                                     |                             |                                           |                                          |                                    |
|                                             |                             |                                           |                                          |                                    |
|                                             |                             |                                           |                                          |                                    |
| Show only the latest versions of availa     | ablesoftware                | Hide items that are all                   | ready installed                          |                                    |
| Group items by category                     |                             | What is already installer                 | <u>d</u> ?                               |                                    |
| Show only software applicable to tar        | get environment             |                                           |                                          |                                    |
| Gontact all update sites during install     | l to find required software |                                           |                                          |                                    |
|                                             |                             |                                           |                                          |                                    |
|                                             |                             |                                           |                                          |                                    |
|                                             |                             |                                           |                                          |                                    |
| ( <b>?</b> )                                |                             |                                           | < Back Next >                            | Cancel Finish                      |

**Step 3**: Optional features of CDT can also be selected however, it is mandatory to select all main features of CDT, ("CDT Main Features").

| Available 5 oftware Check the items that you wish to install.                                                                                                    |         |
|----------------------------------------------------------------------------------------------------|---------|
| Check the items that you wish to install.                                                                                                    | 2       |
|                                                                                                    | -       |
| Vork with: CDT8.2.0-http://download.eclipse.org/tools/cdt/releases/kepler + Add                                                                                                    | d       |
| Find more software by working with the "Available Software Sites" prefe                                                                                                    | rences. |
| pe filter text                                                                                                    | CR      |
| Name Version                                                                                                    |         |
| Kerren Karren Ka |         |
|                                                                                                    |         |
|                                                                                                    |         |
|                                                                                                    |         |
|                                                                                                    |         |
| Select All Deselect All 25 items selected                                                                                                    |         |
| etails                                                                                                    |         |
| DT Main Features 1.0.0.7V7A-cLSW_h7E7AM7EAMEI7                                                                                                    | e       |
|                                                                                                    | More    |
| § Show only the latest versions of available software 📄 Hide items that are already installed                                                                                                    |         |
| Group items by category What is already installed?                                                                                                    |         |
| ] Show only software applicable to target environment                                                                                                    |         |
| Contact all update sites during install to find required software                                                                                                    |         |
|                                                                                                    |         |
|                                                                                                    |         |
|                                                                                                    | sh      |

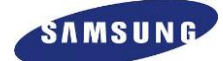

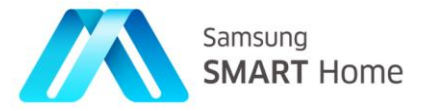

## 1.5. Compiler and Database Installation

### 1.5.1. Install gcc compiler for Linux

- A) Download the 'gcc-4.8.1.tar.gz' for gcc from ftp://ftp.gnu.org/gnu/gcc/gcc-4.8.1/
- B) Verify the gcc installation by listing the version of gcc :

\$gcc –version

## 1.5.2. Install SQLite3 for Linux

Installation of SQLite3 onto respective development environment is essential for developing applications involving database operations.

• If 'sqlite3' is not installed then install it in the following way:

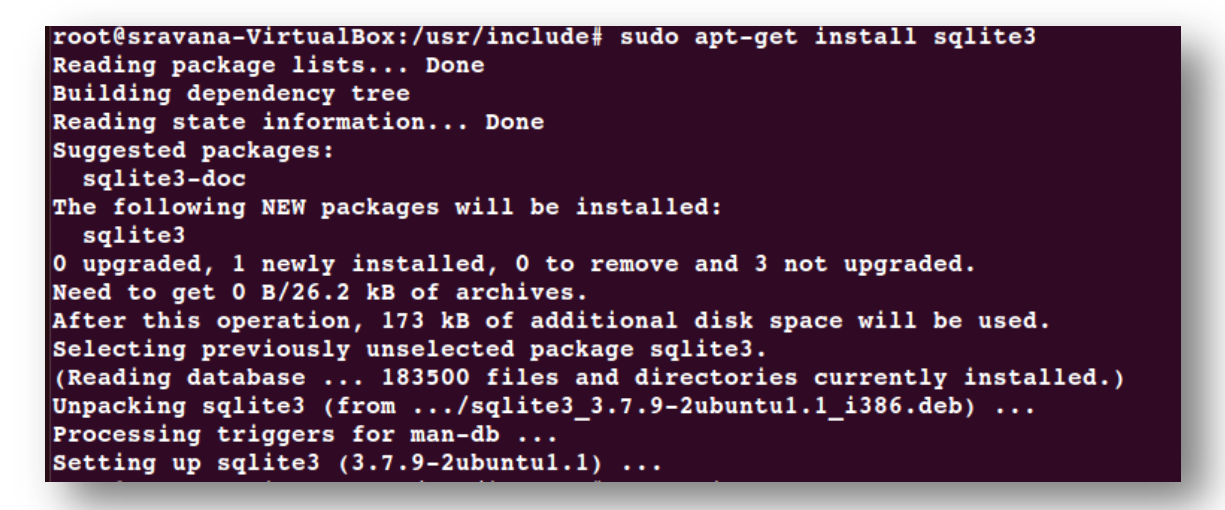

• If 'libsqlite3-dev' is not installed then install in the following way:

```
sravana@sravana-VirtualBox:-$ sudo apt-get install libsqlite3-dev
[sudo] password for sravana:
Reading package lists... Done
Building dependency tree
Reading state information... Done
```

• Verify installation of 'sqlite3' in the following way:

```
sravana@sravana-VirtualBox:~$ sqlite3
SQLite version 3.7.9 2011-11-01 00:52:41
Enter ".help" for instructions
Enter SQL statements terminated with a ";"
sqlite>
```

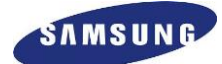

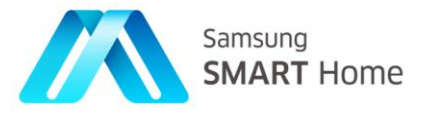

## 1.6. 'SHP-SDK' Plugin Installation

**Step 1**: Launch Eclipse, click on 'Help'  $\rightarrow$  'Install New Software'

| 😣 回 🗉 🛛 Java - Eclipse                                              |                                                |                                                                            |              |          |                     |             |     |
|---------------------------------------------------------------------|------------------------------------------------|----------------------------------------------------------------------------|--------------|----------|---------------------|-------------|-----|
| -ile Edit <u>S</u> ource Refac <u>t</u> or Navigate Se <u>a</u> rch | Project Run Window                             | Help                                                                       |              |          |                     |             |     |
| 📬 🕶 🗋 🕑 🔪 🖶 🞯 🔹 🏇 🤊                                                 | 0 * % * 🙆 🗁                                    | Welcome                                                                    |              |          |                     |             |     |
| 🛿 Package Explorer 🗱 🗖 🍖 🍷 🗖                                        |                                                | Help Contents<br>Search<br>Dynamic Help                                    |              | Resource | Plug-in Development | SHP Simulat | tor |
|                                                                     |                                                | Key Assist<br>Tips and Tricks<br>Report Bug or Enhancement<br>Cheat Sheets | Shift+Ctrl+L |          |                     |             |     |
|                                                                     |                                                | Eclipse Marketplace<br>Check for Updates                                   |              |          |                     |             |     |
|                                                                     |                                                | Install New Software                                                       |              |          |                     |             |     |
|                                                                     |                                                | About Eclipse                                                              |              |          |                     |             |     |
| ())                                                                 | E Problems   Javadoc No consoles to display at | B Declaration                                                              | nsole 2      |          | 2 5 *               | <u>, - </u> |     |
|                                                                     |                                                |                                                                            |              |          |                     |             |     |
|                                                                     |                                                |                                                                            |              |          |                     |             |     |

Step 2: Click on 'Add'

| Available Software                                                                                                    |                                                                             |                        |            |
|----------------------------------------------------------------------------------------------------|-----------------------------------------------------------------------------|------------------------|------------|
| Select a site or enter the location of a site.                                                                                                    |                                                                             |                        |            |
| Work with: type or select a site                                                                                                    |                                                                             | ▼ Ac                   | id         |
|                                                                                                    | Find more software by working with the "Available                           | e Software Sites" pref | erences.   |
|                                                                                                    |                                                                             |                        | (8         |
| Name                                                                                                    | Version                                                                     |                        |            |
| • • There is no are selected.                                                                                                    |                                                                             |                        |            |
|                                                                                                    |                                                                             |                        |            |
| (C                                                                                                    |                                                                             | )                      | ) )        |
| Select All Deselect All                                                                                                    |                                                                             |                        |            |
|                                                                                                    |                                                                             |                        |            |
| Details                                                                                                    |                                                                             |                        |            |
| Details                                                                                                    |                                                                             |                        | (4)<br>(4) |
| Details                                                                                                    |                                                                             |                        | (4)<br>(4) |
| Show only the latest versions of available software                                                                                                    | Hide items that are already installed<br>where is already installed         |                        | (4) P      |
| Show only the latest versions of available software     Group items by category                                                                                                    | Hide items that are already installed<br>What is <u>already installed</u> ? |                        | (t)        |
| Show only the latest versions of available software     Group items by category     Show only software applicable to target environment                                                                       | Hide items that are already installed<br>What is <u>already installed</u> ? |                        | 0          |
| Show only the latest versions of available software     Group items by category     Show only software applicable to target environment     Contact all update sites during install to find required software | Hide items that are already installed<br>What is <u>already installed</u> ? |                        | (          |

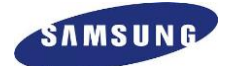

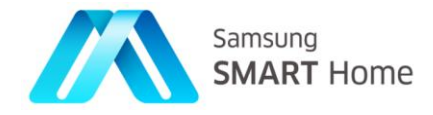

Step 3: Select 'Local' and select SHP-SDK plugin folder (from the local location) and click on 'OK':

'<Downloaded Location of Plugin>/EclipsePlugin', on

|                                                  | nome S              | HP_SDK SHP_SDK_140901 Eclipse Plugin |           | Create Folder |             |
|--------------------------------------------------|---------------------|--------------------------------------|-----------|---------------|-------------|
| ork with:                                        | Places              | Name                                 | ▼ Size    | Modified      | Add         |
|                                                  | Q Search            | 🧰 features                           |           | 15:42         | references. |
| e filter te                                      | Recently Used       | 🪘 plugins                            |           | 15:42         | /9          |
|                                                  | in root             |                                      | 729 bytes | Wednesday     |             |
| me                                               | E Desktop           | Content.jar                          | 1.4 KB    |               | _           |
| (1) There                                        | File System         |                                      |           |               |             |
| elect All<br>ails                                | Videos<br>Downloads |                                      |           |               |             |
| Show only<br>Group ite                           |                     |                                      |           |               |             |
| Show only<br>Group ite<br>Show only              |                     |                                      |           |               |             |
| Show only<br>Group ite<br>Show only<br>Contact a |                     |                                      |           |               |             |
| Show only<br>Group ite<br>Show only<br>Contact a |                     |                                      |           |               |             |
| Show only<br>Group ite<br>Show only<br>Contact a | • -                 |                                      |           | <u>(1)</u>    |             |

Step 4: Now select 'SHP Eclipse Plugin', unselect option 'Group items by category' under 'Details' section, and click on 'Next'

| work with: file:/hom                                                                                                  | ne/SHP_SDK/SHP_SDK_140901                                                                                         | /Eclipse Plugin/                                                       | ▼ Add                                  |
|----------------------------------------------------------------------------------------------------|----------------------------------------------------------------------------------------------------|------------------------------------------------------------------------|----------------------------------------|
| Fi                                                                                                    | nd more software by working                                                                                       | with the <u>"Available Soft</u>                                        | ware Sites" preferences.               |
| ype filter text                                                                                                    |                                                                                                    |                                                                        | ()                                     |
| Name                                                                                                    |                                                                                                    |                                                                        | Version                                |
| 🖉 🍫 SHP Eclipse Plu                                                                                                   | ugin                                                                                                    |                                                                        | 1.0.0.201408201517                     |
| etails<br>HP Eclipse Plugin                                                                                           |                                                                                                    |                                                                        | e                                      |
| Details<br>HP Eclipse Plugin<br>Show only the lates                                                                   | st versions of available softwa                                                                                   | re 🥑 Hide items th                                                     | at are already installed               |
| Details<br>HP Eclipse Plugin<br>Show only the lates                                                                   | st versions of available softwa                                                                                   | re 👿 Hide items th<br>What is already                                  | et are already installed               |
| Details<br>HP Eclipse Plugin<br>Show only the lates<br>Group items by cat                                             | st versions of available softwa                                                                                   | re 🕑 Hide items th<br>What is <u>already</u>                           | et are already installed               |
| Details<br>HP Eclipse Plugin<br>Show only the lates<br>Group items by cat<br>Show only softwar                        | st versions of available softwa<br>regory<br>e applicable to target environr                                      | re 👿 Hide items th<br>What is <u>already</u><br>nent                   | et are already installed<br>installed? |
| Details<br>HP Eclipse Plugin<br>Show only the lates<br>Group items by cat<br>Show only software<br>Contact all update | st versions of available softwa<br>tegory<br>e applicable to target environr<br>sites during install to find requ | re 👿 Hide items th<br>What is <u>already</u><br>ment<br>uired software | et are already installed installed     |
| Contact all update                                                                                                    | st versions of available softwa<br>tegory<br>e applicable to target environr<br>sites during install to find requ | re 👿 Hide items th<br>What is <u>already</u><br>ment<br>uired software | et are already installed<br>installed? |
| Details<br>HP Eclipse Plugin<br>Show only the lates<br>Group items by cat<br>Show only software<br>Contact all update | e applicable to target environr<br>sites during install to find requ                                              | re 👿 Hide items th<br>What is <u>already</u><br>ment<br>uired software | et are already installed installed     |

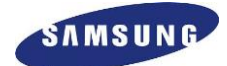

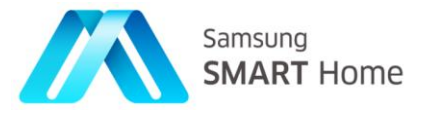

Step 5: Click 'Next' and 'Finish'

| Name                    | Version            | Id                                           |
|-------------------------|--------------------|----------------------------------------------|
| SHP Eclipse Plugin      | 1.0.0.201409012203 | sec.shp.eclipse.plugin.feature.feature.group |
| ize: Unknown<br>Details |                    |                                              |
| 3                       |                    | < Back Next > Cancel Finish                  |

Step 6: This will install SHP-SDK-Plugin onto local system

| 😣 Installing S | Software                            |
|----------------|-------------------------------------|
| install        | ing Software                        |
| Downloading co | s she cdk esliese plusie            |
| Downloading se | rc.snp.suk.ecupse.piugin            |
| 🗌 Always run i | n background                        |
|                | Cancel Details >> Run in Background |
| -              |                                     |

Step 7: Approve all security warnings by clicking on 'OK':

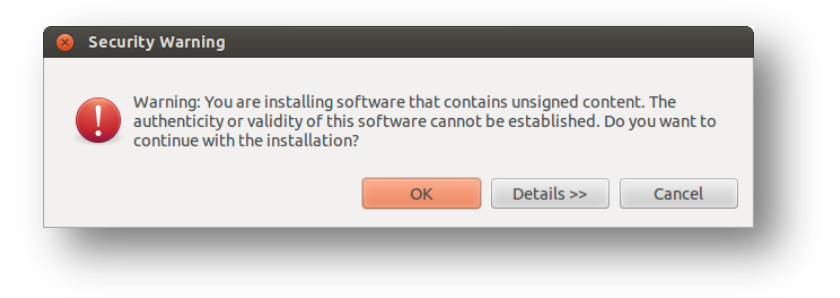

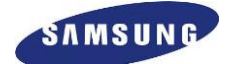

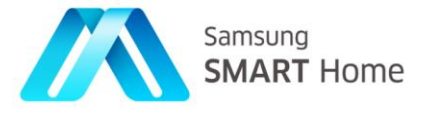

Step 8: Click on 'Yes' on 'Eclipse Restart' confirmation window, close the Eclipse window, and proceed to next step:

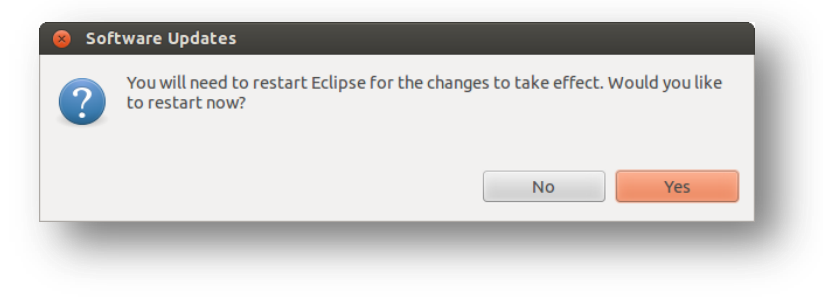

Step 9: Once Eclipse has restarted successfully then we need to change SHP preferences, select 'Window  $\rightarrow$  Preferences':

| 🔕 🖻 💿 Java - Eclipse<br>File Edit Navigate Search Project Run 🕅 | vindow Help                                                                                 |
|-----------------------------------------------------------------|---------------------------------------------------------------------------------------------|
| C + B & O   •   •   • O +   3                                   | New Window ? * I SI T & C T & C T & C                                                       |
|                                                                 | New Editor Quick Access : 😰 🗟 C/C++ 🐉 Java 💪 Resource 🗇 Plug-in Development 🗥 SHP Simulator |
|                                                                 |                                                                                             |
| 🔋 Package Explorer 🛿 😑 😩 🎽 🕻                                    | Open Perspective   Show View                                                                |
|                                                                 | Customize Perspective                                                                       |
|                                                                 | Save Perspective As                                                                         |
|                                                                 | Reset Perspective                                                                           |
|                                                                 | Close Perspective                                                                           |
|                                                                 | close All Perspectives                                                                      |
|                                                                 | Navigation                                                                                  |
|                                                                 | Preferences                                                                                 |
|                                                                 | 🗄 Problems @ Javadoc 🗞 Declaration 🖋 Search 🗳 Console 🛙 🖉 🕘 🐑 " 🗖                           |
|                                                                 | No consoles to display at this time.                                                        |
|                                                                 |                                                                                             |
|                                                                 |                                                                                             |
|                                                                 |                                                                                             |
|                                                                 |                                                                                             |
|                                                                 |                                                                                             |
|                                                                 |                                                                                             |
|                                                                 |                                                                                             |
|                                                                 |                                                                                             |
|                                                                 |                                                                                             |
|                                                                 |                                                                                             |
|                                                                 |                                                                                             |
|                                                                 |                                                                                             |

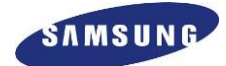

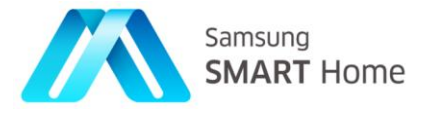

**Step 10**: On this, we need to setup SHP preferences by setting 'SDK Components directory path' to '*Downloaded Location of SHP-SDK* / Linux\_32\_Bit/' location for SHP-SDK-Eclipse Plugin installation:

|                                                                                                    | type filter text 🛛 🗷                                                                                                    | SHP                                                                                                    |                                         |                                        | (-) ▼ <                                                                                     |
|----------------------------------------------------------------------------------------------------|----------------------------------------------------------------------------------------------------|----------------------------------------------------------------------------------------------------|-----------------------------------------|----------------------------------------|---------------------------------------------------------------------------------------------|
| Project Explorer 🛙 📄 😩                                                                                                    | <ul> <li>General</li> <li>Ant</li> <li>C/C++</li> <li>ChangeLog</li> <li>Help</li> <li>Install/Update</li> <li>Java</li> <li>Library Hover<br/>Man pages</li> </ul> | General SHP Preferences<br>SDK Components directory path:<br>Network Interface for Simulators:<br>Sus Secure Communication<br>Validate Client Certificate<br>Enable Remote Access for simulator:<br>Note : This option will be enabled only | /home,<br>10.0.2.<br>None<br>/ if there | SHP_SDK<br>.15<br>e is no activ        | /0902_11h00m/Linux_32_Bit/Linux_32_Bit Browse<br>:<br>:<br>e simulator with remote support. |
| home St                                                                                                    | IP_SDK Linux_32_Bit                                                                                                    | _                                                                                                    | Crea                                    | ite Folder                             |                                                                                             |
| Places                                                                                                    | Name                                                                                                    | v                                                                                                    |                                         |                                        |                                                                                             |
| Places<br>Q Search<br>@ Recently Used                                                                                                    | Name<br>certificates<br>config                                                                                                    | •                                                                                                    | 14                                      | :47<br>:47                             |                                                                                             |
| Places<br>Q Search<br>@ Recently Used<br>in root<br>Desktop<br>File System                                                                         | Name  certificates  config  gyp  scripts  sdk                                                                                                    | •                                                                                                    | 14<br>14<br>14<br>14<br>14<br>14        | 847<br>847<br>847<br>847<br>847        | Restore Defaults Apply                                                                      |
| Places<br>Q. Seach<br>@ Recently Used<br>@ root<br>@ Desktop<br>= File System<br>@ Documents<br>@ Music<br>@ Pictures<br>@ Victures<br>@ Downloads | Name<br>certificates<br>config<br>yp<br>sripts<br>sdk<br>templates                                                                                                  |                                                                                                    | 14:<br>14:<br>14:<br>14:<br>14:<br>14:  | :47<br>:47<br>:47<br>:47<br>:47<br>:47 | Restore Defaults Apply<br>Cancel OK<br>20                                                   |

**Step 11**: This finishes 'SHP-SDK-Eclipse plugin' installation, now launch 'Eclipse', and we shall be able to create new SHP Projects, try to create new SHP project (File  $\rightarrow$  New  $\rightarrow$  Other), and shall see that options to create SHP projects are available as below:

| Select a wiza  | rd                          |             |
|----------------|-----------------------------|-------------|
| Wizards:       |                             |             |
|                |                             | X           |
| 🖻 🗁 јаva ки    | ny Debug                    | <u> </u>    |
| 🕨 🗁 JUnit      |                             |             |
| 🕨 🗁 Plug-in De | velopment                   |             |
| 🕨 🗁 Remote S   | ystem Explorer              |             |
| 🕨 🗁 RPM        |                             |             |
| 🔻 🗁 SHP        |                             |             |
| 🗥 New SH       | P Project                   |             |
| 🗥 New SH       | P Resource Controller Class |             |
| / New SH       | P Resource Handler Class    |             |
| 🕨 🗁 Systemta   | р                           |             |
| 🕨 🗁 Tasks      |                             |             |
| Tracing        |                             |             |
|                |                             |             |
| ?              | < Back Next > Ca            | ncel Finish |

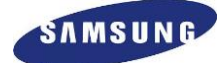

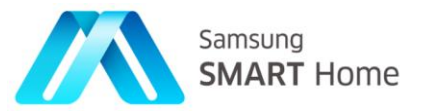

## 2. Application Development

## 2.1. New SHP Project

## 2.1.1. Creating a SHP Project

• Select 'File  $\rightarrow$  New  $\rightarrow$  Project'

| New<br>Open File                                        | Shift+Alt+N 🔸          | Makefile Project with Existing Code<br>C++ Project                                                                |        |
|---------------------------------------------------------|------------------------|----------------------------------------------------------------------------------------------------|--------|
| Close<br>Close All                                      | Ctrl+W<br>Shift+Ctrl+W | C Project<br>P <u>r</u> oject                                                                                     |        |
| Save<br>Save As<br>Save All<br>Revert                   | Ctrl+S<br>Shift+Ctrl+S | Convert to a C/C++ Autotools Project<br>Convert to a C/C++ Project (Adds C/C++ Nature)<br>Source Folder<br>Folder |        |
| Move<br>Rename<br>Refresh<br>Convert Line Delimiters To | F2.<br>F5              | Source File<br>Header File<br>File from Template<br>Class<br>Task                                                 |        |
| Print                                                   | Ctrl+P                 | Other                                                                                                    | Ctrl+N |

• Select 'SHP  $\rightarrow$  New SHP Project'

| type filter text        |   |
|-------------------------|---|
|                         | X |
| 🕨 🗁 General             |   |
| ▶ 🗁 C/C++               |   |
| CVS                     |   |
| source 🔁 🛛              |   |
| 🖻 🗁 Plug-in Development |   |
| ▶ 🗁 RPM                 |   |
| V 🗁 SHP                 |   |
| 🗥 New SHP Project       |   |
| 🕨 🗁 Tracing             |   |
|                         |   |
|                         |   |
|                         |   |

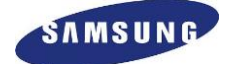

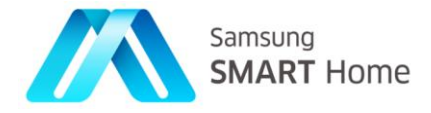

- Select type of project which needs to be created (C++), SHP project wizard will invoke selected project wizard.
- Create a new project by giving a name to the project and select appropriate tool chain.

| 😣 New SHP Project   |        |        |        |
|---------------------|--------|--------|--------|
| Create SHP Project  |        |        |        |
| Select project type |        |        |        |
| - 🗁                 |        |        |        |
| ▼ <u> </u>          |        |        |        |
| C++ Project         |        |        |        |
|                     |        |        |        |
|                     |        |        |        |
|                     |        |        |        |
|                     |        |        |        |
|                     |        |        |        |
|                     |        |        |        |
|                     |        |        |        |
|                     |        |        |        |
|                     |        |        |        |
| < Back              | Next > | Cancel | FINISh |
|                     |        |        | _      |

| Create C++ project of selected type Project name: |         |
|---------------------------------------------------|---------|
| Project name:                                     |         |
| Sedefault location                                |         |
| I oration: /home/eclinse workspace?               |         |
| Location: [/nonne/ecupse_workspacez               | Browse  |
| Choose file system: default 🛟                     |         |
| Project type: Toolch                              | nains:  |
| GNU Autotools                                     | oss GCC |
| 🖲 Executable Lin                                  | nux GCC |
| Empty Project                                     |         |
| Hello World C++ Project                           |         |
| Shared Library                                    |         |
| Static Library                                    |         |
| Makefile project                                  |         |

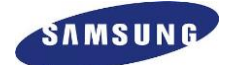

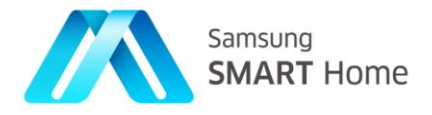

## 2.1.2. Configuring a SHP project

'Configuration SHP Project' enables SHP-Application developers to configure (type of device, Server/Client connectors to be used) SHP-Framework (their projects) based on their needs.

Following are different configuration options provided by SHP-SDK for application development:

| ApplicationType                 | Controlled •     |
|---------------------------------|------------------|
| DeviceType                      | Thermostat       |
| Configure Server Connector      |                  |
| Use Internal Server Connector   |                  |
| O Use FCGI Server Connector     |                  |
| O Use Custom Server Connector   |                  |
| Configure Client Connector      |                  |
| Use Internal Client Connector   |                  |
| O Use Custom Client Connector   |                  |
| Configure Subscription Database |                  |
| Use SQLite Based Subscription   | n Manager        |
| O Use File Based Database Subse | cription Manager |
| O Use External Subscription Imp | lementation      |

Respective explanation for each Configuration option is as follows:

- **Application Type:** Using this, developers can select type of application to be created, select 'Controlled' from the drop down
  - Controlled: Controlled by other devices (e.g. Washer, Refrigerator, Thermostat, LED, Smart Plug)
- **Device Type:** Using this, developers can select the type of device for which the application is being created, developers can select any one of the device types supported by SHP
  - Based on selected device type SHP-SDK makes some automatic suggestion of Resources (<u>Section</u> 2.1.3) to be Controlled
- **Configure Server Connector:** Using this, developers can select kind of Server Connector to be used for the application being created.
  - SHP-Framework provides two types of server connectors, one is 'Internal Server Connector' which is in-house implementation (this is the default selection 'Use Internal Server Connector'), and the other one is FCGI based (for this select 'Use FCGI Server Connector') server connector
    - Developers can also develop their own (custom) Server Connector by implementing Sec::Shp::Connector::Server::IServerConnector interface

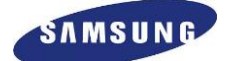

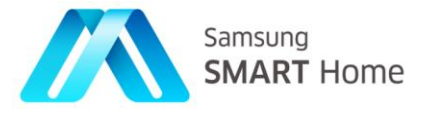

- **Configure Client Connector:** Using this, developers can select kind of Client Connector to be used for the application being created.
  - SHP-Framework provides, one 'Internal Client Connector' which is in-house implementation (this is the default selection 'Use Internal Client Connector')
    - Developers can also develop their own (custom) Client Connectors by implementing Sec::Shp::Connector::Client::IClientConnector interface
- **Configure Subscription Database** (subscription implementation): Using this, developers can select kind of Subscription feature implementation.
  - SHP-Framework provides two types of subscription implementations, one is using 'SQLite database' (this is the default selection 'Use SQLite Subscription Manager'), and the other one is file based (for this select 'Use File Based Database Subscription Manager') implementation
    - Developers can also develop their own (custom) subscription implementation by implementing Sec::Shp::Notification::ISubscriptionManager interface
- Use Remote Connector: Developers needs to select (by default selected) this feature if the application being developed needs to have Remote Access feature of SHP, otherwise, they are expected to unselect this option

**Note:** Selection of **custom** connectors (Server/Client) expects application developers to have their own implementation for REST message handling (construction and parsing)

## 2.1.3. Selecting Resources

Selection of *Controlled* application type, leads to 'Selection of Server Resources' (resources to be handled by the *Controlled* application) screen. Mandatory Resources are selected automatically. Mandatory Resources cannot be removed

- On Selecting a Device Type, the suggested Resources are automatically selected (will be automatically moved) to 'Selected List of Resources:'
- Other Resources can be added or removed as per requirement by selecting (click) from 'Optional Resources to be Controlled:'
- Remove unwanted resources (non-mandatory) by clicking on them in the Selected Resources List.

**Note:** These resources are characteristic of a controlled device, which acts as a server and responds to the requests it receives.

| AVSource<br>AVSources<br>Audio<br>Camera<br>Capture<br>CustomRecipe<br>CustomRecipes<br>CustomRecipes<br>CustomRecipes<br>CustomRecipes<br>Configuration<br>DRLC<br>DefrostReservati<br>DefrostReservati<br>DefrostReservati<br>DefrostReservati<br>DefrostReservati<br>DefrostReservati | Optional Resources to be                                                                                     | Controlled: | Selected List of R                                                                                                    | esources: |
|----------------------------------------------------------------------------------------------------|----------------------------------------------------------------------------------------------------|-------------|----------------------------------------------------------------------------------------------------|-----------|
|                                                                                                    | AVSource<br>AVSources<br>Audio<br>Camera<br>Capture<br>Captures<br>CustomRecipes<br>DRLC<br>DefrostReservati |             | AccessPoint<br>AccessPoints<br>Action<br>Actions<br>Alarm<br>Alarms<br>Capability<br>Configuration<br>Device<br>Devices<br>Energy |           |

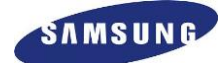

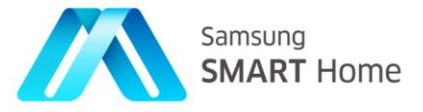

## 2.2. Import existing SHP Projects into the Eclipse workspace

1. Select 'File  $\rightarrow$  Import'

| ew                   | Shift+Alt+N +         | 🚳 v 🔮 v 🞯 v 🧇 v 🕗 v 🚱 v 🚱 🗁 🛷 v 👘                      |          |
|----------------------|-----------------------|--------------------------------------------------------|----------|
| Open File            |                       | Q Quick Access                                         | Resource |
| Close                | Ctrl+W                |                                                        | Resource |
| Close All            | Shift+Ctrl+W          |                                                        |          |
| Save                 |                       |                                                        |          |
| Save As              |                       |                                                        |          |
| Save All             |                       |                                                        |          |
| Revert               |                       |                                                        |          |
| Move                 |                       |                                                        |          |
| Rename               | F2                    |                                                        |          |
| Refresh              | F5                    |                                                        |          |
| Convert Line Delimit | ers To 🕴              |                                                        |          |
| Print                | Ctrl+P                |                                                        |          |
| Switch Workspace     | +                     |                                                        |          |
| Restart              |                       |                                                        |          |
| Import               |                       |                                                        |          |
| Export               |                       |                                                        |          |
| Properties           | Alt+Enter             |                                                        |          |
| Exit                 |                       |                                                        |          |
|                      | Parkle M Grade E Grad |                                                        |          |
|                      |                       | Proper Initiation Sterior A Search - Cauthie and Remot |          |
|                      |                       |                                                        | 59 V     |
|                      | 0 items               |                                                        | Q        |
|                      | Description           |                                                        |          |
|                      |                       |                                                        |          |

2. Select 'Select an import source  $\rightarrow$  SHP  $\rightarrow$  Import SHP Projects  $\rightarrow$  Next'

| mport e                                                                                                    | xisting SHP Proje | ts into Works | pace.  | 2      | 1 |
|----------------------------------------------------------------------------------------------------|-------------------|---------------|--------|--------|---|
| Select a                                                                                                    | n import source:  |               |        |        |   |
| type fill                                                                                                    | ter text          |               |        |        | × |
| 🕨 🗁 Gei                                                                                                    | neral             |               |        |        |   |
| ▶ 🗁 C/C                                                                                                    | :++               |               |        |        |   |
| CV 😂                                                                                                    | S                 |               |        |        |   |
| 🕨 🗁 Git                                                                                                    |                   |               |        |        |   |
| 🕨 🗁 Ins                                                                                                    | tall              |               |        |        |   |
| 🕨 🗁 Plu                                                                                                    | g-in Development  |               |        |        |   |
| 🕨 🗁 Rei                                                                                                    | note Systems      |               |        |        |   |
| RPI                                                                                                    | м                 |               |        |        |   |
| Rur                                                                                                    | n/Debug           |               |        |        |   |
| V 🗁 SHI                                                                                                    | P                 |               |        |        | - |
|                                                                                                    | nport SHP Project | S             |        |        |   |
|                                                                                                    | KS .              |               |        |        |   |
| <ul> <li>Image: Contract of the second second s</li></ul> | cipa              |               |        |        |   |
| - <u> </u>                                                                                                    | citig             |               |        |        |   |
|                                                                                                    |                   |               |        |        |   |
|                                                                                                    |                   |               |        |        |   |
|                                                                                                    |                   |               |        |        |   |
| 2                                                                                                    | < Back            | Nexts         | Cancel | Finish |   |
|                                                                                                    | < DdCK            | Next >        | Cancer | FILIS  |   |

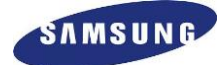

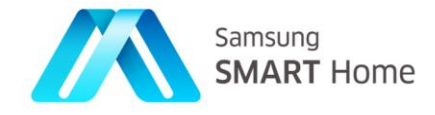

3. Select 'Select root directory(Where source code locates)  $\rightarrow$  Browse...  $\rightarrow$  Finish'

| 8 Import                                                                     |      |                  |
|------------------------------------------------------------------------------|------|------------------|
| Import Projects                                                              |      |                  |
| Select a directory to search for existing Eclipse projects.                  |      | 100              |
| Select root directory: //home/SHP_SDK/SampleApp/C++/Thermostat/RA/SourceCode | ~    | B <u>r</u> owse  |
| ○ Select <u>a</u> rchive file:                                               | ~    | B <u>r</u> owse  |
| Projects:                                                                    |      |                  |
| Thermostat-RA (/home/SHP_SDK/SampleApp/C++/Thermostat/RA/SourceCode)         |      | Select All       |
|                                                                              |      | Deselect All     |
|                                                                              |      | R <u>e</u> fresh |
| Options                                                                      |      |                  |
| Search for nested projects                                                   |      |                  |
| <u>C</u> opy projects into workspace                                         |      |                  |
| Working sets                                                                 |      |                  |
| Add project to working sets                                                  |      |                  |
| Working sets:                                                                | *    | S <u>e</u> lect  |
|                                                                              |      |                  |
|                                                                              |      |                  |
|                                                                              |      |                  |
| Reck Next > Can                                                              | icel | Finish           |
|                                                                              |      |                  |
|                                                                              |      |                  |

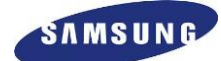

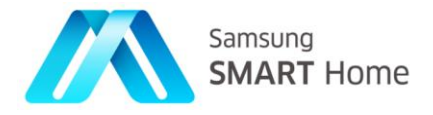

## 2.3. Application Project

On Creating a New Project, the SHP Code Generator automatically generates following folder structure:

• For a C++ Project:

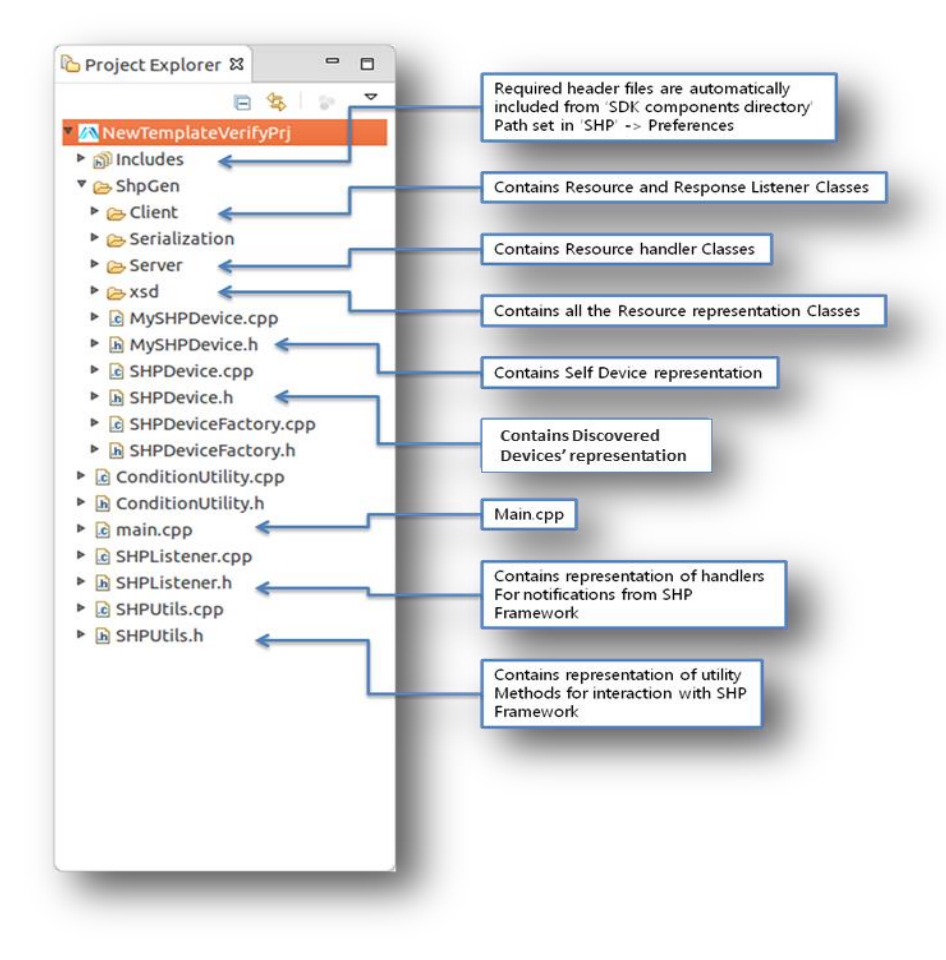

- *Server'* folder in C++ Project contains Resource handler classes that are called when a particular request (allowed SHP-REST request) is received on a specific Resource, these are to be developed.
- The Application developer should ensure that the Server responds properly to valid (allowed as per SHP specification) requests for each Resource.
  - This can be ensured by developing all the required Resource Handler methods left out for the developer (check the TODO list on Eclipse).
- The '*XSD* folder in C++ Project contains classes corresponding to various Resources.
- A few of the members of these classes are optional members while some are mandatory members.
- If the mandatory members are not dealt with properly (setting or getting their values depending on whether sending a request or sending a response), the serialization (or deserialization fails).
- The Serialization folder contains methods to serialize and de-serialize the Serializable data.
- Additionally, 'SHPUtils.cpp' class contains methods to initialize and also to start the framework apart from other methods required to configure it. And 'SHPListener.cpp' class in C++ project contains representation of handlers for notifications from SHP Framework

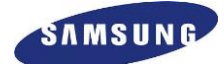

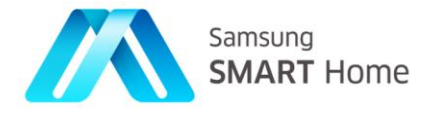

## 2.3.1. Server Classes

Developers need to develop the resource handler stubs which are generated by SHP Plug-in for each of the selected resources while project creation.

This is a characteristic of a *Controlled* device, which responds to a REST request received for a particular Resource. This response should be set in the Resource handler file, for each of the valid request methods.

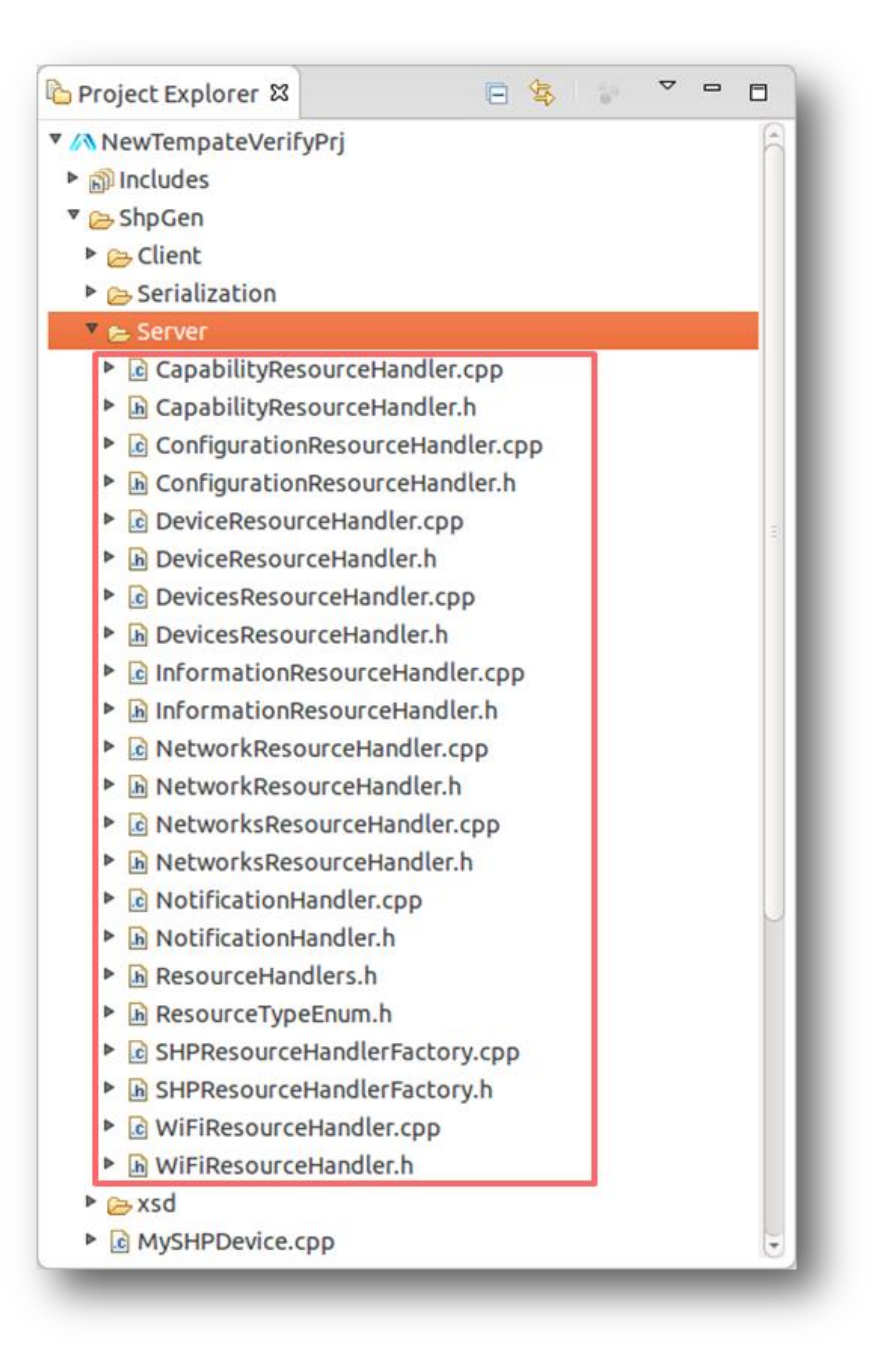

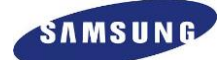

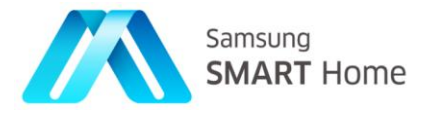

## 2.4. Developing Application

Developing SHP applications majorly consists of following steps:

#### 1. Initialization of SHP Framework

- a. Configuration of required certificates
  - i. Setting certificates path for Server and Client (Please note that default certificate provided in this package can be used for the testing purposes only. In order to apply to the commercial product, new model certificate shall be issued from the Samsung Electronics.)
  - ii. Setting Remote Access configuration file path (If remote access features is required by the application)
- b. Configuration of Self Device Details for setting device specific details
  - i. Like IP Address, Port, UUID, device type, application type, device information related details and etc.
  - ii. Setting of supported resources resources to be controlled (for *Controller* application) or handled (*Controlled* application)
- c. Configuration of Subscription Manager for handling subscriptions and receiving notification
- d. Configuration of SHP Connectors
  - i. Server Connectors for handling and serving requests from SHP Controller devices
  - ii. Client Connectors for retrieving SHP device details and sending control commands
- e. Configuration related to remote access (If remote access features is required by the application)
  - i. Configuration and initialization of all servers (Samsung Account Server, Smart Home Server SHS, and SCS) involved for remote access
- f. Initialization of required factories for example, device, serialization, and resource handler
- g. Setting and verification of final configuration

#### 2. Creation, initialization, and setting of SHP Framework listeners

- a. Creation and configuration of Device Finder Listener for handling SHP Devices related notifications, for example, new SHP device discovery, modification to existing SHP device, and device leaving network
- b. Creation and configuration of SHP Status Listener for handling notifications from SHP Framework related status (start/ stop / error) of framework, easy setup, registration, and device token related

#### 3. Starting SHP Framework

- a. Check whether application (running on device) is provisioned or not?
  - i. Check whether application possess all required details to be connected to Home Access Point (Home AP) for registering onto cloud OR not?
    - 1. If application is not provisioned then enable Soft AP mode onto device and perform Easy Setup routine (refer to SHP Architecture for complete details on Easy Setup routine)

#### 4. Discovering devices

- a. Implementation of *IDeviceFinderListener*
- b. Registering *DeviceFinderListener*
- c. Retrieving Discovered devices

#### 5. Performing Resource Control / Monitor / Manipulation

- a. Sending REST requests to discovered devices
- b. Handling REST requests from controller devices

#### 6. Stopping SHP Framework

- a. Remove / Un-set all listeners
- b. Rest Configuration, and
- c. Cleanup memory
- 7. Easy Setup, Registration, and Remote Access

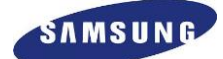

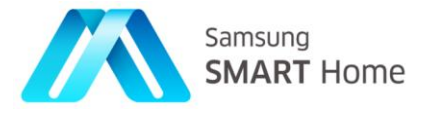

## 2.4.1. Initialization of SHP Framework for C++ Controlled App

**SHPUtils::initializeFramework()** of file: *SHP-C++\_Project\_Name*>\SHPUtils.cpp is the function which is responsible for complete initialization of SHP Framework.

## 2.4.1.1. Configuration of required Certificates

By default, Server and Client security related file paths are set using "SDK Components directory path" preference field value of SHP Preferences Page (*Window*  $\rightarrow$  *Preferences*  $\rightarrow$  *SHP*). And all certificates and certificate's key files are stored in certificates folder under "SDK Components directory path" preference field value.

The following are macros used for setting security related file paths and passphrase. The application developer needs to modify these macros case of storing security related files in different folder or used different files.

SERVER\_ROOT\_CA: This macro is used to specify root certificate or chain of root certificates file path, which is used for issuing server certificate. Default file path is <"SDK Components directory path" preference field value>/certificates/Standalone\_CA.crt"

**SERVER\_SELF\_CERTIFICATE\_RSA**: This macro is used to specify server certificate file path. Default file path is <"SDK Components directory path" preference field value >/certificates\Server.crt"

SERVER\_SELF\_CERTIFICATE\_PRIVATE\_KEY\_PATH: This macro is used to specify server certificate's private key file path. Default file path is </r>

<"SDK Components directory path" preference field value >/certificates/Server.pem"

**SERVER\_SELF\_CERTIFICATE\_PRIVATE\_KEY\_FILE\_PASSWORD**: This macro is used to specify server certificate's private key passphrase. Default value is "SHPSDK\_SERVER\_TEST\_CERTIFICATE".

CLIENT\_ROOT\_CA: This macro is used to specify root certificate or chain of root certificates file path, which is used for issuing client certificate. Default file path is <"SDK Components directory path" preference field value>/certificates/Standalone CA.crt"

**CLIENT\_SELF\_CERTIFICATE\_RSA**: This macro is used to specify client certificate file path. Default file path is <"SDK Components directory path" preference field value >/certificates\Client.crt"

CLIENT\_SELF\_CERTIFICATE\_PRIVATE\_KEY\_PATH: This macro is used to specify client certificate's private key file path. Default file path is

<"SDK Components directory path" preference field value >/certificates/Client.pem"

CLIENT\_SELF\_CERTIFICATE\_PRIVATE\_KEY\_FILE\_PASSWORD: This macro is used to specify client certificate's private key passphrase. Default value is "SHPSDK\_CLIENT\_TEST\_CERTIFICATE".

**COMMON\_ROOT\_CA:** This macro is used to specify chain of root certificates file path, which is used for issuing Service Server and Account Server Certificates.

Following is the code snipped from file : *<SHP-C++\_Project\_Name>*\SHPUtils.cpp, which sets up all certificates:

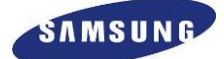

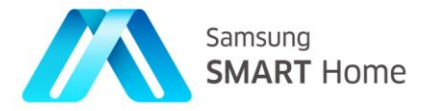

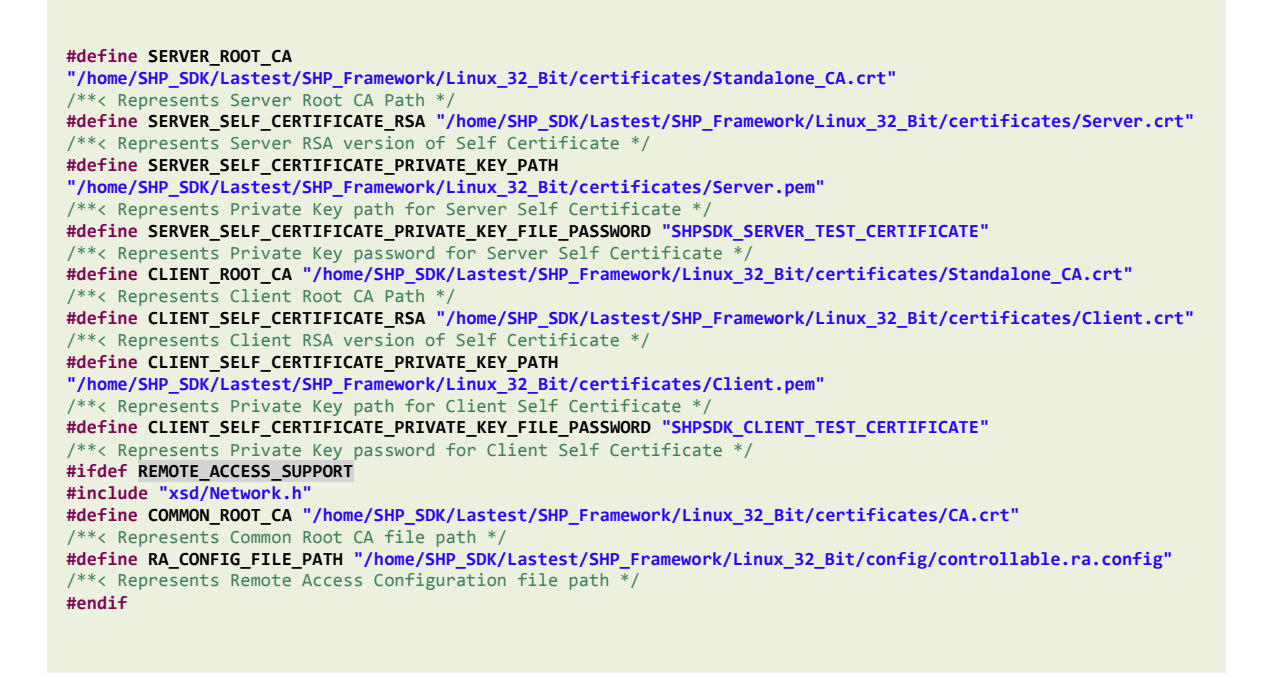

## 2.4.1.2. Configuration of Self Device Details

### 2.4.1.2.1. Setting of Application's Port Number

By default, application's port number is set to "8888". So the application developer should specify application's port number by updating port variable's value in *SHPUtils::initializeFramework()* method of file:  $\langle SHP-C++\_Project\_Name \rangle$  SHPUtils.cpp.

```
Sec::Shp::Configuration* p_config = sp_shp->getConfiguration();
if (p_config == NULL) {
    std::cout << "Failed to get SHP Configuration" << std::endl;
    return false;
}
if (false == p_config->setAppType(Sec::Shp::ApplicationType_Controllable)) {
    std::cout << "Failed to set SHP Aplication Type" << std::endl;
    return false;
}
/** Configure Network Interface and port to be used */
char deviceAddress[256] = {0x00,};
std::string deviceIPAdress:
std::string port = "8888"; ]** @note Default Port */
std::string uuid;</pre>
```

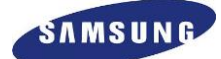

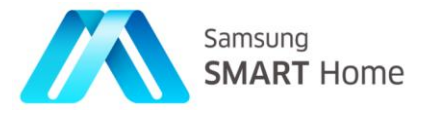

## 2.4.1.2.2. Setting of Application's IP Address

**Sec::Shp::Configuration::setAddress()** is the API to be used for setting Application Address (*IP Address:Port*) and

**SHPUtils::getIPAddressAndUUID()** is the method generated for getting interfaces IP Address and UUID using MAC address

By default, the application retrieves interface's IP addresses and chooses the first non-multicast IP address from the IP address list and configure as application's IP Address. If the application developer wants to choose a different IP address, he has to override the "deviceIPAdress" variable's value in *SHPUtils::initializeFramework()* method of file: *<SHP-C++ Project Name>*\SHPUtils.cpp.

```
if (false == SHPUtils::getIPAddressAndUUID(deviceIPAdress, uuid))
{
        cout << "SHPUtils::initializeFramework() => " << "failed to determine network</pre>
        interface\n";
        return false;
}
if ((deviceIPAdress.empty()) || (uuid.empty()))
{
        cout << "SHPUtils::initializeFramework() => " << "invalid network interface or uuid\n";</pre>
        return false;
}
cout << "SHPUtils::initializeFramework() => " << "Selected IPAddress:" << deviceIPAdress << ";</pre>
UUID :" << uuid << std::endl;</pre>
sprintf(deviceAddress. "%s:%s". deviceIPAdress.c str(). port.c str())
if (false == sp_myDevice->setAddress(deviceAddress)) {
        std::cout << "Failed to set SHP Device Address" << std::endl;</pre>
        return false;
```

## 2.4.1.2.3. Setting of device specific details

Sec::Shp::Device::setDeviceType(), Sec::Shp:: Device::setUUID(), Sec::Shp:: Device::setDescription(), Sec::Shp::Device::setManufacturer(), Sec::Shp::Device::setModelID(), and Sec::Shp::Device::setSerialNumber() are the APIs to be used for setting device specific details by application

By default, the application sets devices' application specific details like device type, and application type based on details provided during project creation, however, application is expected to set other device specific details like mode ID, description, serial number and etc. by modifying default generated values *SHPUtils::initializeFramework()* method of file: *SHP-C++ Project Name*/SHPUtils.cpp.

```
/** Configure Device Details */
if (false == sp_myDevice->setDeviceType(Sec::Shp::DeviceType_Thermostat)) {
   std::cout << "Failed to set SHP Device Type" << std::endl;
   return false;
}</pre>
```

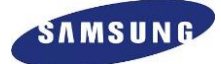

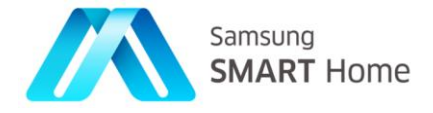

```
if (false == sp_myDevice->setUUID(uuid.c_str())) { // Example UUID: "E8113233-9A97-0000-0000-
0000000000000"
        std::cout << "Failed to set SHP Device UUID" << std::endl;</pre>
        return false;
    }
   if (false == sp_myDevice->setDescription("Description")) {
        std::cout << "Failed to set SHP Device Description" << std::endl;</pre>
    }
   if (false == sp_myDevice->setManufacturer("Manufacturer")) {
        std::cout << "Failed to set SHP Device Manufacturer Name" << std::endl;</pre>
    }
    // User can additionally specify an optional 'deviceSubType' attribute if 'deviceType' is not
sufficient to define the type of device user want to apply.
    // (e.g., System_Air_Conditioner)
    //if (false == sp_myDevice->setDeviceSubType("DeviceSubType")) {
   // std::cout << "Failed to set SHP Device Sub-Type" << std::endl;</pre>
   //}
   if (false == sp_myDevice->setModelID("Model ID")) {
        std::cout << "Failed to set SHP Device Model ID" << std::endl;</pre>
   }
   if (false == sp myDevice->setSerialNumber("Serial Number")) {
        std::cout << "Failed to set Serial Number" << std::endl;</pre>
    }
```

### 2.4.1.2.4. Setting of supported resources

**Sec::Shp::Device::setSupportedResourceType()** is the API to be used for setting all the supported resources

By default, the application sets devices' supported resources based on selected resources during project creation. Application developers can modify (add/delete) by modifying resource type values in *SHPUtils::initializeFramework()* method of file: *SHP-C*++\_*Project\_Name*>\SHPUtils.cpp.

```
/** Configure Supported Resources */
try {
    sp_myDevice->setSupportedResourceType("AccessPoint");
    sp_myDevice->setSupportedResourceType("AccessPoints");
    sp_myDevice->setSupportedResourceType("Action");
    sp_myDevice->setSupportedResourceType("Actions");
    sp_myDevice->setSupportedResourceType("Alarm");
    sp_myDevice->setSupportedResourceType("Alarms");
    sp_myDevice->setSupportedResourceType("Capability");
    sp_myDevice->setSupportedResourceType("Configuration");
    sp_myDevice->setSupportedResourceType("Device");
    sp_myDevice->setSupportedResourceType("Device");
    sp_myDevice->setSupportedResourceType("Device");
    sp_myDevice->setSupportedResourceType("Device");
    std::cout << "Caught Exception" << std::endl; return false;
}</pre>
```

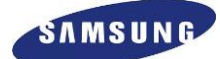

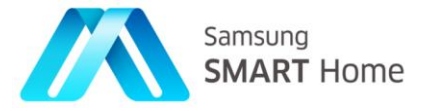

## 2.4.1.2.5. Setting of Subscription manager's Database file path

Sec::Shp::SHP::setSubscriptionManager() is the API to be used for setting Subscription manager and Sec::Shp::Configuration::setSubscriptionDbPath() is the API to be used for setting Subscription Database file path

By default, the Subscription manager's Database file path is set to "SubscriptionManager.db". The database is used to store subscriptions. If the application developer wants to change the data base file path, specify the new database file path by passing the first argument to *setSubscriptionDbPath()* call of "*Sec::Shp::Configuration*" class in *SHPUtils::initializeFramework()* method of file: **SHP-C++\_Project\_Name>\SHPUtils.cpp**.

Note: Application developers can also modify type of subscription store also

```
/**
 * Configure Subscription Manager::@n
 *
        Applications can use their own Subscription manager OR@n
 *
        Default Subscription manager provided by framework.
 */
// Instantiating custom Subscription Manager
Sec::Shp::Notification::ISubscriptionDB *subDBStore = NULL;
#ifdef USE_SQLITE3_SUBS_MANAGER
    subDBStore = Sec::Shp::Notification::SHPSqliteSubscriptionDB::createInstance();
#elif USE_FILE_SUBS_MANAGER
    subDBStore = Sec::Shp::Notification::SHPFileSubscriptionDB::createInstance();
#else
#error "implement a custom Subscription Manager and configure it with framework"
#endif
Sec::Shp::Notification::ISubscriptionManager *pSub =
Sec::Shp::Notification::SHPSubscriptionManager::createInstance(subDBStore);
/**
 * @note To Use Default Subscription Manager, please un-comment below line and comment above line
*/
if (false == sp_shp->setSubscriptionManager(*pSub)) {
    std::cout << "Failed to set Subscription Manager instance" << std::endl;</pre>
    return false:
}
/** Configure Subscription DB Path */
if (false == p_config->setSubscriptionDbPath("SubscriptionManager.db")) { // User needs to give
```

```
actual DB Path
std::cout << "Failed to set Subscription DB Path" << std::endl;
return false;
```

## 2.4.1.2.6. Setting of Remote Access Configuration File Path

**Sec::Shp::Configuration::setRAConfigPath()** is the API to be used for setting Remote Access Configuration File Path

This file is used to specify remote access configuration details (**if remote access feature is configured for the application**). By default, these files are stored in the *config* folder under "SDK Components directory path" preference field value. If the application developer wants to change the file path, update "RA CONFIG FILE PATH" macro to the new file path.

```
#define RA_CONFIG_FILE_PATH
"/home/SHP_SDK/Lastest/SHP_Framework/Linux_32_Bit/config/controllable.ra.config"
/**< Represents Remote Access Configuration file path */</pre>
```

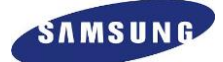

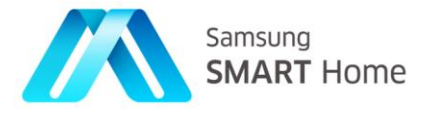

**Note:** It is application developers' responsibility to ensure existence (if required create before execution of the application itself) of the parent directory (for e.g., */home/SHP\_SDK/configs/)* of *'remoteconfigs'* folder. Framework will only be able to create folders *'remoteconfigs'* onwards.

```
#ifdef REMOTE_ACCESS_SUPPORT
if (false == p_config->setRemoteAccessEnable(true)) {
        std::cout << "Failed to enable Remote Access Support" << std::endl;</pre>
        return false;
}
/** Set Remote Access Configuration File Path */
std::string raConfigFilePath = RA_CONFIG_FILE_PATH;
/**
* Configure Remote Access Configuration File::@n
* 1) No encryption OR@n
 *
     - 'raConfigFilePath' will not be encrypted when the second private key argument is not
provided@n
 */
if (false == p_config->setRAConfigPath(raConfigFilePath.c_str())) {
   std::cout << "Failed to set Remote Access Configuration path" << std::endl;</pre>
   return false;
}
```

### 2.4.1.2.7. Configuration of factories

Sec::Shp::Configuration::setDeviceFactory(),Sec::Shp::Configuration::setSerializableD ataFactory(), and Sec::Shp::Configuration::setResourceHandlerFactory() are the APIs to be used for configuring factories

By default, the application sets the device, serializable, and resource handler factories. Application developers can use their own implementation by setting above mentioned APIs. If application developer wants to configure custom factories then they are expected to implement respective interface (*Sec::Shp::DeviceFinder::DeviceFactory* for custom device factory) and modify following calls in *SHPUtils::initializeFramework()* method of file:  $\langle SHP-C++\_Project\_Name \rangle$  (SHPUtils.cpp.

```
/** Configure Factories :: */
if (false == p_config->setDeviceFactory(new ::SHPDeviceFactory())) {
    std::cout << "Failed to set SHP Device Factory" << std::endl;
    return false;
}
if (false == p_config->setSerializableDataFactory(new ::SHPSerializationFactory())) {
    std::cout << "Failed to set SHP Serializable Data Factory" << std::endl;
    return false;
}
if (false == p_config->setResourceHandlerFactory(new ::SHPResourceHandlerFactory())) {
    std::cout << "Failed to set SHP Resource Handler Factory" << std::endl;
    return false;
}</pre>
```

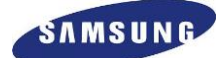

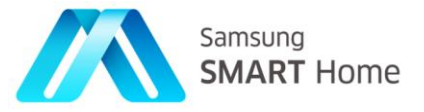

## 2.4.1.2.8. Configuration of Server Connectors

Sec::Shp::Connector::SSLConfiguration::addCACertificate(), Sec::Shp::Connector::SSLConfiguration::setSelfCertificateWithRSAPrivateKey(), are the APIs to be used for configuring HTTPS server connectors and Sec::Shp::Configuration::setServerConnector() is the API to be used for setting configured server connector as the server connector of SHP Framework

By default, the application configures and sets server connectors based on the option (internal http/https, FCGX, or custom) selected while creation of the project. Application developers can implement their own custom server connector by implementing **Sec::Shp::Connector::Server::IServerConnector** and set using **setServerConnector()** API in *SHPUtils::initializeFramework()* method of file: *<SHP-C++ Project Name>*\SHPUtils.cpp.

```
/** Configure Client AND Server Connectors :: */
#ifdef USE INTERNAL HTTPS SERVER
    std::string serverRootCA
                                          = SERVER_ROOT_CA;
                                         = SERVER_SELF_CERTIFICATE_RSA;
    std::string serverCertificate
                                       = SERVER_SELF_CERTIFICATE_PRIVATE_KEY_PATH;
    std::string serverRSAPrivateKey
    std::string serverRSAKeyFilePassword = SERVER_SELF_CERTIFICATE_PRIVATE_KEY_FILE_PASSWORD;
    /** Configure Server Certificates */
    Sec::Shp::Connector::Server::IServerConnector *pServerConnector =
Sec::Shp::Connector::Server::SHPHTTPSServerConnector::createInstance(deviceIPAddress, port);
    if (NULL == pServerConnector) {
        std::cout << "Failed to get Server Connector object" << std::endl;</pre>
        return false;
    }
    Sec::Shp::Connector::SSLConfiguration *pServerConnectorConfiguration =
(Sec::Shp::Connector::SSLConfiguration *) (pServerConnector->getConnectorConfiguration());
    if (NULL == pServerConnectorConfiguration) {
        std::cout << "Failed to get Client SSL Configuration object" << std::endl;</pre>
        return false;
    }
    if (false == pServerConnectorConfiguration->addCACertificate(serverRootCA.c_str())) {
        std::cout << "Failed to set Server Root CA Certification" << std::endl;</pre>
        return false;
    }
    if (false == pServerConnectorConfiguration-
>setSelfCertificateWithRSAPrivateKey(serverCertificate.c_str(), serverRSAPrivateKey.c_str(),
serverRSAKeyFilePassword.c_str())) {
        std::cout << "Failed to set Server Self Certificate/Key" << std::endl;</pre>
        return false;
    }
    if (false == p_config->setServerConnector(*pServerConnector)) {
        std::cout << "Failed to set Internal HTTPS Server Connector" << std::endl;</pre>
        return false;
#elif USE FCGI HTTP CONNECTOR
    Sec::Shp::Connector::Server::IServerConnector *connector = new
Sec::Shp::Connector::Server:SHPFCGXServerConnector::createInstance(true);
    if (false == p_config->setServerConnector(*connector)) {
        std::cout << "Failed to set FCGI Server Connector" << std::endl;</pre>
        return false;
    }
#else
#error "implement a custom Server Connector and configure it with framework"
#endif
```

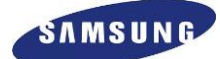

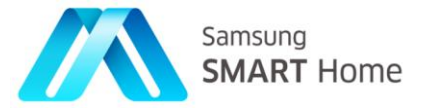

## 2.4.1.2.9. Configuration of Client Connectors

Sec::Shp::Connector::SSLConfiguration::addCACertificate(), Sec::Shp::Connector::SSLConfiguration::setSelfCertificateWithRSAPrivateKey(), are the APIs to be used for configuring HTTPS client connectors and Sec::Shp::Configuration::setClientConnector() is the API to be used for setting configured client connector as the client connector of SHP Framework

By default, the application configures and sets server connectors based on the option (internal http/https, or custom) selected while creation of the project. Application developers can implement their own custom server connector by implementing Sec::Shp::Connector::Client::IClientConnector and set using setClientConnector() API in SHPUtils::initializeFramework() method of file: <SHP-C++\_Project\_Name>\SHPUtils.cpp.

```
#ifdef USE_INTERNAL_HTTPS_CLIENT
    std::string clientRootCA
                                         = CLIENT_ROOT_CA;
    std::string clientCertificate
                                         = CLIENT_SELF_CERTIFICATE_RSA;
                                     = CLIENT_SELF_CERTIFICATE_PRIVATE_KEY_PATH;
    std::string clientRSAPrivateKey
    std::string clientRSAKeyFilePassword = CLIENT_SELF_CERTIFICATE_PRIVATE_KEY_FILE_PASSWORD;
    /** Configure Client Certificates */
    Sec::Shp::Connector::Client::IClientConnector*
                                                          pClientConnector =
Sec::Shp::Connector::Client::SHPHTTPSClientConnector::createInstance();
    Sec::Shp::Connector::SSLConfiguration *pClientConnectorConfiguration =
(Sec::Shp::Connector::SSLConfiguration *) (pClientConnector->getConnectorConfiguration());
    if (NULL == pClientConnectorConfiguration) {
        std::cout << "Failed to get Client SSL Configuration object" << std::endl;</pre>
        return false;
    }
    if (false == pClientConnectorConfiguration->addCACertificate(clientRootCA.c_str())) {
        std::cout << "Failed to set Client Root CA Certificate" << std::endl;</pre>
        return false;
#ifdef REMOTE_ACCESS_SUPPORT
    std::string commonRootCA = COMMON ROOT CA;
    if (false == pClientConnectorConfiguration->addCACertificate(COMMON_ROOT_CA)) {
        std::cout << "Failed to set Common Root CA Certificate which need to access External</pre>
Cloud Servers" << std::endl;</pre>
        return false;
    3
#endif
    if (false == pClientConnectorConfiguration-
>setSelfCertificateWithRSAPrivateKey(clientCertificate.c_str(), clientRSAPrivateKey.c_str(),
clientRSAKeyFilePassword.c_str())) {
        std::cout << "Failed to set Client Self Certificate/Key" << std::endl;</pre>
        return false;
    }
    pClientConnectorConfiguration->enablePeerVerification();
    if (false == p_config->setClientConnector(*pClientConnector)) {
        std::cout << "Failed to set Internal HTTPS Client Connector." << std::endl;</pre>
        return false;
    }
#else
#error "implement a custom Client Connector and configure it with framework"
#endif
```

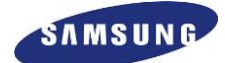

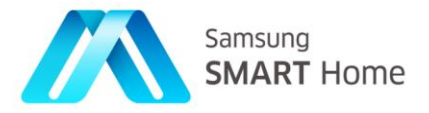

## 2.4.1.2.10. Verification and Setting of final Configuration

**Sec::Shp::Configuration::setConfiguration()** is the API to be used for setting final configuration with SHP Framework

sp\_shp->setConfiguration(p\_config);

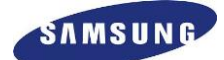

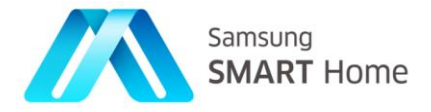

## 2.4.2. Creation, initialization, and setting of SHP Framework listeners

SHP Framework makes use of configured listeners for notifying status events, SHP device related notifications. By default, the application will create, initialize, and set SHP Status Listener (file:  $\langle SHP-C++\_Project\_Name \rangle / SHPListener.cpp$ ). However, the application developers (especially controller application) are expected to implement device finder listener for handling all SHP device related notifications from SHP Framework.

### 2.4.2.1. Creation and configuration of Device Finder Listener

Sec::Shp::SHP::getDeviceFinder()->setDeviceFinderListener() is the API to be used for setting custom device finder listener with SHP Framework

By default, application will not generate code for handling device related notifications. However, developers can follow below mentioned guideline in *SHPUtils::initializeFramework()* method of file: *<SHP-C++ Project Name>*\SHPUtils.cpp)

Developers are expected to implement 'Sec::Shp::IDeviceFinderListener' for getting and handling all SHP devices related notifications, like, new SHP device discovery, modification to existing SHP device, and SHP device leaving network (add/modify/delete). Controller applications are mostly expected to create, configure, and set their custom device finder listeners to discover peer SHP devices and do specific actions based on received notifications.

Following is the sample implementation of 'Sec::Shp::IDeviceFinderListener':

```
* Developers need to implement 'IDeviceFinderListener' for getting device related
(add/modify/delete)
 * notifications from SHP-Framework.
 * @n
 st If the application type is a Controller then handling device related notifications is mostly
 * expected.
 * @n
* @note Un-comment following block of code for setting device finder listener (before that
developers are expected to implement 'IDeviceFinderListener'
 */
class DeviceFinderListener : public Sec::Shp::DeviceFinder::IDeviceFinderListener
{
        virtual void OnDeviceAdded( Sec::Shp::Device& device )
        {
                /* This method will be invoked when a new device is discovered */
        }
        virtual void OnDeviceRemoved( Sec::Shp::Device& device)
        {
                /*This method will be invoked when a device leaves the network */
        }
        virtual void OnDeviceUpdated(Sec::Shp::Device& device)
        {
                /*This method will be invoked when a device details got updated */
        }
};
```

Following is the sample registration of custom device finder listener with SHP Framework .:

sp\_shp->getDeviceFinder()->setDeviceFinderListener( \*(new DeviceFinderListener()) );

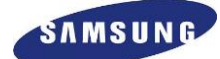

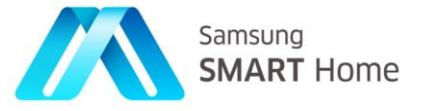

## 2.4.2.2. Creation and configuration of SHP Status Listener

Sec::Shp::SHP::setSHPListener() is the API to be used for setting SHP Status Listener with SHP Framework

By default, the application will generate code for receiving and handling status related notifications from SHP Framework and providing configuration data back to SHP Framework. Applications will create, initialize, and set the SHP Status Listener (file: *SHP-C++\_Project\_Name*/SHPListener.cpp).

Developers can also have their own custom SHP Listener by implementing 'Sec::Shp::ISHPListener' and handle SHP Framework notifications related to status (start/ stop / error) of framework, easy setup, registration, and device token related. Developers are expected to set their custom SHP Status listener by using above mentioned API Sec::Shp::SHP::setSHPListener().

```
/**
 * Configure SHP Listener
 */
if (false == sp_shp->setSHPListener(*sp_shpListener)) {
   std::cout << "Failed to set SHP Listener Object" << std::endl;
   return false;
}</pre>
```

#### 2.4.2.2.1. More details on 'ISHPListener' interface

The *ISHPListener* interface is used for receiving notification from the SHP Framework and providing configuration data to SHP Framework. As part of project creation, the *SHPListener* class is created which implements *ISHPListener*. *ISHPListener* interface has the following methods (APIs).

#### Note: Complete description and documentation is available with SHP Framework API documentation

#### public void onStarted(String address)

This method will be invoked by framework when framework is started. In return, it gets address of the server which is started by framework.

#### public void onStopped()

This method will be invoked when framework is stopped.

#### public void onError()

This method will be invoked when framework encounters an error.

#### public String getMyDeviceToken()

This method will be invoked by SHP Framework for getting Controlled devices token

#### public String getUUIDAndTokenMap()

This is no longer used.

#### public void updateUUIDAndTokenMap(Sec.Shp.DeviceToken token)

This method is used only on Controller Application. This method will be invoked whenever SHP Framework receive device token and pass received device token and UUID of controlled Device.

#### public void tokenRequestNotification(String uuid)

This method will be invoked whenever SHP Framework gets request for Device Token and pass UUID of the requested device.

#### public void easySetupNotification(Sec.Shp.EasySetupNotifactionnotif)

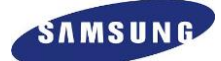

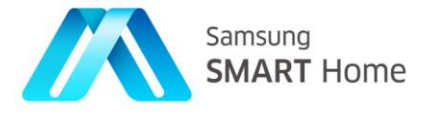

This method will be invoked by SHP Framework for notifying the status of easy setup and registration & deregistration procdure.

#### void scsErrorNotification(interroCode)

This method will be invoked by SHP Framework for notifying the error code which was sent by SCS server.

#### public void OnChannelCreated(String channelName, intconnID)

This method will be invoked whenever steam channel is created by SHP framework and provide Stream *ChannelName* and connection Identifier to application.

#### public String getAuthCode()

This method is used only on Controller Application. SHP Framework will invoke for getting "Authcode" from application.

#### public String getAccessToken()

This method is used only on Controller Application. SHP Framework will invoke for getting "AccessToken" from application.

#### public String getRefreshToken()

This method is used only on Controller Application. SHP Framework will invoke for getting "Refresh Token" from application.

#### public String getUserID()

This method is used only on Controller Application. SHP Framework will invoke for getting "UserID" from application.

Following is the code snippet of applications default *ISHPListener* implementation present in file: *<SHP-C++\_Project\_Name>*\SHPListener.cpp).

```
#ifndef __SHPListener_
#define ___SHPListener___
#include <iostream>
#include "ISHPListener.h"
#include "ConditionUtility.h"
#include "MySHPDevice.h"
 * @classSHPListener
 * @briefThis class implements ISHPListener, this class is used for receiving notifications
 *
      from SHP Framework and providing configuration data to SHP Framework.
 */
class SHPListener: public Sec::Shp::ISHPListener
{
        public:
             * Default constructor of SHPListener
             */
        SHPListener();
             * Default destructor of SHPListener
        virtual ~SHPListener();
         st This method will be a notified from SHP-Framework to application along with the UUID
         * from which device token request is received.
         * This method is used only on Controlled Application.
         * @param[in]
                       uuidUUID from which device token request is received by SHP-Framework
        void tokenRequestNotification(std::string uuid);
```

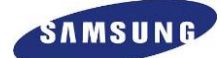

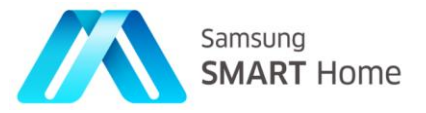

## 2.4.3. Starting SHP Framework

Sec::Shp::SHP::start() is the API to be used for starting SHP Framework after successful initialization SHP
Framework AND Sec::Shp::SHP::getSHPState() is the API to be used for knowing current execution status
of SHP Framework

SHP Framework *start()* method is a non-blocking call and the framework will be in *Sec::Shp::SHP\_STARTING* state till SHP is completely started. The SHP Framework will go to state *Sec::Shp::SHP\_STARTED* once it is completely and successfully started all servers, clients, and successfully registered the device with the cloud. Developers are expected not to perform any other activity till SHP is completely started. By default, the application will be waiting for SHP to either to start successfully or exit with an error. **Sec::Shp::SHP::getSHPState()** needs to be used by developers to know status of SHP Framework any time.

#### Note: Complete documentation on valid SHP States are explained in detail in SHP API documentation

Once the SHP is successfully started, the application checks whether Easy Setup routine needs to be performed or not by checking the flag '*easySetupRequired*' of *SHPUtils* class. By default, before initialization of the framework, the application checks whether application (running on device) is provisioned or not. It will verify whether application possess all required details to be connected to Home Access Point (Home AP) for registering onto cloud.

• If application is not provisioned then enable Soft AP mode on device and perform Easy Setup routine (refer to SHP Architecture for complete details on Easy Setup routine)

*SHPUtils::startFramework()* method in file: *<SHP-C++\_Project\_Name>*\SHPUtils.cpp) does contain default implementation of application for invoking SHP Framework start and based on need initiates Easy Setup routine (*SHPUtils::performEasySetupProcess()*).

```
bool
SHPUtils::startFramework()
{
    if ((false == isFrameworkIntialized) || (NULL == sp_shp) || (NULL == sp_myDevice)) {
        cout<<"SHPUtils::startFramework() => "<<"ERROR: SHP Framework hasn't initialized"<<</pre>
std::endl;
                return false;
    if (false == sp_shp->start(*sp_myDevice)) {
        cout << "SHPUtils::startFramework() => "<<"ERROR: Failed to Start framework"<<std::endl;</pre>
        return false;
    /** Confirm SHP-Start */
    Sec::Shp::SHPStates shpState = sp_shp->getSHPState() ;
    while (Sec::Shp::SHP_STARTING == shpState) {
        Sleep(1000); // Waiting for 1 second for checking status of SHP
        cout << "SHPUtils::startFramework() => " << "INFO - Waiting for SHP to be started</pre>
completely, SHP Running Status " << shpState << std::endl;</pre>
        shpState = sp_shp->getSHPState() ;
    }
    if (shpState == Sec::Shp::SHP_STARTED) {
        std::cout << "SHPUtils::startFramework() => " << "INFO - Successfully started SHP with</pre>
State " << shpState << std::endl;</pre>
    else {
        std::cout << "SHPUtils::startFramework() => " << "ERROR: Failed to Start framework with</pre>
State " << shpState << ", Hence Exiting!!!" << std::endl;</pre>
        stopFramework();
        return false;
#ifdef REMOTE ACCESS SUPPORT
    if (easySetupRequired == true) {
        performEasySetupProcess();
    }
#endif
    return true;
}
```
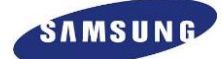

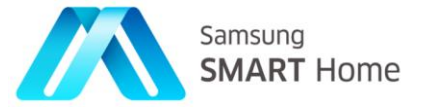

Application sets 'easySetupRequired' flag to true upon non-availability of Home AP details.

```
SHPUtils::isWifiDetailsAvailable(),
```

SHPUtils::connectToHomeAccessPoint(),

SHPUtils::enableSoftAPMode(), and

**SHPUtils::disableSoftAPMode()** are the application methods which needs to be implemented by application developers. What is expected out of each of these methods is clearly documented inline in the application project.

```
/**
 * Initially, application will check whether WiFi details are present or not to connect HomeAP.
 * If WiFi details are present, then device will connect to HomeAP. Application will terminate
 * on failure of connecting HomeAP. If device doesn't have WiFi information, then application
 * will exit in case of controller and device will goto softAP mode in case of controlled device.
 */
bool wifiDataAvailality = isWifiDetailsAvailable();
bool connected = false;
if (wifiDataAvailality == false) {
        if (p_config->getAppType() == Sec::Shp::ApplicationType_Controller) {
                 cout << "SHPUtils::initializeFramework() => " << "No WiFi Details to Connect Home</pre>
                 AP " << std::endl;</pre>
                 return false;
        }
        else {
                 cout << "SHPUtils::initializeFramework() => " << "No WiFi Details to Connect Home</pre>
                 AP " << std::endl;</pre>
                 if (false == enableSoftAPMode()) {
                         cout << "SHPUtils::initializeFramework() => " << "Failed to Start Soft-AP</pre>
                         Mode " << std::endl;</pre>
                         return false;
                 }
                 easySetupRequired = true;
                 connected = true;
        }
}
else {
        connected = connectToHomeAccessPoint();
}
if (connected == false) {
        cout << "SHPUtils::initializeFramework() => " << "Failed to connect Home Access Point,</pre>
        Please check WiFi Details" << std::endl;</pre>
        return false;
}
```

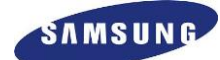

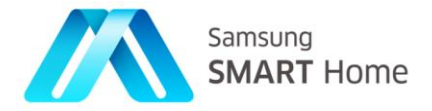

## 2.4.4. Discovering devices

#### 2.4.4.1. Retrieving discovered devices

The essential resources to be implemented for the device to be discovered by the SHP Plugin are *Capability* and *Devices*. The Capability Resource Handler is already implemented, so the application developer needs to implement the Devices Resource Handler. This can be done by implementing the required methods in the *DevicesResourceHandler.cpp* in the Server folder (*ShpGen*  $\rightarrow$  *Server*). The status code must also be updated while implementing the Resource Handler methods.

Implement the following methods, updating status code and filling the 'respData' structure.

```
For C++ Projects:
```

For example, developers can make use of sample *device* implementation available in method *MySHPDevice::getDevices()*, for example:

```
bool
DevicesResourceHandler::onGET( Sec::Shp::Connector::ServerSession& session, int&
statusCode, ::Devices* respData)
{
    std::cout<<"\n\n$$$$$$$$ onGET Devices\n\n";
    statusCode = 200;
    return MySHPDevice::getInstance()->getDevices(respData);
}
```

Implement following methods, updating status code and storing/updating as per 'reqData'.

For C++ Projects:

```
bool
DevicesResourceHandler::onPOST( Sec::Shp::Connector::Server:ServerSession& session, int&
statusCode, ::Device* reqData,std::string& location)
{
    // TODO: Autogenerated code. Add Resource implementation here
    // TODO: Default Status Code is: 501 - Not Implemented. Replace Default Status Code
    based on implementation!
    statusCode = 501;
    return true;
}
```

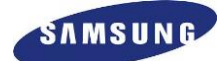

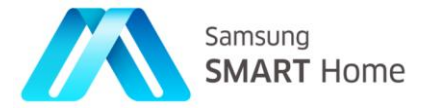

## 2.4.5. Performing Resource Control / Monitor / Manipulation

#### 2.4.5.1. Sending REST requests to discovered devices

If application wants to send requests to any specific resource (*controlled applications*) of say discovered devices then

1. Expected to implement all required methods in respective *I*<*Resource\_Name*>*ResourceResponseListener* located in 'Client' folder (*ShpGen* → *Client* in case of C++ Projects)

```
class LightResourceResponseListener : public ILightResourceResponseListener
{
        public:
        bool onGetLight(int& requestId, int status, ::Light* pRespData)
        {
                std::string power = pRespData->mpLightPower->value;
                // Check if light is powered on
                if (power.compare("on") == 0)
                {
                         int requestId;
                         Light *pLight = new Light();
                         pLight->mpLightPower = new OnType();
                         pLight->mpLightPower->value = "Off";
                         // Power off the light
                         pLightResource->putLight( requestId , *pLight);
                }
                return true;
        }
        bool onPutLight(int& requestId, int status)
        {
                if (status == 204)
                {
                   // Light powered off successfully
                }
        }
};
```

2. They are expected to use respective resource classes (*Sec::Shp::Client::Resource::<Resource\_name>Resource*) to make requests, and

```
LightResource* pLightResource = NULL;
void powerOffLight()
{
    pLightResource = device->createResource(RT_LIGHT);
    if ( NULL != pLightResource )
    {
        int requestId;
        pLightResource->addResponseListener(*(new LightResourceResponseListener()));
        pLightResource->getLight(requestId);
    }
}
```

Application developers must have the knowledge of input and output data format SHP requests only then can they properly type cast the response data. Application needs to type cast the response data to corresponding data class

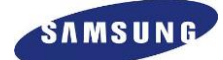

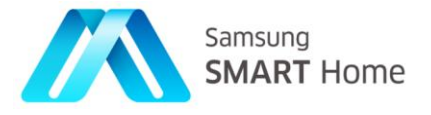

generated by SHP-SDK. SHP-SDK also generates resource specific controllers and status listeners. It is advisable to use these resource specific controllers and interfaces to avoid type casting.

#### 2.4.5.2. Precautions when assigning attribute values into the resource object

- 1. Due to nature of the SHP specification if any of attribute values are not belongs to Enumeration type SDK will not validate whether the contents of the value is appropriate or not, but SDK do the basic type validation. For example, "NotificationEventType" value should be one of the following: "Created" or "Notified" or "Deleted". Main difference when defining a type of attribute is, whether the certain attribute can be generalized or not. When you see the value of "progress" attribute located under the "Operation" resource, you'll find out it's defined as a "String20" and SDK will only checks length of the string is not exceed more than 20. Because, representation or supported values for this attribute can be very different among the devices and thereby SHP specification just provides a string container with one single constraints which is maximum length of the string.
- SDK will removes from the string all leading and trailing white-space characters. Each leading and trailing trim operation stops when a non-whitespace character is encountered. For example, if the assigned attribute value is "2014-10-31T18:30:00", the SDK internally converts it into "2014-10-31T18:30:00".

## 2.4.5.3. Handling REST requests from *Controller* devices

If the application wants to handle requests on specific resource (*controlled applications*) then application developers are expected to implement all required methods in the respective resource handler  $< Resource\_Name > ResourceHandler.cpp$  in 'Server' folder (*ShpGen*  $\rightarrow$  *Server* in case of C++). The status code shall also be updated while implementing respective Resource Handler methods.

By default, generated application handles '*Capability*' resource and respective resource handlers are available in *ShpGen*  $\rightarrow$  *Server*  $\rightarrow$  *CapabilityResourceHandler.cpp* 

Please refer to sample implementation for in <u>Retrieving discovered devices</u> for handling GET request on '*Devices*' resource.

#### 2.4.6. Stopping SHP Framework

**Sec::Shp::SHP::stop()** is the API to be used for stopping SHP Framework completely after successful start of SHP Framework

**Sec::Shp::SHP::stop(true)** is the API to be used for stopping SHP Framework internally after successful start of SHP Framework

Sec::Shp::SHP::removeSHPListener() is the API to be used for un-subscribing SHP Status listeners

SHP Framework *stop()* method is a blocking call and the framework will be in *Sec::Shp::SHP\_STOPPING* state till SHP is completely stopped. SHP Framework will go to state *Sec::Shp::SHP\_STOPPED* once it is completely and successfully stopped all servers, and clients. Developers will not to be able to perform any other activity till SHP is completely stopped once '*stop()*' method is invoked. By default, the application will be verifying completeness of SHP Framework stop by checking **Sec::Shp::SHP:state()** with *Sec::Shp::SHP\_STOPPED*.

Note: Complete documentation on valid SHP States are explained in detail in SHP API documentation.

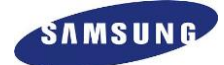

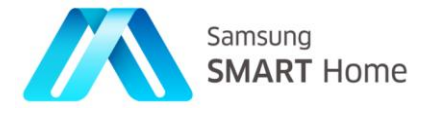

Once the SHP is successfully stopped by default application, unsubscribe to SHP Status notifications by invoking API, **Sec::Shp::SHP::removeSHPListener()** and do memory cleanup.

*SHPUtils::stopFramework()* method in file: *<SHP-C++\_Project\_Name>*\SHPUtils.cpp) does contain default implementation of application for invoking SHP Framework stop.

```
bool
SHPUtils::stopFramework()
{
        if (sp_shp == NULL) {
                return false;
        }
        sp_shp->stop();
        /** Confirm SHP-Stop */
        Sec::Shp::SHPStates shpState = sp_shp->getSHPState() ;
        if (Sec::Shp::SHP_STOPPED == shpState ) {
                std::cout << "SHPUtils::stopFramework() => " << "INFO - SHP Stopped Completely"</pre>
                << std::endl;
        }
        /** Un-subscribe SHP Listener */
        sp_shp->removeSHPListener(*sp_shpListener);
        if (sp_shpListener) { delete sp_shpListener; }
        /** Reset SHP Configuration */
        Sec::Shp::Configuration *config = sp_shp->getConfiguration();
        if (NULL != config) {
                config->reset();
        }
#ifdef REMOTE_ACCESS_SUPPORT
        if (sp condition) { delete sp condition; }
#endif
        if (sp_shp) { delete sp_shp; }
        std::cout << "SHPUtils::stopFramework() => " << "Exiting Successfully!" << std::endl;</pre>
        return true;
}
```

Note: SHP Framework provides another variant of stop() method stop(true) which will make SHP Framework to perform an internal stop.

For complete details please refer to SHP-API documentation.

#### 2.4.7. Implementation of network resource handler

As part of an easy setup procedure, Controller Device will PUT network resource with the Wi-Fi AP access information to controlled the Device. The application developer shall implement *onPUT()* method of *NetworkResourceHandler* class and stores Wi-Fi AP access information in persistent storage for avoiding losing of AP access information during restart of the device.

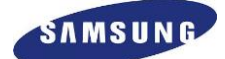

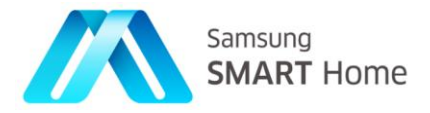

## 2.4.8. Remote Access Configuration Files

This file is used to specify remote access configuration details. By default, this files (controller.ra.config, controllable.ra.config) are stored in *config* folder under "SDK Components directory path" preference field value. This file contains default value for all fields. The application developer needs to modify this file if required. The file contains the following remote access configuration details.

#### AUTH\_ACC\_SERVER\_ADDR

This field specifies the Authentication Account server address.

#### API\_ACC\_SERVER\_ADDR

This field specifies the API Account server address.

#### ACC SERVER PORT

This field specifies the Account Server port Number.

#### SERVICE\_SERVER\_ADDR

This field specifies the Service Server Address.

#### SERVICE\_SERVER\_PORT

This field specifies the Service Server Port Number.

#### **REMOTE\_SERVICE\_PORT**

This field specifies the P2P service port for the connection

#### **REMOTE\_SERVER\_TYPE**

This field specifies type of the SCS server to be connected. During the development period, it's strongly suggested to use a staging server to avoid any interference with a commercial smart home service being operated. (0: Production, 1: Staging)

#### SCS\_LOG\_LEVEL

This field specifies the SCS library log level.

#### SCS\_LOG\_PATH

This field specifies the SCS log folder, where SCS library create log file and write logs to file.

#### **REMOTE\_CONFIG\_PATH**

This field specifies the folder, where SHP Framework create file for storing SCS configuration details like authCode, accountID, peerID, peerGroupID, countryCode and guid(Global User ID).

For example, *REMOTE CONFIG PATH=/home/SHP SDK/configs/remoteconfigs/* 

Note: It is application developers' responsibility to ensure existence (if required create before execution of the application itself) of the parent directory (for e.g., */home/SHP\_SDK/configs/*) of *'remoteconfigs'* folder. Framework will only be able to create folders *'remoteconfigs'* onwards.

#### **Developer Note:**

#### AppID

This value specifies the application id. If application developer wants to get a new application id, please contact to the Convergence Development Group of the MSC division.

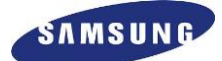

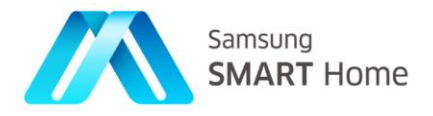

#### AppSecret

This value specifies the application secret key that depends on the application id. When application developer gets an application id, corresponding application secret key also will be provided.

#### InstanceID

This value specifies the application instance id that represents purpose of the application. If application developer wants to get a new instance id, please contact to the Convergence Development Group of the MSC division.

Above three values shall be set from application using their respective setter APIs, for reference, **RemoteAccessConfig::setAppId()**, **RemoteAccessConfig::setAppSecret()**, AND

RemoteAccessConfig::setInstanceId().

## 2.4.9. Setting of Authorization Grant Type

Please note that user must create a Samsung Account to utilize a remote access feature. Please visit "<u>https://account.samsung.com/membership/signUp.do</u>" to sign up to Samsung Account.

Application should set required authorization grant type by using the API below:

#### C++ API: void RemoteAccessConfig::setAuthorizationType(const AuthorizationType authType)

The application shall provide all mandatory details as part of the SHP framework initialization based on Authorization Grant Type. If any mandatory details are missing, framework throw error and stop framework. Please find mandatory parameters details for each Authorization Grant Type in table. And Instance ID with zero is not allowed by framework.

| Authorization Grant Type                                                      | Mandatory Details From App                                                                                                    | C++ API for setting required details                                                                                                    |
|-------------------------------------------------------------------------------|----------------------------------------------------------------------------------------------------|----------------------------------------------------------------------------------------------------|
| Resource Owner Password<br>Credentials<br>(AUTH_GRANT_TYPE_PASS<br>WORD_CRED) | AppId , AppSecret, InstanceId, Email & Password.<br>Framework will retrieve authcode, accessToken,<br>RefreshToken & UserID by using provided<br>credentials.<br>Whenever current access token is expired,<br>framework retrieves new access token by using<br>refresh token.                                                                                                    | RemoteAccessConfig::setEmail()<br>for setting email id.<br>RemoteAccessConfig::setPassword<br>() for setting password.                                                                      |
| Authorization Code<br>(AUTH_GRANT_TYPE_AUTH<br>)                              | AppId , AppSecret, InstanceId, Email, [AuthCode].<br>Framework will retrieve accessToken, RefreshToken<br>& UserID by using provided credentials.<br>If application does not set "AuthCode" as part of<br>initialization, framework will call<br>ISHPListener::getAuthCode() callback for getting<br>"AuthCode" from application.<br>Whenever current access token is expired,<br>framework retrieves new access token by using<br>refresh token. | RemoteAccessConfig::setAppId()<br>for setting App ID.<br>RemoteAccessConfig::setAppSecr<br>et() for setting App Secret.<br>RemoteAccessConfig::setInstanceI<br>d() for setting Instance ID. |

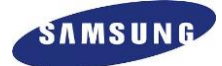

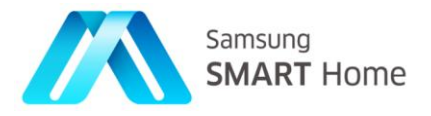

| Implicit Grant                 | AppId, AppSecret, InstanceId, Email,                                                                                                    | RemoteAccessConfig::setAuthCod                                                                                                 |
|--------------------------------|----------------------------------------------------------------------------------------------------|----------------------------------------------------------------------------------------------------|
| (AUTH_GRANT_TYPE_IMPLI<br>CIT) | [AccessToken] & [UserID].<br>If application does not set "AccessToken" or<br>"UserID" as part of initialization, framework will<br>call ISHPListener:: getAccessToken() callback for<br>getting "AccessToken" and<br>ISHPListener::getUserID() for "UserID" from                                                                             | RemoteAccessConfig::setAccessT<br>oken() for setting Access Token.                                                             |
|                                | application.<br>Whenever current access token is expired,<br>framework will call ISHPListener::getAccessToken<br>() callback for getting "AccessToken" and                                                                                                    | RemoteAccessConfig::setRefreshT<br>oken() for setting Refresh Token.                                                           |
|                                | application.                                                                                                    | RemoteAccessConfig::setUserID()<br>for setting User ID.                                                                        |
| Access Token & Refresh Token   | AppId , AppSecret, InstanceId, Email,<br>[AccessToken], [RefreshToken] & [UserID].                                                                                                    | RemoteAccessConfig::getAuthCod<br>e() for getting Auth Code.                                                                   |
| NDED_TOKEN)                    | If application does not set "AccessToken",<br>RefreshToken or "UserID" as part of initialization,<br>framework will call ISHPListener::<br>getAccessToken() callback for getting<br>"AccessToken", ISHPListener::getRefreshToken()<br>callback for getting "RefreshToken" and<br>ISHPListener::getUserID() for "UserID" from<br>application. | RemoteAccessConfig::<br>getUserID() for getting User ID.<br>RemoteAccessConfig::getAccessT<br>oken() for getting Access Token. |
|                                | Whenever current access token is expired,<br>framework retrieves new access token by using<br>refresh token.                                                                                                    | RemoteAccessConfig::getRefreshT<br>oken() for getting refresh token.                                                           |

## 2.4.10. Easy Setup, Registration and Remote Access

Smart Home devices shall be connected to the Smart Home Network (Cloud Server) for providing Smart Home services. All Smart Home Devices needs to be registered with Cloud Server beforehand, EITHER for accessing / monitoring / controlling (*Controller* devices) other SHP devices information OR for being accessible / to be controlled (*Controlled* device) by other SHP devices.

All devices needs to connect to Home Access Point ('Home AP' – which is expected provide external connectivity) firstly and then register with the Cloud Server. But generally most of Home appliances just have limited user interface like display and/or user input method comparing to mobile phone and PC, so that it would be not easy to type password for connection to the home network.

SHP Specification provides **'Easy Setup'** procedure for Smart Home Appliances which has limited user interface to connect to the Smart Home network with help of a mobile device like a smart phone.

**'Easy Setup'** process is required for those kind of devices which cannot connect to 'Home AP' on their own OR for those devices which are not having provision (Display GUI) to key in 'Home AP' details by users. For example, most of the *Controlled* devices (home appliances) which are not having display need **'Easy Setup'** process. Since the *Controller* device (smart phone or tablet) can connect to the 'Home AP' by itself, **'Easy Setup'** process procedure is not needed beforehand. Registration process of the *Controller* device with the Cloud Server is almost same as the *Controlled* device registration except that the *Controller* device can perform registration process by itself without help of other devices.

Devices which can connect to 'Home AP' by themselves (*Controller* devices) can also help devices which cannot connect on their own (*Controlled* devices). 'Easy Setup' process does facilitate the same, in this process *Controller* device helps *Controlled* devices provisioning and eventually their registration with Cloud Server.

'Easy Setup' process mainly comprises of three phases:

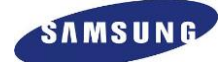

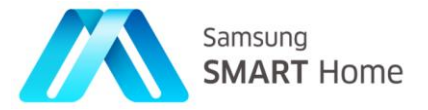

- 1. 'Easy Setup',
- 2. 'Registration', and
- 3. 'SCS Login'

## 2.4.10.1. Easy Setup Phase

In 'Easy Setup' phase,

- Firstly, Controller (helper) device shall pair with the Controlled (device which needs external help for registration) device, SHP Specification supports two types of pairing:
  - Soft-AP connection mode, in which *Controlled* device acts as an AP and *Controller* device connects to *Controlled* device
  - ✤ Wi-Fi P2P connection mode, in which *Controller* device and the *Controlled* device make a direct connection with each other
- Controller device shall discover Controlled device
- \* Once discovered, *Controller* device provisions *Controlled* device by sharing details of 'Home AP'
- And in return, *Controlled* device sends its *device* information to *Controller* for registration with Smart Home Server (SHS)
- Both Controller and Controlled device application receives onEasySetupModeCompleted() call back this marks completion of 'Easy Setup' phase

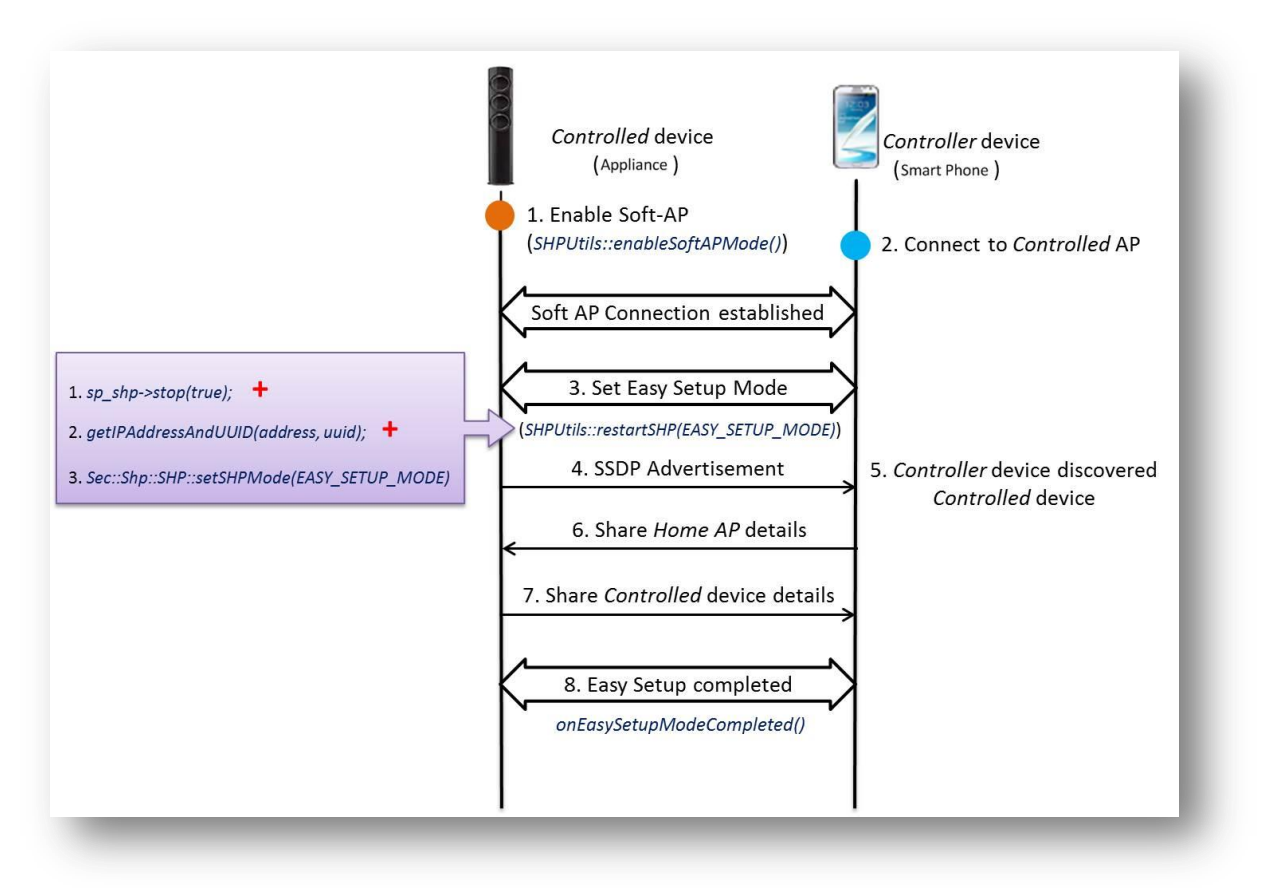

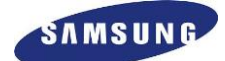

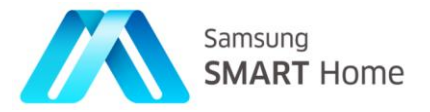

## 2.4.10.2. Registration Phase

#### In 'Registration' phase,

- Firstly, upon reception of *onEasySetupModeCompleted()* call back, both (*Controller* and *Controlled*) devices shall teardown their connection in Soft-AP mode (application needs to implement SHPUtils::disableSoftAPMode()) and connect back to the Home AP. Later, they are expected to initiate 'Registration' phase by setting SHP-Framework mode to REGISTRATION MODE
- Controller device shall discover Controlled device
- From Samsung Account server, *Controller* (helper) gets necessary credentials and sends (for example, *Authorization Code* and *E-mail ID*) to *Controlled* device – this will initiate Account server registration request on *Controlled* device
- \* Then *Controlled* device performs Account server registration and shares the response with *Controller*
- Upon the response, *Controller* performs *Controlled* device registration with Smart Home Server (SHS) by using the device details which are already retrieved in 'Easy Setup' phase
- ♦ Upon successful registration, SHS server will return an ID (peerID) to the Controller
- Then, Controller device sends all necessary details (peerID, peerGroupID, countryCode and etc.) required for Controlled device to perform login with Samsung Smart Connectivity Server (SCS) this will initiate SCS server registration request on Controlled device this marks completion of 'Registration' phase

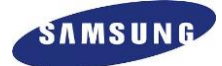

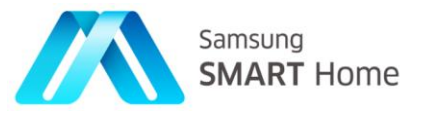

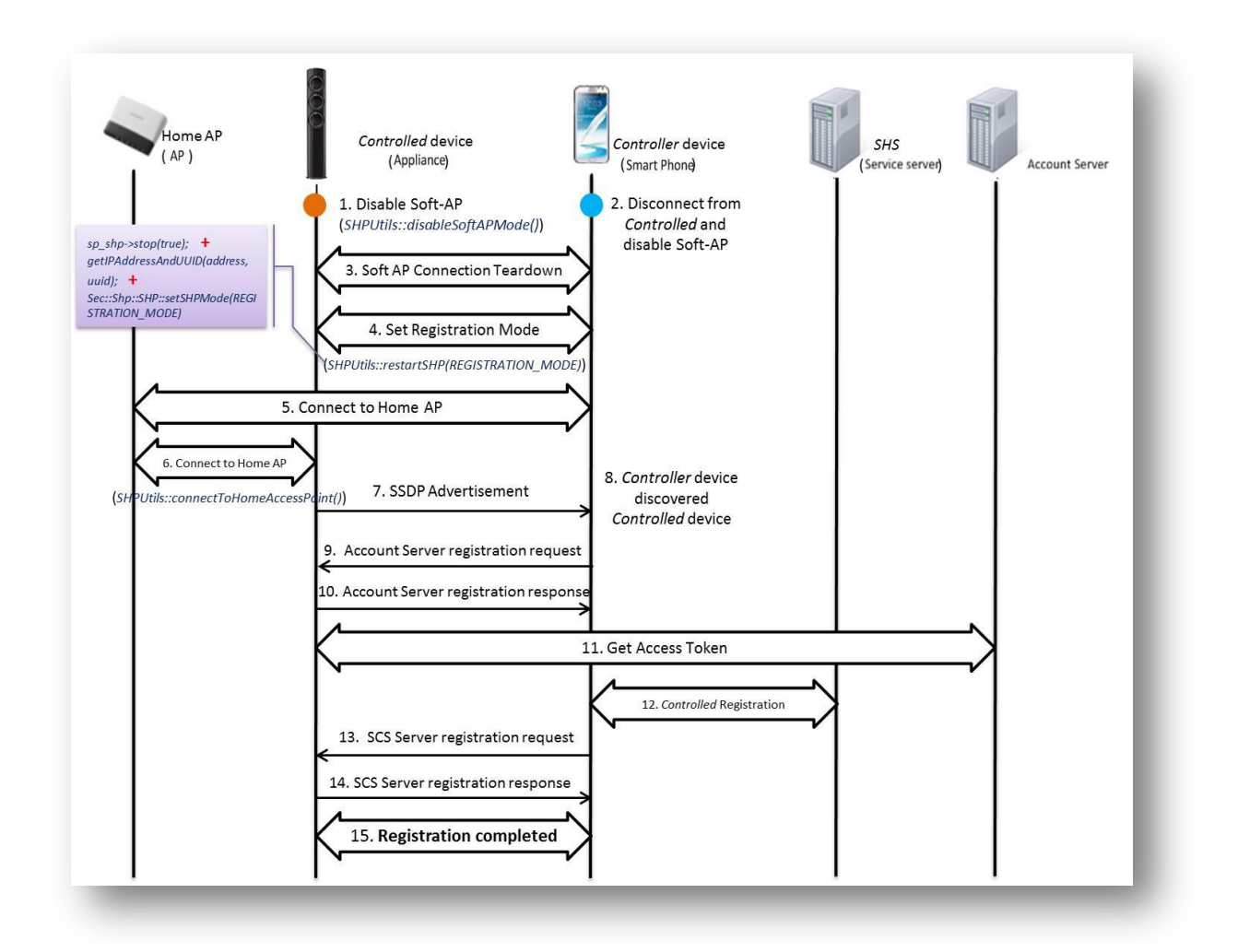

## 2.4.10.3. SCS Login Phase

In 'SCS Login' phase,

✤ Controlled device performs SCS server registration using collected details in above two phases. Controlled device attempts SCS Login and update the same to Controller device, this marks completion of Easy Setup process. Controlled device makes use of these details for further initialization as well

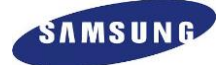

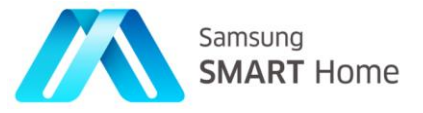

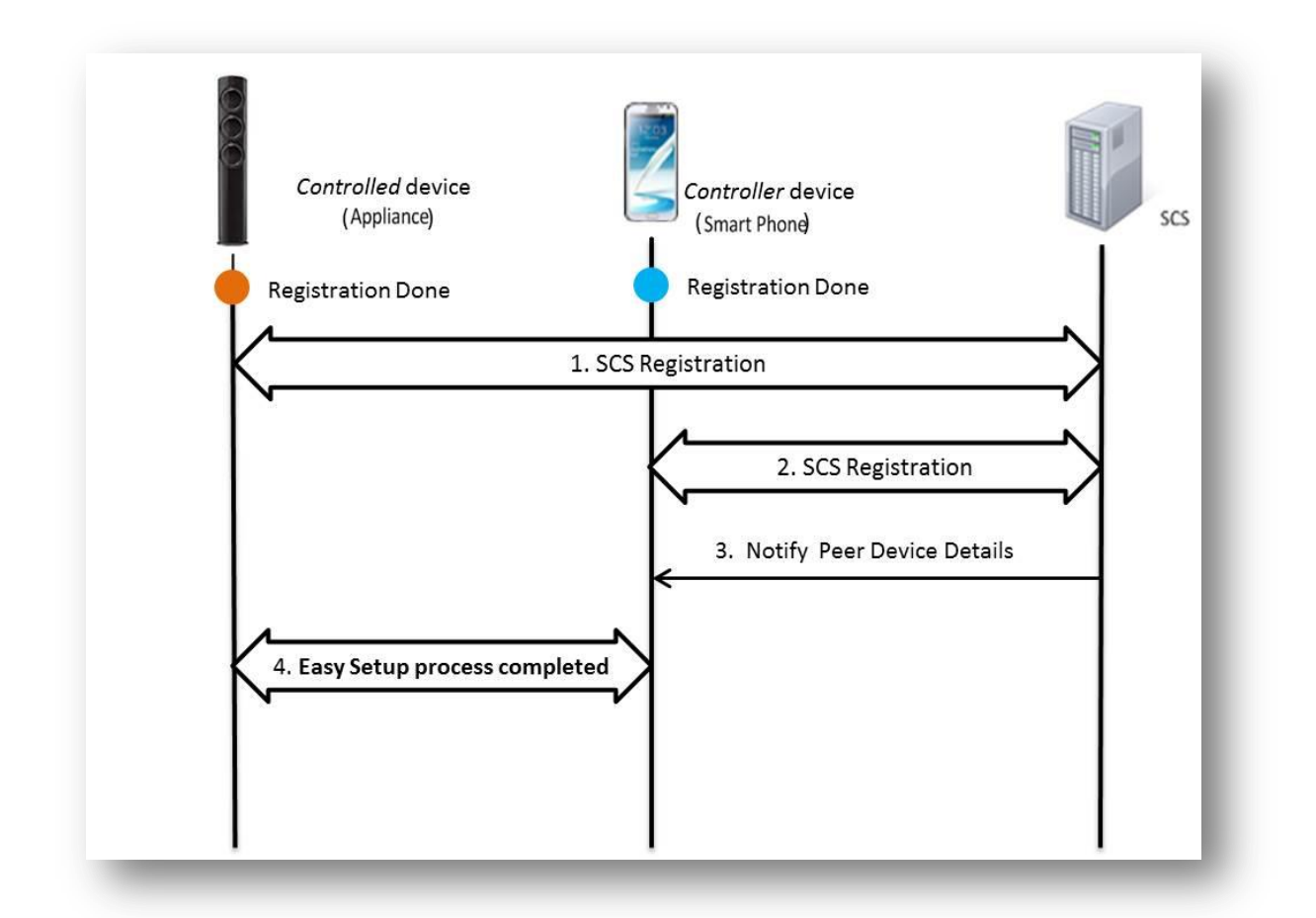

## 2.4.10.4. Remote Access

#### In 'Remote Access',

Upon successful SCS login, using 'Remote Access' feature Controller device can manage (monitor/control) all registered Controlled devices through remote channel

Note: For complete details and usage of Remote Access feature, refer to Section 3.4.18

## 2.4.10.5. Easy Setup Notifications

As mentioned earlier during the **Easy Setup** process, SHP-Framework notifies each progress to the respective application (assumed to be having a listener by implementing *Sec:Shp::SHP::ISHPListener*) at each phase. This enables application developers to have their custom implementation (or actions to be done) based on the notification received. For example, upon reception of **EASY\_SETUP\_REQUIRED**, application developers are expected to initiate **Easy Setup** up process by enabling the device into Soft-AP mode and etc.

Note: Complete details about Easy Setup notifications are detailed in SHP-API documentation

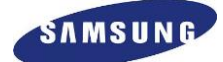

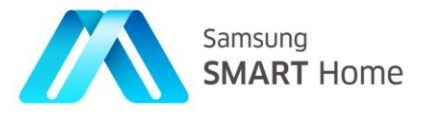

Following are the possible notifications from SHP-Framework during **Easy Setup** process along with their explanation:

| Easy Setup Notification                     | Description                                      |
|---------------------------------------------|--------------------------------------------------|
| DEVICE_TOKEN_REQUEST_TIMEOUT                | Represents Device Token Request Timeout          |
| EASY_SETUP_REQUIRED                         | Represents Easy setup is required.               |
| DIFFERENT_COUNTRY_CODE                      | Represents Different Country Code.               |
| AUTH_CODE_EXPIRED                           | Represents Authentication code is expired.       |
| MISSING_MANDATORY_PARAMS                    | Represents Missing Mandatory Parameters.         |
| LOCAL_SERVER_ERROR                          | Represents Local server ERROR.                   |
| NO_AUTHORIZATION_DETAILS                    | Represents No Authorization details.             |
| CONNECTION_ERROR                            | Represents Connection ERROR.                     |
| REMOTE_SERVER_ERROR                         | Represents Remote Server ERROR.                  |
| INVALID_REQUEST                             | Represents Invalid Request.                      |
| CONNECTION_TIMEOUT                          | Represents Connection Time Out.                  |
| REFRESH_TOKEN_EXPIRED                       | Represents Refresh Token expired.                |
| DEVICE_LOGIN_FAILED_TO_SCS                  | Represents Device Login failed to SCS.           |
| FAILED_TO_START_TIMER                       | Represents Failed to start Timer.                |
| FAILED_TO_REGISTER_DEVICE_TO_SHS            | Represents Failed to register device to SHS.     |
| FAILED_TO_FETCH_INFORMATION_FROM_<br>SHS_CR | Represents Failed to fetch information from SHS. |
| FAILED_TO_UPDATE_REFRESH_TOKEN              | Represents Failed to update refresh token.       |
| ACCESS_TOKEN_EXPIRED                        | Represents Access token expired.                 |

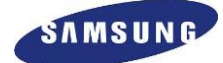

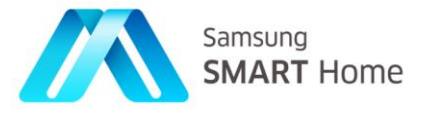

| FAILED_TO_GET_TOKEN_DETAILS                        | Represents Failed to get Token details.                 |
|----------------------------------------------------|---------------------------------------------------------|
| FAILED_TO_GET_AUTH_CODE_CR                         | Represents Failed to get Authentication Code.           |
| EASY_SETUP_TIME_OUT_CR                             | Represents Easy setup Time Out.                         |
| DEVICE_NOT_REGISTERED                              | Represents Device not registered.                       |
| WAITING_FOR_HELPING_DEVICE_TO_BE_D<br>ISCOVERED_CR | Represents Waiting for helping device to be discovered. |
| AWAITING_WIFI_DETAILS_CD                           | Represents Awaiting WIFI details.                       |
| SENDING_WIFI_DETAILS_CR                            | Represents sending WIFI details.                        |
| WIFI_DETAILS_SENT_CR                               | Represents WIFI details sent.                           |
| REQUESTING_CONTROLLER_UUID_CD                      | Represents Requesting controller UUID.                  |
| SENDING_UUID_CR                                    | Represents Sending UUID.                                |
| AWAITING_DEVICE_DETAILS_CR                         | Represents Awaiting device details.                     |
| SENDING_DEVICE_DETAILS_CD                          | Represents Sending device details.                      |
| EASY_SETUP_COMPLETED                               | Represents Easy setup completed.                        |
| REQUESTING_DEVICE_TOKEN_CR                         | Represents Requesting device token.                     |
| REGISTRATION_INITIATED                             | Represents Registration initiated.                      |
| GETTING_AUTH_CODE_FROM_SERVER_CR                   | Represents Getting Authentication code from server.     |
| AWAITING_AUTHCODE_DETAILS_CD                       | Represents Awaiting authentication details.             |
| SENDING_AUTHCODE_DETAILS_CR                        | Represents Sending authentication details.              |
| GETTING_TOKEN_DETAILS_FROM_SERVER                  | Represents Getting token details from server.           |

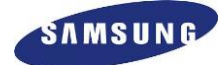

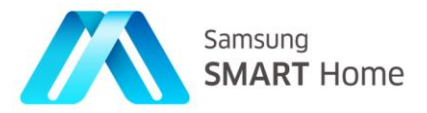

| GETTING_DEVICE_LIST_FROM_SHS_CR  | Represents Getting device list from SHS.     |
|----------------------------------|----------------------------------------------|
| GETTING_USER_INFO_FROM_SHS_CR    | Represents Getting User info from SHS.       |
| GETTING_PEERID_LIST_FROM_SHS_CR  | Represents Getting peerID list from SHS.     |
| DEVICE_REGISTERED_TO_SHS_CR      | Represents Device registered to SHS.         |
| WAITING_FOR_PEERID_DETAILS_CD    | Represents Waiting for peer ID details.      |
| SENDING_PEERID_DETAILS_CR        | Represents Sending peer ID details.          |
| ATTEMPTING_REGISTRATION_WITH_SCS | Represents Attempting registration with SCS. |
| DEVICE_LOGGED_INTO_SCS           | Represents Device logged into SCS.           |
| ALREADY_REGISTERED_TO_SHS_CR     | Represents Already registered to SHS.        |
| RETRYING_REGISTRATION_WITH_SCS   | Represents Retrying registration with SCS.   |

## 2.4.10.6. Steps for Easy setup and Registration of *Controlled* Device

The SHP Framework should be started only when *Controlled* device's interface has proper IP Address. The application developer should follow steps for Easy setup and Registration.

1. Stop SHP Framework by calling *stop (true)* method of SHP class in case of SHP Framework is already started. As part of this method SHP-Framework stops all its Server Connectors and Remote Connectors.

2. Soft AP operation shall be started in the Controlled device whenever user pushes Soft AP enabling button.

3. Set SHP mode to Easy Setup Mode by calling *Sec::Shp::SHP::setSHPMode()* method of SHP class. The first argument value should be "EASY\_SETUP\_MODE" and second argument value should be IP address of Interface.

**SHPUtils::restartSHP(Sec::Shp::SHPModes mode)** is the method in file *<Project\_Name>/SHPUtils.cpp* which performs internal stop [*stop(true)*] and takes *Sec::Shp::SHPMode* as parameters which will be passed as an argument to *Sec::Shp::SHPMode()* method. Same method can be used for setting Easy Setup and registration routines. C++ application developers are expected to make use of this.

**SHPUtils::enableSoftAPMode()** is the method in file *<Project\_Name>/SHPUtils.cpp* which needs to be implemented for enabling Soft AP during Step 2

4. Once receive "EASY\_SETUP\_COMPLETED" *easySetupNotification* through registered SHP listener *easySetupNotification()* method, stop SHP Framework by calling *stop (true)* method of SHP class.

**SHPUtils::processNotification()** is the method in file *<Project\_Name>/SHPUtils.cpp* which handles all required easy setup notifications from SHP Framework. This method takes necessary action based on notification received, for example this method initiates registration process after receiving EASY\_SETUP\_COMPLETED notification from SHP Framework in Step 4

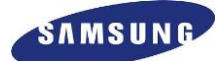

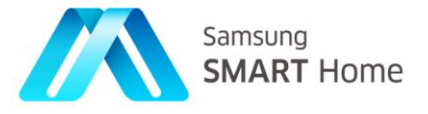

5. De-activate Soft AP operation and connect to Home AP using AP access information received from controlled Device.

**SHPUtils::disableSoftAPMode()** is the method in file *<Project\_Name>/SHPUtils.cpp* which needs to be implemented for disabling Soft AP during Step 5

6. Set SHP mode to Registration Mode by calling *Sec::Shp::SHPMode()* method of SHP class. The first argument value should be "**REGISTRATION\_MODE**" and second argument value should be IP address of Interface. As part of registration procedure, SHP Framework will invoke "*getMyDeviceToken()*" method of registered SHP listener for getting Device Token, so application developer should implement "*getMyDeviceToken()*" method.

#### 2.4.10.6.1. Function call constraints

It is strictly prohibited for application developers to call any framework API (especially *start()* and *stop()* methods) from framework callbacks to the application. They are requested to make use of their Application thread to perform any sort action OR write any implementation (GUI logic) which is time consuming.

Note: Doing some action on framework callback thread make SHP-Framework to be blocked till the finish of custom implementation.

**For example,** as aforementioned, during **Easy Setup** process and as part of few notifications, application is expected to restart SHP-Framework. However, application should not restart SHP framework from the callback thread (notification receiver).

One way of handling this by application developers is by setting some variable or state or by notifying application threads about the framework callback and relieve call back thread. Later, have implementation which does some action based on the variable/state/notification received on application thread only.

#### SHP-SDK handles this by making use of Conditional wait logic.

All generated C++ Controlled applications (generated using SHP-SDK-Plugin) will have a generated class '*ConditionUtility*' which implements functions related to Conditional wait logic. This is kind of conditional variable wrapper class. '*SHPUtility*' class of the generated application has '*ConditionUtility*' as a member, which means main thread will wait for the condition.

For example, upon reception of any Easy Setup notification (say, **EASY\_SETUP\_COMPLETED**, which expects application to restart framework) from framework it just notifies (*condition*) the application and relieves framework callback thread. And application will handle (restarts SHP-Framework by calling *sp\_shp->stop(true)*) the received notification in its own thread.

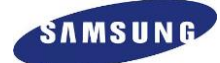

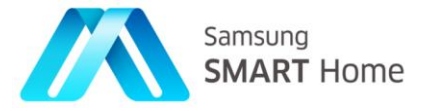

```
class SHPUtils
{
public:
static ConditionUtility *sp condition; /**< Represents object of ConditionUtility class.</pre>
*/
};
void
SHPListener::easySetupNotification(int eNotification)
{
    std::cout << "SHPListener::easySetupNotification(): => " << "Received Easy Set-up</pre>
Notification from Framework " << eNotification << std::endl;</pre>
    if (m_shpNotification != eNotification) {
        std::cout << "SHPListener::easySetupNotification(): => " << m_shpNotification <<</pre>
" : " << eNotification << std::endl;
        m shpNotification = eNotification;
        std::cout << "SHPListener::easySetupNotification() => " << "Notifying Condition"</pre>
<< std::endl;
        SHPUtils::sp_condition->notify();
    }
    /**
    * TODO:
                Application developers are expected to implement logic to handle
notifications from SHP-Framework and take necessary action.
     * @n
     * @note
               By default code generator doesn't send anything
     */
}
bool
SHPUtils::processNotification()
#ifdef REMOTE ACCESS SUPPORT
    std::cout << "SHPUtils::processNotification() => " << "Called with Notification " <<</pre>
sp_shpListener->m_shpNotification << std::endl;</pre>
    * TODO: In this method, we are handling only easy setup process notification, if
application developer wants to
     * cover other notification, then he has to implement those.
    if ((sp_shpListener->m_shpNotification == (int)Sec::Shp::NO_AUTHORIZATION_DETAILS) ||
            (sp_shpListener->m_shpNotification == (int)Sec::Shp::EASY_SETUP_REQUIRED))
    {
        std::cout << "SHPUtils::processNotification() => " << "No Authorization Details,</pre>
hence Device needs Easy Setup process...
                    << "Do you want to start Easy Setup Process (Y/N)? : " << std::endl;</pre>
.
        restartSHP(Sec::Shp::EASY_SETUP_MODE);
    }
    else if (sp_shpListener->m_shpNotification == (int)Sec::Shp::EASY_SETUP_COMPLETED)
    {
        if (easySetupRequired == true) {
        restartSHP(Sec::Shp::EASY_SETUP_MODE);
    }
#endif
    return true;
}
```

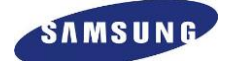

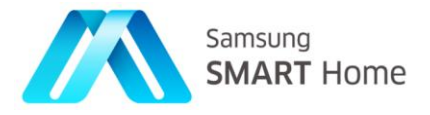

## 2.5. Build and Run SHP Project

Before Building the project it needs to be ensured that all necessary library files are copied into the Project workspace

- SHP Eclipse plug-in does not provide any build & run tools. It invokes the build tools which are already installed in Eclipse
- After finishing the development build the project using Build menu command (Project  $\rightarrow$  Build Project)

| Help   | Window    | Project Run  |
|--------|-----------|--------------|
|        | :t        | Open Proje   |
|        | ct        | Close Proje  |
| Ctrl+B |           | Build All    |
| •      | urations  | Build Config |
|        | t         | Build Projec |
| •      | ng Set    | Build Worki  |
|        |           | Clean        |
|        | natically | Build Auton  |
| •      | t         | Make Targe   |
| •      |           | C/C++ Index  |
|        |           | Properties   |

## 2.5.1. Execute the application

Unless user modify the default created functions *processNotification()* and *performEasySetupProcess()* in the SHPUtils.cpp, in case the application requires an Easy Setup, application must be executed on the shell to get the user input (Yes or No). Please set the LD\_LIBRARY\_PATH environment variable to corresponding libraries folder before executing the application.

For example, setting LD\_LIBRARY\_PATH environment variable in Linux 32 Bit Platform \$export LD\_LIBRARY\_PATH=<SHP\_SDK\_PATH>/SHP\_Framework/Linux\_32\_Bit/sdk/cpp/lib

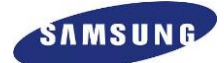

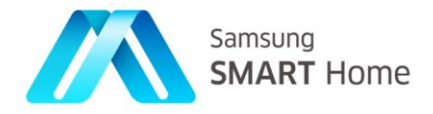

## 2.5.2. Fast Compilation in Eclipse

| ype filter text 🛛 🕱            | C/C++ Build                                             |                                          | ← ▼ ⇒ ▼            |
|--------------------------------|---------------------------------------------------------|------------------------------------------|--------------------|
| Resource<br>Builders           | Configuration: Debug [Active]                           | Mana                                     | ge Configurations. |
| C/C++ Build                    |                                                         |                                          |                    |
| Build Variables<br>Environment | Builder Settings  Behaviour  Ref                        | resh Policy                              |                    |
| Logging                        | Build settings                                          |                                          |                    |
| Settings                       | Stop on first build error                               | 🥑 Enable parallel build                  |                    |
| Tool Chain Editor              |                                                         | <ul> <li>Use optimal jobs (1)</li> </ul> |                    |
| C/C++ General                  |                                                         | 💿 Use parallel jobs:   🕯                 |                    |
| Run/Debug Settings             |                                                         | <ul> <li>Use unlimited jobs</li> </ul>   |                    |
| Task Repository                | Workbench Build Behavior                                |                                          |                    |
| WikiText                       | Workbench build type:                                   | Make build target:                       |                    |
|                                | <ul> <li>Build on resource save (Auto build)</li> </ul> |                                          | Variables          |
|                                | Note: See Workbench automatic build                     | preference                               |                    |
|                                | 🞯 Build (Incremental build)                             | all                                      | Variables          |
|                                | S Clean                                                 | clean                                    | Variables          |
|                                |                                                         |                                          |                    |
|                                |                                                         | Restore <u>D</u> efa                     | ults <u>A</u> pply |
|                                |                                                         |                                          |                    |
| (?)                            |                                                         | Cancel                                   | OK                 |

For fast compilation – 'build parallel compilation' option should be enabled in the eclipse build configurations.

## 2.6. Sample Application

The provided sample application show developers shows how to use The Smart Home SDK. For running the sample application, developers are expected to ensure existence/availability of the following on their development environment:

- Eclipse installation
- SHP-Plugin installation
  - Availability of SHP-libraries
- Required Tools installation
  - $\circ$  Compiler G++/GCC
  - SQLite3 installation

Installation guides are in Chapter 1.

## 2.6.1. Features

Sample application has following additional features.

- How to implement a state machine with database. Please see the "DeviceManager.cpp" and files under the "/ShpGen/Database" directory to find out ways to manipulate database.

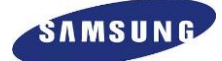

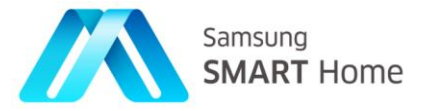

- How to handle REST calls. Additional code is implemented to the following files.
  - "/ShpGen/Server/DeviceResourceHandler.cpp"
  - "/ShpGen/Server/DevicesResourceHandler.cpp"
  - "/ShpGen/Server/InformationResourceHandler.cpp"
  - "/ShpGen/Server/OperationResourceHandler.cpp"
  - "/ShpGen/Server/TemperatureResourceHandler.cpp"
  - "/ShpGen/Server/TemperaturesResourceHandler.cpp"
  - "/ShpGen/Server/VersionResourceHandler.cpp"
  - "/ShpGen/Server/VersionsResourceHandler.cpp"

#### 2.6.2. Build and run sample application

After importing the sample application project into the eclipse, it can be executed. Refer to 'Import existing SHP Projects into the Eclipse workspace' and 'Build and Run SHP Project' chapters.

#### 2.6.3. Testing sample application with Simulator

SHP Eclipse plug-in provides simulators which simulates the behavior of real SHP devices. Developer can use these simulators to test their application. Controlled application developers can use Controller Simulator for testing.

• Use "SHP Simulator perspective" to manage simulators. Please refer to section – 'Launching SHP Test Tool' and launch "SHP Simulator perspective"

| O Quick Access |         |
|----------------|---------|
|                | • Debug |
|                |         |

• The provided sample application is '*Controlled*' application, so launch '*Controller*' Simulator, Please refer to section – 'Controller Test Tool' and select '*Controller*' Simulator, for example:

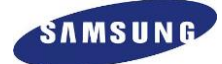

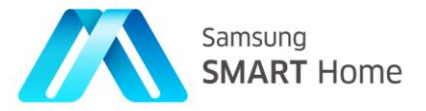

| irConditioner                                                             | AirConditioner<br>Controller |  |
|---------------------------------------------------------------------------|------------------------------|--|
| ontroller<br>onkton<br>ishWasher<br>oorLock<br>oorPhone<br>ryer<br>ateway | Controller                   |  |
| ontroller<br>ooktoo<br>SisWasher<br>oorLock<br>oorPhone<br>ryer<br>ateway | Controller                   |  |
| onkton<br>isiWasher<br>oorLock<br>oorPhone<br>ryer<br>ateway              |                              |  |
| ishWasher<br>oorLock<br>oorPhone<br>ryer<br>ateway                        | COOKTOD                      |  |
| oorLock<br>oorPhone<br>ryer<br>ateway                                     | DishWasher                   |  |
| oorPhone<br>ryer<br>ateway                                                | DoorLock                     |  |
| ryer<br>ateway                                                            | DoorPhone                    |  |
| ateway                                                                    | Dryer                        |  |
|                                                                           | Gateway                      |  |
| enericSensor                                                              | GenericSensor                |  |
| eater                                                                     | Heater                       |  |
| Camera                                                                    | PCamera                      |  |
| on                                                                        | Iron                         |  |

**NOTE 1:** Assuming that the provided sample application is '*Controlled-Generic Sensor*' application and rest of the screen shots describes further steps involved in testing sample SHP '*Controlled*' application using '*Controller*' simulators.

NOTE 2: It is assumed that the sample application is launched and running

• Upon launching '*Controller*' simulator successfully, it shall discover and show developed '*Controlled*' application in the following way:

| N Simulator View ⊠                                                                            |        |
|-----------------------------------------------------------------------------------------------|--------|
| Controller 🛛                                                                                  |        |
| Address : 10.0.2.15:60111<br>UUID : 36d4e36d-8e27-0000-0000-0000000<br>& Refresh + Add Device | URL    |
| ▶ //•>) Generic_Sensor<br>(https://10.0.2.15:8888)                                            | Select |

**NOTE:** Developers can verify whether IP Address and port of the developed application (device) are shown correctly on '*Controller*' simulator or not

• Supported resources by the discovered device can be viewed on '*Controller*' simulator by expanding (clicking) on the device tree, it shall show resources of discovered device as follows:

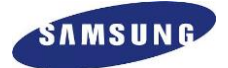

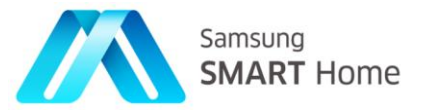

| ddre | ess: 10.0.2.15:60111                         |         |
|------|----------------------------------------------|---------|
| UID  | : 36d4e36d-8e27-0000-0000-                   | 0000000 |
|      | 🖑 Refresh 🛛 🖶 Add                            | Device  |
|      | ) Generic_Sensor<br>(https://10.0.2.15:8888) |         |
| ▶    | Devices                                      |         |
| ⊳    | Notifications                                |         |
| ⊳    | Records                                      |         |
| ⊳    | Actions                                      |         |
| ►    | Subscriptions                                |         |
|      | Capability                                   |         |
|      | LongPollingNotification                      |         |
| ►    | FoodManager                                  |         |
| ►    | Groups                                       |         |
| ⊳    | Patterns                                     |         |
| ⊳    | Energy                                       |         |

**NOTE:** Developers can verify whether the displayed resources are indeed supported by the developed application (device) on '*Controller*' simulator are correct or not

- Access/control developed application (device) from 'Controller' simulator:
  - Select any one of the supported resources and try to get retrieve details, for example:
    - 1. Select 'Capability' resource
    - 2. Select GET request on 'HTTP Method'
    - 3. Click on 'Send' button

| Address : 10.0.2.15:60111             | URL           |              | HTTP Method   | _        |              |         |        |
|---------------------------------------|---------------|--------------|---------------|----------|--------------|---------|--------|
| JUID: 36d4e36d-8e27-0000-0000-0000000 | /capability   | n Edit URI   | GET           | DPUT     |              |         | Send . |
| 🛷 Refresh 🛛 🖶 Add Device              | respectively  | P Loit One   | •             |          | 0.000        | 0 11111 | - Send |
| ر (https://10.0.2.15:8888 )           | Selected Reso | urce and tel | od does not l | nave req | uest payload | i 🖉     |        |
| Devices                               |               |              |               |          |              |         |        |
| <ul> <li>Notifications</li> </ul>     |               |              |               |          |              |         |        |
| Records                               |               |              |               |          |              |         |        |
| <ul> <li>Actions</li> </ul>           |               |              |               |          |              |         |        |
| Subscriptions                         |               |              |               |          |              |         |        |
| Capability                            |               |              |               |          |              |         |        |
| LongPollingNotification               |               |              |               |          |              |         |        |
| FoodManager                           |               |              |               |          |              |         |        |
| Groups                                |               |              |               |          |              |         |        |
| Patterns                              |               |              |               |          |              |         |        |
| Energy                                |               |              |               |          |              |         |        |
|                                       |               |              |               |          |              |         |        |
|                                       |               |              |               |          |              |         |        |
|                                       |               |              |               |          |              |         |        |

**NOTE:** Please refer to section – 'Controller Test Tool' for sequence of steps to be followed for 'Controlling' resources (Request method as: PUT/POST/DELETE)

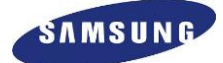

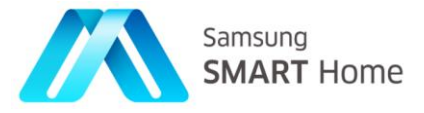

• Response from developed application (device) shall be 200, for example:

| ddress : 10.0.2.15:60111<br>UID : 36d4e36d-8e27-0000-0000-0000000<br>& Refresh ♣ Add Device                                                                                    | URL<br>/capability | 🥖 Edit URL    | HTTP Metho    | od<br>O PUT  |              | O DELETE | 🔄 Send |
|----------------------------------------------------------------------------------------------------|--------------------|---------------|---------------|--------------|--------------|----------|--------|
| <ul> <li>√*) Generic_Sensor<br/>(https://10.0.2.15:8888)</li> <li>▶ Devices</li> <li>▶ Notifications</li> <li>▶ Records</li> </ul>                                             | Selected Resor     | urce and meth | od does no    | ot have req  | uest payload | 1        |        |
| <ul> <li>Actions</li> <li>Subscriptions</li> <li>Capability</li> <li>LongPollingNotification</li> <li>FoodManager</li> <li>Groups</li> <li>Patterns</li> <li>Energy</li> </ul> | •                  | Request Exe   | ecuted succes | sfully Statu | s Code : 200 | incel    | ж      |
| dd New Device Remove Device                                                                                                    |                    |               |               |              |              |          |        |

• Actual response (payload) for the request can be viewed on 'Simulator SHP Verification' panel and request and response details can also be viewed separately on 'Simulator TimeStamp' panel, for example:

| 🕝 Passe                                      | d!                                                                                      |               |                    |                        |        |             |
|----------------------------------------------|-----------------------------------------------------------------------------------------|---------------|--------------------|------------------------|--------|-------------|
| "Capa<br>"De<br>" <br>},<br>"Su<br>}<br>}    | ability":{<br>evicesLink":{<br>nref":"/devices"<br>bscriptionsLink<br>nref":"/subscript | ":{<br>tions" | 1                  |                        |        |             |
| }                                            | _                                                                                       |               | J                  |                        |        |             |
| }<br>Simulator Tin                           | neStamp 업                                                                               |               |                    |                        |        |             |
| }<br>Simulator Tin<br>Direction              | neStamp 23<br>Time                                                                      | Method        | URL                | Host                   | Status | e e<br>body |
| }<br>Simulator Tin<br>Direction<br>⇒ Request | neStamp &<br>Time<br>2014/10/13 21:51:39.51                                             | Method<br>GET | URL<br>/capability | Host<br>10.0.2.15:8888 | Status | body        |

This finishes testing (discovery, monitor, and access) of sample 'Controlled' application (Generic Sensor) using 'Controller' simulators on SHP-SDK Simulator perspective.

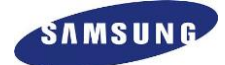

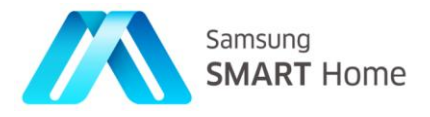

## 3. Test Tool Usage

SHP Eclipse plug-in provides simulators which simulates the behavior of real SHP devices. Developer can use these simulators to test their application. Controller application developer can use Controlled Simulators for testing. Also Controlled application developers can use Controller Simulator for testing. Use "SHP Simulator perspective" to manage simulators.

## 3.1. Launching SHP Test Tool

• Select Window  $\rightarrow$  Open Perspective  $\rightarrow$  Other

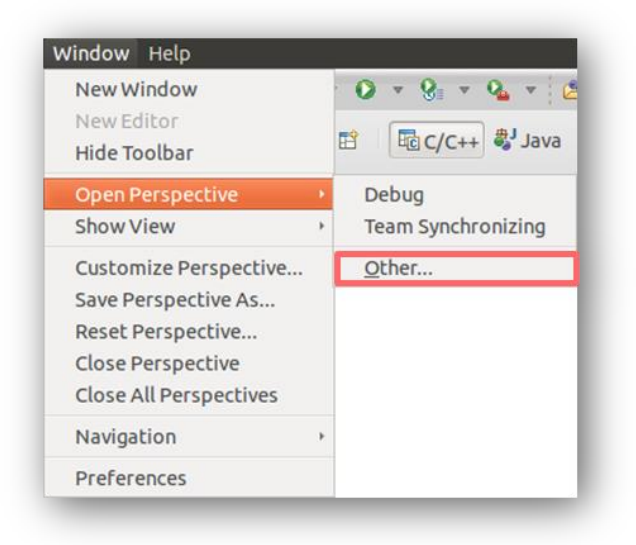

• Select "SHP Simulator"

| 🕼 GDB Trace                      | A  |
|----------------------------------|----|
| 🖥 Git                            |    |
| Java                             |    |
| 🕅 Java Browsing                  |    |
| 🖁 Java Type Hierarchy            |    |
| 🗣 LTTng Kernel                   |    |
| Delanning                        |    |
| 🕨 Plug-in Development            |    |
| Remote System Explorer           | Ξ  |
| 눱 Resource                       |    |
| 🗛 SHP Simulator                  |    |
| 🗃 SystemTap IDE                  |    |
| <sup>10</sup> Team Synchronizing |    |
| 🗄 Tracing                        | J  |
|                                  |    |
| Cancel                           | ОК |
| concer                           |    |

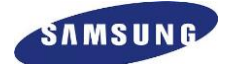

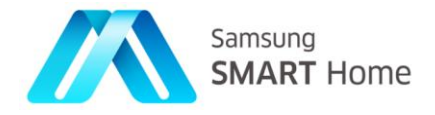

## 3.2. Controller Test Tool

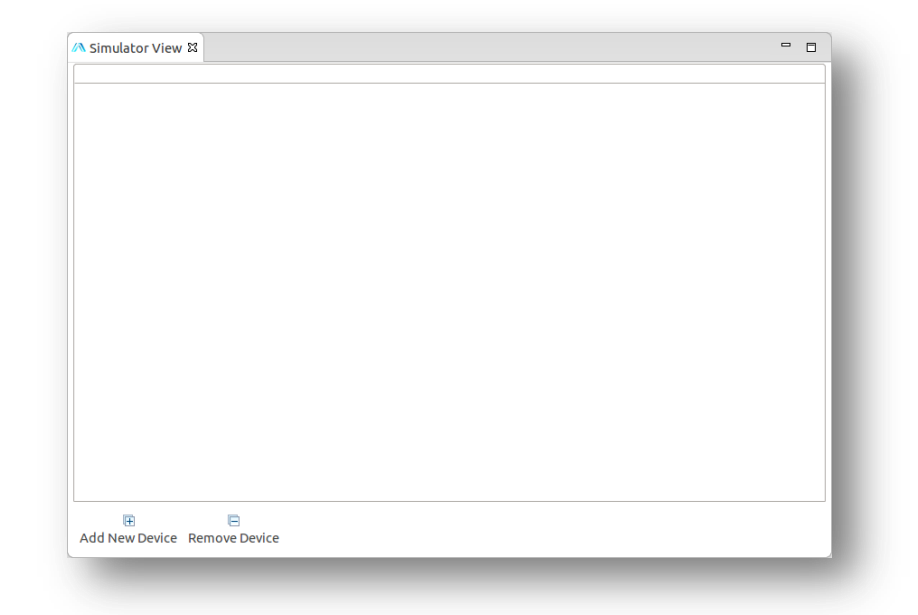

• Click on 'Add New Device' button of 'Simulator View' to select and activate a SHP Simulator

• Select a Simulator to activate and press 'OK' button

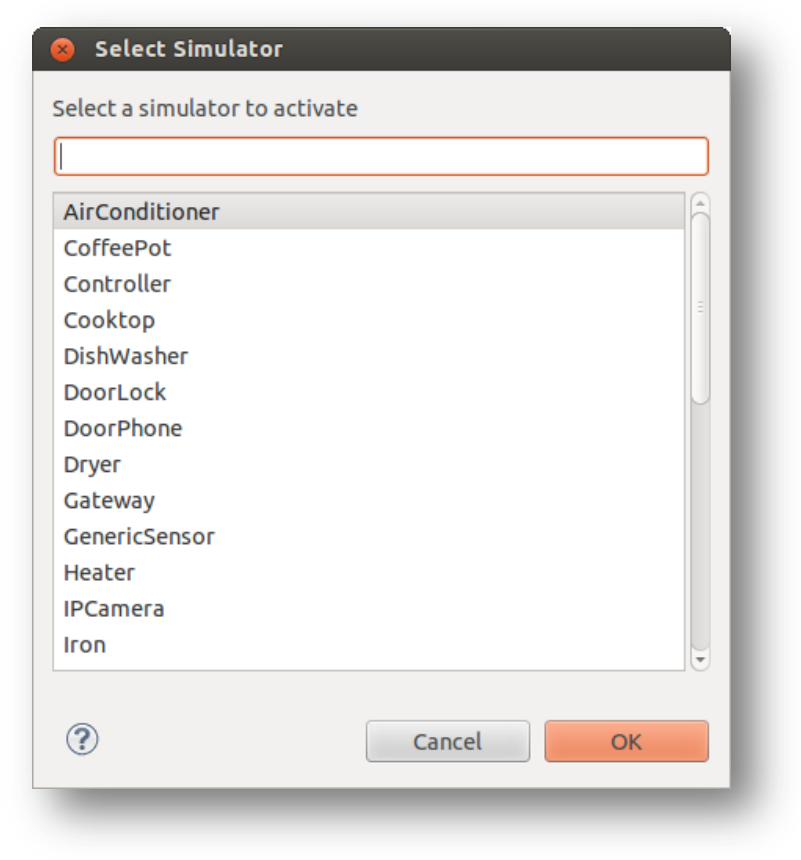

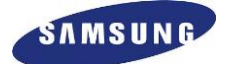

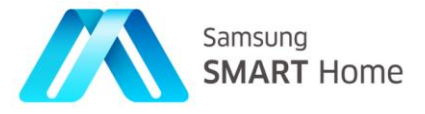

- \* When the Mozilla path error below occurs in Linux, install 'webkitgtk-1.0-0'.
  - : sudo apt-get install libwebkitgtk-1.0-0

- SHP Controller Simulator can detect SHP Controlled devices.
- Discovered devices will be shown in a tree view
- To Send a request,
  - 1. Select a device from device list
  - 2. Select a resource and method to execute
  - 3. Set Request Payload, if request needs if any
  - 4. Press "Send" button to send the request
  - 5. Response payload will be displayed.

| Simulator View 🛙                                                                                                    |               |                                                                              |                         |                                            |            |            | Simulator SHP Verificatio                                                                                                    | 20.02                                                            |   |
|----------------------------------------------------------------------------------------------------|---------------|------------------------------------------------------------------------------|-------------------------|--------------------------------------------|------------|------------|----------------------------------------------------------------------------------------------------|------------------------------------------------------------------|---|
| irConditioner Controller 33                                                                                                    |               |                                                                              |                         |                                            |            |            | -                                                                                                    |                                                                  | - |
| Constitutioner         Construent         Construent           UDID:         90f98cff/s90-4f3-a839-555         Image: Construent of Construent of Construen | 666c1c1 //    | RL<br>device:<br>Edit URL<br>ielected Resource<br>This mess<br>resource does | e and method does not h | Post of ave request particular for the met | VELETE & S | Send<br>ad | Passed<br>"Device":{<br>"AVSourcesLink":{<br>"AVSourcesLink":{<br>"AVSourcesLink":{<br>"AvsourcesLink":{<br>"aiarmType":"Norr<br>"bit":o"."<br>"aiarmType":"Norr<br>"bit":<br>"Audio":{<br>"SpeakerVolume":1<br>"Camera":{<br>"bitpithness":68<br>"lickerEastMode";Av | so, Response<br>Payload<br>nal",<br>013-12-31112:01:01"<br>uto", |   |
| <ul> <li>LongPollingNotification</li> <li>FoodManager</li> </ul>                                                                                                    |               |                                                                              |                         |                                            |            |            | "inUse":true,<br>"maxBrightness":100<br>"maxPan":180,<br>"maxTilt":220.                                                                                                    | ).<br>).                                                         |   |
| Groups Groups Patterns Device List and Resource List                                                                                                    |               |                                                                              |                         |                                            |            |            | "maxZoom":48,<br>"minBrightness":0,<br>"minPan":-180,<br>"minTilt":0,<br>"mirZoom":1,<br>"nightMode":"Off",<br>"pan":87,<br>"ptzValueMode":"Abs<br>"cilt":49,                                                                                                    | solute",                                                         |   |
| Groups     Patterns      Device List and     Resource List      dd New Device Remove Device  Simulator Timestamp 13                                                                                                    |               |                                                                              |                         |                                            |            |            | "maxZoom":48,<br>"minBrightmes":0,<br>"minFlan":-180,<br>"minTill":0,<br>"minZoom":1,<br>"minToom":1,<br>"mintoode":70f",<br>"pan":87,<br>"ptzValueMode":*Abs<br>"till":-49,<br>O SHP Error List                                                                      | solute",                                                         | U |
| Groups     Patterns     Device List and     Resource List     dt New Device Remove Device  Simulator Timestamp 13  Krection Time                                                                                                    | Method        | URL                                                                          | Host                    | Status                                     | body       |            | "max2oom":48.<br>"minBightness"-0.<br>"minPan":180.<br>"minTit":0.<br>"minZoom":1.<br>"minZoom":1.<br>"minZoom":1.<br>"nightMode":70f".<br>"pan":87.<br>"ptzValueMode":74bs<br>"tit":49.<br>O SHP Error List<br>No Field Mr.                                          | solute",<br>essage                                               | ÷ |
| Groups     Patterns     Device List and     Resource List     dd New Device     Remove Device      simulator TimeStamp I8     Orrection     Time     Request     2014/09/03 17:13:52.303                                                                                                    | Method<br>GET | URL<br>/devices/0                                                            | Host<br>10.0.2.15:44521 | Status                                     | body       |            | "mazZoom"48.<br>"miBFIghtRess":0, "miBFIghtRess":0, "miBFIghtRess":0, "miBFIghtRoss":1, "miBFIghtRoss":0, "Med"*Abs<br>"miZoom":1, "miBFIghtRoss":0, "Med"*Abs<br>"tuit":48, Med"*Abs<br>"tuit":48, Med"*Abs                                                          | solute".<br>essage                                               | U |

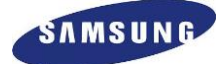

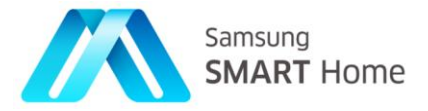

|                                                                                                    |                                                                                                    |        |                                                                |                                     |           |                  |          |                                                                             | STIT SITTUICE |
|----------------------------------------------------------------------------------------------------|----------------------------------------------------------------------------------------------------|--------|----------------------------------------------------------------|-------------------------------------|-----------|------------------|----------|-----------------------------------------------------------------------------|---------------|
| Simulator Vi                                                                                                    | ew 23                                                                                                    |        |                                                                |                                     | 2) Select | Request Meth     | od       | A Simulator SHP Verification 🛙                                              | - 0           |
| lirConditioner                                                                                                    | Controller 🛱                                                                                                    |        |                                                                |                                     |           |                  |          | Passed!                                                                     | Q             |
| Address: 10.<br>UUD: 90f<br>Address: 10.<br>Adr_Ca<br>%<br>Adr_Ca<br>Poev<br>Poev<br>Poe | 2.15:58000<br>98Cf:5490.413-839.55500<br>@Refresh ◆ Add Dev<br>nditioner<br>//100.2.15:44521)<br>ces<br>ice<br>ications<br>rds<br>criptions<br>bility<br>Pollingsutfication<br>Manager<br>ps<br>Select a Device<br>and Resource | c1c1 / | RL<br>device: / Edit URL<br>elected Resource<br>3) Set Request | HTTP Method  GET  PUT  PUT  Payload | Post      | Delete 🔌         | send     | "Device":{<br>"AVSources.ink":{                                             | onse<br>ad    |
| R Add New Devi                                                                                                    | e Remove Device                                                                                                    |        |                                                                |                                     |           |                  |          | "nightMode":"Off",<br>"pan":87,<br>"ptzValueMode":"Absolute",<br>"tilt":49, |               |
| Simulator Tir                                                                                                    | meStamp ≌                                                                                                    |        |                                                                |                                     |           |                  |          | SHP Error List                                                              |               |
| Direction                                                                                                    | Time                                                                                                    | Method | URL                                                            | Host                                | Status    | body             |          | No Field Message                                                            |               |
| > Request                                                                                                    | 2014/09/03 17:13:52.305                                                                                                    | GET    | /devices/0                                                     | 10.0.2.15:44521                     |           |                  |          |                                                                             |               |
| -> Decoonce                                                                                                    | 2014/00/03 17-13-52 200                                                                                                    |        |                                                                |                                     | 200 OK    | {"Device":{"AVSo | ources - | 6.1                                                                         |               |

## 3.3. Controlled Test Tool

SHP Controlled Simulator simulates the behavior of a SHP controlled device. Controlled Simulator provides UI to configure current values of a resource. Simulator uses these values as response to requests received.

- To configure a resource
  - 1. Select a resource
  - 2. Fill the required details
  - 3. Click on Save to save details

|             |                              | Select Resource        | · · · · · |                                       |
|-------------|------------------------------|------------------------|-----------|---------------------------------------|
|             |                              | Record                 |           | 🗘 🔚 Save Resource                     |
|             |                              | 2) Fill/Modify details |           | e e e e e e e e e e e e e e e e e e e |
| - E         |                              | Record                 |           |                                       |
|             |                              | Id* :                  |           |                                       |
|             | >>> 🖌                        | Description :          | Θ         |                                       |
|             |                              | DeviceIDs              |           | show                                  |
| Properties  | Value                        | 8                      |           |                                       |
| Name        | AirConditioner               | GroupIDs               |           | show                                  |
| Description | Simulates an Air Conditioner | T                      |           |                                       |
| (           |                              |                        |           |                                       |

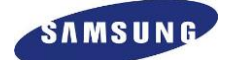

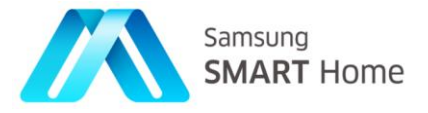

## 3.4. Easy Setup, registration, and Remote Access Test Tool

SHP Simulators (both Controlled and Controller) support simulation of complete Easy Setup routine along with Remote Access feature. Applications can make use of these simulators for verifying their Easy Setup or Remote Access specific functionality (either for Controller or Controlled).

Easy Setup process mainly comprises of three phases, 'Easy Setup', 'Registration', and 'SCS Login'.

In 'Easy Setup' phase,

- Controller (helper) device discovers Controlled device (device which needs external help for registration)
- Controller device provisions Controlled device by sharing details of 'Home AP'.
- And in return, *Controlled* device sends its *device* information to *Controller* for registration with Smart Home Server (SHS)

In 'Registration' phase,

- Controller (helper) sends necessary credentials (for example, Authorization Code and E-mail ID) to Controlled device
- Then Controller performs Controlled device registration with Smart Home Server (SHS) by using the device details which are already retrieved in 'Easy Setup' phase
- ◆ Upon successful registration, SHS server will return an ID (*peerID*) to the *Controller*.
- Then, Controller device sends all necessary details (peerID, peerGroupID, countryCode and etc.) required for Controlled device to perform login with Samsung Smart Connectivity Server (SCS)

In 'SCS Login' phase,

Using collected details in above two phases *Controlled* device attempts SCS Login and update the same to *Controller* device, this marks completion of Easy Setup process. *Controlled* device makes use of these details for further initialization as well

In 'Remote Access',

Upon successful SCS login, using 'Remote Access' feature Controller device can manage (monitor/control) all registered Controlled devices through remote channel.

#### Note:

- 1. Currently, Remote Access feature cannot be tested from the same instance of Eclipse; they are expected to launch Eclipse application for each simulated device, i.e., Controller on one Eclipse application and Controlled device on another instance of Eclipse application.
- 2. Before launch the SHP Simulator with Remote Access feature enabled, <u>2.4.8. Remote Access</u> <u>Configuration Files</u> must be set appropriately in advance.

Following are the sequence of steps involved in simulation of Easy Setup process, in which a *Controller* simulator (which has already been registered with the cloud) device helps in *Controlled* simulator device provisioning (Home AP details) and eventually empower *Controlled* devices to register themselves to the cloud.

#### Note: Please refer to SHP-Architecture artifact for complete details on Easy Setup process

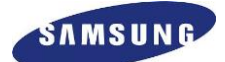

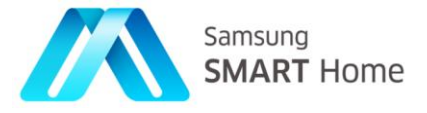

## 3.4.2. Step 1 – Enable Remote Access for *Controller* Simulator

As shown in the below figure, enable Remote Access for *Controller* simulator by selecting *Controller* for 'Enable Remote Access for simulator' option on Windows  $\rightarrow$  Preferences page.

Note 1: It is advised to rename current *Controller* eclipse configuration and save, so that the same configuration can be re-used for further launches. *If not, further launches of Controller Simulator do get different UUID* 

**Note 2:** As mentioned in the below figure, one can enable Remote Access for *Controller* only if there is no active instance of *Controller* with Remote Access had already been enabled. At a time only one instance of device type simulator can have Remote Access being enabled.

| 8 Preferences                                                                                                    |                                                                                                    |
|----------------------------------------------------------------------------------------------------|----------------------------------------------------------------------------------------------------|
| type filter text 🛛 🕱                                                                                                    | SHP 🗘 🔻 🔿 👻 🕶                                                                                                    |
| <ul> <li>General</li> <li>Ant</li> <li>C/C++</li> <li>Doxygen</li> <li>Help</li> <li>Install/Update</li> <li>Java</li> </ul> | General SHP Preferences         SDK Components directory path:         wild/makefiles/sdk/Linux_32_Bitl         Browse         Network Interface for Simulators:         107.108.206.29         Use Secure Communication         Validate Client Certificate |
| Library Hover<br>Plug-in Development<br>Run/Debug<br>SHP<br>Team                                                             | Enable Remote Access for simulator: Controller<br>Hote - This option will be enabled only if there is no active simulator with remote support.<br>Restore Defaults Apply                                                                                     |
| ?                                                                                                    | Cancel OK                                                                                                    |

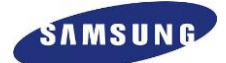

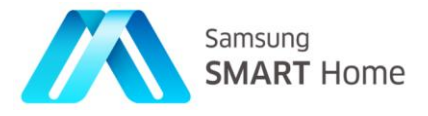

## 3.4.3. Step 2 – Launch/activate *Controller* Simulator

As shown in the below figure, launch/activate *Controller* simulator by clicking '*Add New Device*' button on '*Simulator View*' and by selecting *Controller* on '*Select Simulator*' window.

Note: Refer to Section 3.1 to launch 'SHP Simulator'

| * • 🗉 🕤 🗠 🖗 • 🍫 • 🔗                      | 😣 Select Simulator                                                                                                    | r        |     | 📑 🗈 Resource 🗥 SHP Simulator    |
|------------------------------------------|----------------------------------------------------------------------------------------------------|----------|-----|---------------------------------|
| N Simulator View ⊠                       | Select a simulator to a                                                                                                    | activate |     | Simulator SHP Verificatio 🛛 🗖 🗖 |
| ₽                                        | AirConditioner<br>CoffeePot<br>Controller<br>Cooktop<br>DishWasher<br>DoorLock<br>DoorPhone<br>Dryer<br>Gateway<br>GenericSensor<br>Heater<br>IPCamera<br>Iron | Cancel   | ОК  | α                               |
| ⊕     ☐     Add New Device Remove Device |                                                                                                    |          |     | SHP Error List                  |
| N Simulator TimeStamp ☎                  |                                                                                                    |          | - 0 | No Field Message                |
| Direction Time                           | Method URL                                                                                                    | Host     | Sta |                                 |
|                                          |                                                                                                    |          |     |                                 |
|                                          |                                                                                                    |          | 1   |                                 |

## 3.4.4. Step 3 – Provide User Credentials

As shown in the below figure, launch/activation of *Controller* simulator probes for user credentials (Samsung account), users are expected to key in *E-mail address* and *password* to be used for registering the device.

| Add New Device Remove Device                                                                                                    | Simulator View 8      |                      |                             |        |    | -     |   | 4 Simulator | SHP Verificatio | 23    |   |
|----------------------------------------------------------------------------------------------------|-----------------------|----------------------|-----------------------------|--------|----|-------|---|-------------|-----------------|-------|---|
| Samsung Account Login Details<br>Login Details<br>Email ID [bb@xyz.com<br>Password :<br>Password :<br>Password :<br>Concel OK<br>Cancel OK<br>SHP Error List<br>No Field Message<br>Direction Time Method URL Host Sta                                                                                                    |                       |                      |                             |        |    |       |   |             |                 |       | 9 |
| Email ID [hbc@xyz.com<br>Password +<br>Password +<br>@ Cancel OK<br>Add New Device Remove Device<br>Add New Device Remove Device<br>Simulator TimeStamp II<br>Direction Time Method URL Host Sta                                                                                                    |                       | Samsung<br>Login Det | ) Account Login De<br>tails | stails |    |       |   |             |                 |       |   |
| Cancel     OK       Add New Device     OSHP Error List       Simulator Timestamp 12     OSHP Error List       Direction     Time       Method     URL       Host     Sta                                                                                                    |                       | Email ID<br>Password | abc@xyz.com                 |        |    |       | ] |             |                 |       |   |
| Cancel     OK       Add New Device     Image: Cancel Control of Cancel Control of |                       |                      |                             |        |    |       |   |             |                 |       |   |
| Add New Device Remove Device  Simulator TimeStamp 12 Direction Time Method URL Host Sta                                                                                                    |                       | ?                    |                             |        | Ca | incel |   | ОК          |                 |       |   |
| Simulator TimeStamp R     Image: Simulator Time Method URL     Host     Sta                                                                                                    |                       |                      |                             |        |    |       |   |             |                 |       | _ |
| Direction Time Method URL Host Sta                                                                                                    | Add New Device Remove | Device               |                             |        |    |       |   |             |                 |       | _ |
|                                                                                                    | Add New Device Remove | Device               |                             |        |    | _     |   | SHP Erro    | r List          | ssage | _ |

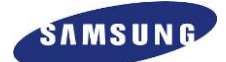

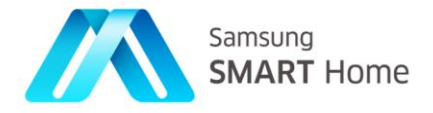

## 3.4.5. Step 4 – Ensure that *Controller* simulator is registered successfully

As shown in the below figure, ensure that *Controller* simulator got registered successfully, users shall verify that '**DEVICE\_LOGGED\_INTO\_SCS**' has been shown on status bar. Also ensure that '*Easy Setup*' button has been enabled.

| N Simulator View ☎                                                                                                    |                       |             |             | - 0        | 🗥 Simulator SHP Ver | ificatio 🛱 🖻 | ° 🗆 |
|----------------------------------------------------------------------------------------------------|-----------------------|-------------|-------------|------------|---------------------|--------------|-----|
| Controller 🛛                                                                                                    |                       |             |             |            |                     |              | Q   |
| Address: 107.108.206.29<br>UUID: 7b6b6360-240d-0000-0000-0000000                                                                                      | HTTP Metho            | od<br>O PUT | O POST      | O DELET    |                     |              |     |
| Easy Set<br>Registratin<br>DEVICE_LOGGED_INTO_SCS<br>Tablat<br>Conditioner<br>Conditioner<br>Conditioner<br>Conditioner<br>Conditioner<br>Conditioner | Selected F<br>payload | Resource a  | nd method d | oes not ha |                     |              |     |
| Add New Device Remove Device                                                                                                    |                       |             |             |            | O SHP Error List    |              | _   |
| 🛚 Simulator TimeStamp 😫                                                                                                    |                       |             |             | - 0        | No Field            | Message      |     |
| Direction Time Metho                                                                                                    | d URL                 | Но          | st          | Sta        |                     |              |     |
|                                                                                                    |                       |             |             |            |                     |              |     |
|                                                                                                    |                       |             |             |            |                     |              |     |
|                                                                                                    |                       |             |             |            |                     |              |     |

## 3.4.6. Step 5 – Enable Remote Access for *Controlled* Simulator

As shown in the below figure, now enable Remote Access for any *Controlled* simulator by selecting any one device type other than *Controller* for 'Enable Remote Access for simulator' option on Windows  $\rightarrow$  Preferences page.

**Note 1:** It is advised to rename current *Controlled* eclipse configuration and save, so that the same configuration can be re-used for further launches. *If not, further launches of Controlled Simulator do get different UUID* 

**Note 2:** As mentioned in the below figure, one can enable Remote Access for *Controlled* (any device type) only if there is no active instance of same *device type simulator* with Remote Access had already been enabled. At a time only one instance of device type simulator can have Remote Access being enabled.

Note 3: For further explanation of Easy Setup, device type 'CoffeePot' has been selected as Controlled Simulator.

This means using Easy Setup routine, *Controller* device simulator which had been successfully registered in <u>Step 4</u> will help provisioning of *Controlled* Simulator (*'CoffeePot'*).

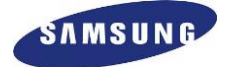

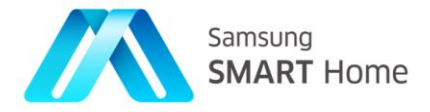

| <ul> <li>Preferences</li> <li>type filter text</li> </ul>                                                                                                    | SHP                                                                                                    | <b>() ▼</b> ↔ ▼                                                                                                    |
|----------------------------------------------------------------------------------------------------|----------------------------------------------------------------------------------------------------|----------------------------------------------------------------------------------------------------|
| <ul> <li>General</li> <li>Ant</li> <li>C/C++</li> <li>Doxygen</li> <li>Help</li> <li>Install/Update</li> <li>Java <ul> <li>Library Hover</li> <li>Plug-in Development</li> <li>Run/Debug</li> <li>SHP</li> <li>Team</li> </ul> </li> </ul> | General SHP Preferences<br>SDK Components directory path:<br>Network Interface for Simulators:<br>Use Secure Communication<br>Validate Client Certificate<br>Enable Remote Access for simulator:<br>Note: This option will be enabled only | uild/makefiles/sdk/Linux_32_Bit)       Browse         107.108.206.29       \$         CoffeePot       \$         if there is no active simulator with remote support         Restore Defaults |
| ?                                                                                                    | 3                                                                                                    | Cancel OK                                                                                                    |

**3.4.7.** Step 6 – Launch/activate Controlled ('CoffeePot') Simulator As shown in the below figure, launch/activate Controlled simulator ('CoffeePot') by clicking 'Add New Device' button on 'Simulator View' and by selecting 'CoffeePot' on 'Select Simulator' window.

| 1 • E G 🛆 🙆 • 💁 • 🔗          | Select Simulator               | 📰 🖹 🖻 Resource 🖍 SHP Simulator  |
|------------------------------|--------------------------------|---------------------------------|
| N Simulator View ☎           | Select a simulator to activate | Simulator SHP Verificatio 🛛 🗖 🗖 |
|                              |                                | Q                               |
|                              | AirConditioner                 |                                 |
|                              | CoffeePot                      |                                 |
|                              | Controller                     |                                 |
|                              | Cooktop                        |                                 |
|                              | DishWasher                     |                                 |
|                              | DoorLock                       |                                 |
|                              | DoorPhone                      |                                 |
|                              | Dryer                          |                                 |
|                              | Gateway                        |                                 |
|                              | Genericsensor                  |                                 |
|                              | IPCamera                       |                                 |
|                              | Iron                           |                                 |
|                              |                                |                                 |
|                              | (?) Cancel QK                  |                                 |
| F F                          |                                |                                 |
| Add New Device Remove Device |                                | SHP Error List                  |
| Nimulator TimeStamp ដ        | - 6                            | No Field Message                |
| Direction Time               | Method URL Host St             | ta                              |
|                              |                                | -                               |
|                              |                                |                                 |
|                              |                                |                                 |
|                              |                                |                                 |

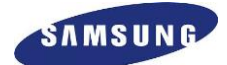

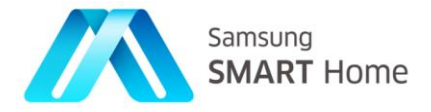

# 3.4.8. Step 7 – Ensure that *Controlled* ('*CoffeePot*') simulator launched successfully but it is not registered

As shown in the below figure, ensure that *Controlled* ('*CoffeePot*') simulator has been launched successfully and it is not registered, users shall verify that '**NO\_AUTHORIZATION\_DETAILS**' has been shown on status bar. *Controller* will help *Controlled* device getting necessary authorization details. And also ensure that '*Easy Setup*' button has been enabled.

Note 1: If 'DEVICE\_LOGGED\_INTO\_SCS' has been shown on status bar then users are expected repeat Steps 5 and 6 for any other device type.

| 🗥 Simulator View 😫           | - 0                                                              | Simulator SHP Ver | ificatio 🖾 🗖 🗖 |
|------------------------------|------------------------------------------------------------------|-------------------|----------------|
| CoffeePot ¤                  |                                                                  |                   | Q              |
| Easy Setup Regi:             | Select Resource                                                  |                   |                |
| Properties Value             | Selected Resource and<br>method does not have request<br>payload |                   |                |
| Add New Device Remove Device |                                                                  | SHP Error List    |                |
| A Simulator TimeStamp 😫      | - 8                                                              | No Field          | Message        |
| Direction Time Method URL    | Host Sta                                                         |                   |                |
|                              |                                                                  |                   |                |
|                              |                                                                  |                   |                |
|                              |                                                                  |                   |                |

## 3.4.9. Step 8 – Initiate Easy Setup process on *Controlled* ('*CoffeePot*') device simulator

For simulation of **'Easy Setup'** process (for details refer to <u>Section 3.4</u>) all device simulators (*Controller* and *Controlled*) are provided with two buttons '*Easy Setup*' and '*Registration*'. '*Easy Setup*' button will initiate '**Easy Setup**' phase and '*Registration*' button will initiate '**Registration**' phase of **'Easy Setup**' process.

As shown in the below figure, first initiate 'Easy Setup' phase on *Controlled* ('*CoffeePot*') device simulator by clicking on '*Easy Setup*' button present. Initiation of 'Easy Setup' phase can be ensured by checking status bar for: If easy setup is not initiated at *Controller* side then look for 'Waiting to be discovered'.

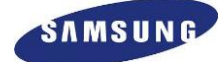

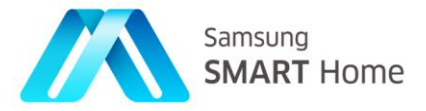

| Simulator View #                                        | ° 0                                                                            | A Simulator SHP Ver | ificatio # 📟 🗆 |
|---------------------------------------------------------|--------------------------------------------------------------------------------|---------------------|----------------|
| Conference 12<br>Excrystrup<br>Waiting to be discovered | Select Resource Control of the source and method does not have request payload |                     | đ              |
| Add New Device Remove Device                            |                                                                                | O SHP Error List    |                |
| A Simulator TimeStamp 12                                |                                                                                | No Field            | Message        |
| Direction Time Method URL                               | Host Sta                                                                       |                     |                |
|                                                         |                                                                                |                     |                |

If easy setup is initiated at *Controller* side (Step 9) after initiated at Controllable side, then look for 'AWAITING\_WIFI\_DETAILS\_CD'

| N Simulator View ☎          |            |                                                          |          | 🗥 Simulator SHP Verif | icatio 🛛 🗖 🗖 |
|-----------------------------|------------|----------------------------------------------------------|----------|-----------------------|--------------|
| CoffeePot 🛛                 |            |                                                          |          |                       | Q            |
| Easy Setup                  | Regi       | Select Resource                                          | Resource |                       |              |
|                             |            | Selected Resource and<br>method does not have<br>payload | request  |                       |              |
| Properties Value            | 5 2        | b                                                        |          |                       |              |
| Add New Device Remove Devic | e          |                                                          |          | SHP Error List        |              |
| Simulator TimeStamp 🛿       |            |                                                          | - 0      | No Field              | Message      |
| Direction Time              | Method URL | Host                                                     | Sta      |                       |              |
|                             |            | _                                                        |          |                       |              |
|                             |            |                                                          |          |                       |              |
|                             |            |                                                          |          |                       |              |

## Note 1: Sequence/order of initiation is a must, initiation on *Controlled* device shall always be first and then only on *Controller*

Note 2: 'Easy Setup' phase comprises of different stages (for details refer to <u>Section 3.4</u>), initially *Controlled* device does wait for Home AP (Wi-Fi) details from *Controller* device

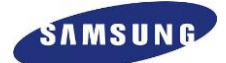

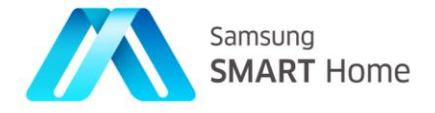

## 3.4.10. Step 9 – Initiate Easy Setup process on *Controller* device simulator

**'SHP Simulator'** provides two ways of initiating **'Easy Setup'** on *Controller* device. Users can either opt for Easy Setup through *Controlled* device discovery OR directly (without discovery).

After clicking '*Easy Setup*' button on *Controlled* device, users are expected (**sequence/order is a must, initiation on** *Controlled* **device shall always be first and then only on** *Controller*) to click same button on *Controller* (helper) device as well. As shown in below figure, users need to choose whether Easy Setup shall be initiated through *Controlled* device discovery OR directly (by selecting Yes – through discovery / No – for direct).

| Address : 107.108.206.29                                                                                                   | Set SHP Mod       | e N                                                               |                                                   |                  |       |                  | ٩      |
|----------------------------------------------------------------------------------------------------|-------------------|-------------------------------------------------------------------|---------------------------------------------------|------------------|-------|------------------|--------|
| JUID: 7b6b6360-2404<br>Refres<br>Easy Set<br>DEVICE_LOGGED<br>Sets://000003_5B72<br>Call Conditioner<br>(scs://000003_PVLV | s Easy Set-up the | e k<br>rough Device I<br>:t details, otherw<br>de by device disco | Discovery or not<br>ise Easy set-up may<br>overy? | y not be success | sful! | :                |        |
|                                                                                                    | ?                 |                                                                   |                                                   | Cancel           |       | ок               |        |
| dd New Device Remove Dev                                                                                                   | vice              |                                                                   |                                                   |                  |       | 9 SHP Error List |        |
| Simulator TimeStamp 🛿                                                                                                    |                   |                                                                   |                                                   |                  |       | No Field Me      | essage |
| Virection Time                                                                                                    | Method            | URL                                                               | Host                                              |                  | Sta   |                  |        |
|                                                                                                    |                   |                                                                   |                                                   |                  |       |                  |        |

As shown in below figure, selection of '**Yes**' expects users to specify the UUID of non-registered *Controlled* device which needs to be discovered by the *Controller* device:

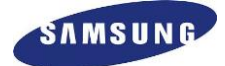

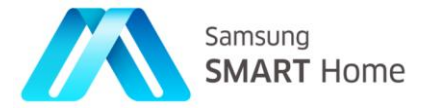

| A Simulator View 🕱                                                                        |             | 🗆 🧥 Simulato                            | or SHP Verificatio 😫 🗖 🗖 |
|-------------------------------------------------------------------------------------------|-------------|-----------------------------------------|--------------------------|
| Controller 🛙                                                                              |             |                                         | ٩                        |
| Address: 107.108.206.29                                                                   |             |                                         |                          |
| Refres Is Easy Set-up through Device Discovery or not?                                    |             |                                         |                          |
| Note: Enter correct details, otherwise Easy set-up may not be                             | e successfi | ult                                     |                          |
| DEVICE_LOGGED_I                                                                           | Yes         | ;                                       |                          |
| <ul> <li>(scs://00003_5B72</li> <li>Air_Conditioner</li> <li>(scs://00003_PVLV</li> </ul> |             |                                         | \$                       |
| Enter UUID of the Device for Easy Set-up:                                                 | 6-0000-00   | 000-00000000000000000000000000000000000 | 이                        |
| ?                                                                                         | Cancel      | ОК                                      |                          |
|                                                                                           |             |                                         |                          |
| Add New Device Remove Device                                                              |             | SHP Err                                 | or List                  |
| A Simulator TimeStamp 😫                                                                   | - 6         | No Field                                | d Message                |
| Direction Time Method URL Host                                                            | SI          | ita                                     |                          |
|                                                                                           |             |                                         |                          |
|                                                                                           |             |                                         |                          |
|                                                                                           |             |                                         |                          |

And as shown in below figure, selection of '**No**' expects users to specify details like IP-Address, Port, and Protocol (http/https) of the *Controlled* device which needs to be reached directly by *Controller* device:

| ♦ Simulator View 😫                                                                       | Simulator SHP Verificatio 😫 🕒                                                                                                    |
|------------------------------------------------------------------------------------------|----------------------------------------------------------------------------------------------------|
| Controller 🛛                                                                             | Q                                                                                                    |
| Address : 107.108.206.29 8 Set SHP Mode                                                  |                                                                                                    |
| UUID: 7bobo300-240d-0                                                                    | or not?                                                                                                    |
| Refres Note: Enter correct details, otherwise Easy set                                   | up may not be successful!                                                                                                    |
| Easy Set                                                                                 |                                                                                                    |
| Set Easy set-up mode by device discovery?                                                | No ‡                                                                                                    |
| Tablet Enter IP-Address of the Device for Easy Set-up:                                   | 107.108.206.29                                                                                                    |
| (scs://000003_5B72<br>(scs://000003_5B72<br>Enter Port of the Device for Easy Set-up:    | 8888                                                                                                    |
| Air_Conditioner     (scs://000003 PVLV Enter Protocol of the Device for Easy Set-up (e.c | ., http/https); https                                                                                                    |
|                                                                                          | in new meets in the state of the state of th |
|                                                                                          |                                                                                                    |
| ?                                                                                        | Cancel OK                                                                                                    |
|                                                                                          |                                                                                                    |
|                                                                                          |                                                                                                    |
|                                                                                          |                                                                                                    |
| Add New Device Remove Device                                                             |                                                                                                    |
|                                                                                          | O SHP Error List                                                                                                    |
| Simulator TimeStamp 🕱                                                                    | No Field Message                                                                                                    |
| Direction Time Method URL Host                                                           | Sta                                                                                                    |
|                                                                                          |                                                                                                    |
|                                                                                          |                                                                                                    |
|                                                                                          |                                                                                                    |
|                                                                                          |                                                                                                    |

Based on above selection *Controller* device provisions *Controlled* device, if the selected option is through discovery then *Controller* device waits for the *Controlled* device to be discovered and then sends Wi-Fi details. Otherwise, it will directly sends without waiting for discovery.
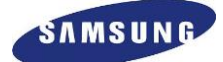

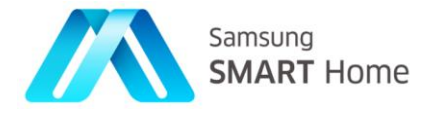

**Note for Application Development:** Devices which can support device discovery (SSDP) during Easy Setup phase can opt for 'Easy Setup through discovery'. Devices' which cannot support any sort device discovery needs to opt for 'Direct Easy Setup' option only.

### 3.4.11. Step 10 – Ensure that Easy Setup phase is completed on *Controller* device Simulator

As shown in the below figure, ensure that 'Easy Setup' phase has been completed successfully on *Controller* device simulator, users shall verify that 'EASY\_SETUP\_COMPLTED' has been shown on status bar. And also ensure that '*Registration*' button has been enabled.

**Note:** 'EASY\_SETUP\_COMPLTED' will not be displayed on status bar if what so ever reason the *Controlled* device is not discovered or not able to reached by *Controller* device. Refer to Section 3.4.19 for error details and respective display on status bar

| imulator View ¤                                                                       |                     |            |           | - 0         | A Simulator SHP V | /erificatio 🖾 🗖 🗖 |
|---------------------------------------------------------------------------------------|---------------------|------------|-----------|-------------|-------------------|-------------------|
| ntroller 🛛                                                                            | _                   |            |           |             |                   | Q                 |
| ldress: 107.108.206.29                                                                | HTTP Meth           | od         |           |             |                   |                   |
| JID: 7b6b6360-240d-0000-0000-000000                                                   | I GET               | O PUT      |           | O DELET     |                   |                   |
| 🔗 Refresh 🛛 🖶 Add Device                                                              |                     |            |           |             |                   |                   |
| asy Set Registration                                                                  | Selected<br>payload | Resource a | nd method | does not ha |                   |                   |
| EASY_SETUP_COMPLETED<br>Tablet<br>(scs://000003_5B72EJT8V9M29751AS<br>Air_conditioner |                     |            |           |             |                   |                   |
| (scs://000003_PVLVUNIKB35J6K3FIJI<br>(scs://000003_PVLVUNIKB35J6K3FIJI)               |                     |            |           |             |                   |                   |
|                                                                                       | 1                   |            |           |             |                   |                   |
|                                                                                       |                     | 5          |           |             |                   |                   |
|                                                                                       |                     |            |           |             |                   |                   |
|                                                                                       |                     |            |           |             |                   |                   |
| E E                                                                                   |                     |            |           |             | ·                 |                   |
| d New Device Remove Device                                                            |                     |            |           |             | SHP Error List    |                   |
| imulator TimeStamp 🛱                                                                  |                     |            |           | - 0         | No Field          | Message           |
| rection Time Methe                                                                    | d URL               | Н          | ost       | Sta         |                   |                   |
|                                                                                       |                     |            |           |             |                   |                   |
|                                                                                       |                     |            |           |             |                   |                   |
|                                                                                       |                     |            |           |             |                   |                   |

### 3.4.12. Step 11 – Ensure that Easy Setup phase is completed on *Controlled* ('*CoffeePot*') device Simulator

As shown in the below figure, ensure that 'Easy Setup' phase has been completed successfully on *Controlled* ('*CoffeePot*') device simulator, users shall verify that 'EASY\_SETUP\_COMPLTED' has been shown on status bar. And also ensure that '*Registration*' button has been enabled.

**Note 1: 'EASY\_SETUP\_COMPLTED'** will not be displayed on status bar if what so ever reason the *Controlled* device is not discovered or not able to reached by *Controller* device. Refer to Section <u>3.4.20</u> for error details and respective display on status bar

**Note 2:** After completion of '**Easy Setup**' phase, 'Home AP – WiFi' details are available at *Controlled* device. Using these details *Controlled* device can connect to Home AP

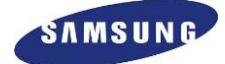

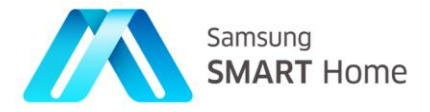

| Simulator View 🛛             | - 0                                                              | 🗥 Simulator SHP Verificatio 😫 📮 🗖 |
|------------------------------|------------------------------------------------------------------|-----------------------------------|
| CoffeePot 🛛                  | Calact Decauses                                                  | ٩                                 |
| Easy Setup Regi:             | Save Resource                                                    |                                   |
| Properties Value             | Selected Resource and<br>method does not have request<br>payload |                                   |
| Add New Device Remove Device |                                                                  | <b>9</b> SHP Error List           |
| N Simulator TimeStamp ដ      | - 0                                                              | No Field Message                  |
| Direction Time Method URL    | Host Sta                                                         |                                   |
|                              |                                                                  |                                   |

#### 3.4.12.1. Steps for initiating and/or using 'Easy Setup' phase in SHP-Application Development:

- Before setting SHP-Framework to 'Easy Setup' mode ( Sec::Shp::SHP::setSHPMode(EASY\_SETUP\_MODE) ), application has to ensure that Soft-AP (application needs to implement SHPUtils::enableSoftAPMode() ) mode has been started on *Controlled* device and *Controller* should connect to the same Soft-AP
- In the Easy Setup mode, whenever Controller discovers Controlled device which is in Easy Setup mode through SSDP Device Discovery, it will send Home AP details by doing a PUT on /deivces/0/configuration/networks/0/wifi
- \* Then, *Controlled* device sends its *device* information by doing POST on /*devices*/ of *Controller* device
- Once both the devices exchange required information, then both will send onEasySetupModeCompleted() callback to the application, which will mark end of 'Easy Setup' phase
- Once both *Controller* and *Controlled* device application receives *onEasySetupModeCompleted()* call back, both devices shall teardown their connection in Soft-AP mode (application needs to implement SHPUtils::disableSoftAPMode() ) and connect back to the Home AP. Later, they are expected to initiate 'Registration' phase by setting SHP-Framework mode to REGISTRATION\_MODE

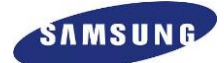

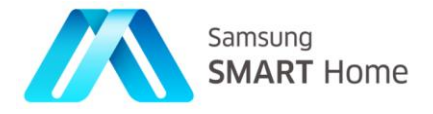

## 3.4.13. Step 12 – Initiate Registration phase on *Controlled* ('*CoffeePot*') device simulator

As shown in the figure below, upon successful 'Easy Setup' phase, initiate 'Registration' phase on *Controlled* ('*CoffeePot*') device simulator by clicking on '*Registration*' button present. Initiation of 'Registration' phase can be ensured by checking status bar for 'REGISTRATION INITIATED'

### Note 1: Sequence/order of initiation is a must, initiation on *Controlled* device shall always be first and then only on *Controller*

**Note 2:** '**Registration**' phase comprises of different stages (for details refer to <u>Section 3.4</u>), initially *Controlled* device does wait for required credentials like *Authorization Code* and *E-mail ID* from *Controller* device

| CoffeePot 🕱                          |                               |                            | 0       |
|--------------------------------------|-------------------------------|----------------------------|---------|
| Easy Setup<br>REGISTRATION_INITIATED | Select Resource Save Resource |                            | ų       |
| Add New Device Remove Device         | P 🛛<br>Host Sta               | SHP Error List<br>No Field | Message |
|                                      |                               |                            |         |

#### 3.4.14. Step 13 – Initiate Registration phase on *Controller* device simulator

As shown in the below figure, upon successful 'Easy Setup' phase initiate 'Registration' phase on *Controller* device simulator (sequence/order is a must, initiation on *Controlled* device shall always be first and then only on *Controller*) by clicking on '*Registration*' button present. Initiation of 'Registration' phase can be ensured by checking status bar for 'REGISTRATION\_INITIATED' and/or 'WAITING\_FOR\_HELPING\_DEVICE\_TO\_BE\_DISCOVERED\_CR' and/or 'GETTING\_AUTH\_CODE\_FROM\_SERVER\_CR'.

Note 1: 'Registration' phase comprises of different stages (for details refer to <u>Section 3.4</u>), initially *Controller* device wait for *Controlled* device to be discovered. And respective status on status bar would be 'WAITING\_FOR\_HELPING\_DEVICE\_TO\_BE\_DISCOVERED\_CR',

**Error Case 1:** For what so ever reason, if *Controller* device fail to discover *Controlled* device then *Controller* device will continue to be in above state and eventually times out, refer to Section 3.4.20 for error details and respective display on status bar

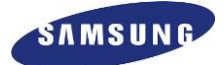

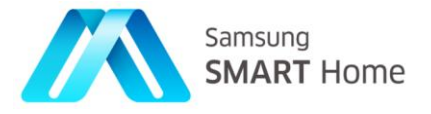

**Note 2:** Once *Controlled* device is discovered, *Controller* device gets required credentials for *Controlled* device like *Authorization Code* and from Samsung Account Server using user credentials provided by user in Step and sends them to *Controlled* device

**Error Case 2:** For what so ever reason, if *Controller* device fail to get required credentials for *Controlled* device then *Controller* device will continue to be in one of the states (**DIFFERENT\_COUNTRY\_CODE**, **AUTH\_CODE\_EXPIRED,MISSING\_MANDATORY\_PARAMS,LOCAL\_SERVER\_ERROR**, **NO\_AUTHORIZATION\_DETAILS,CONNECTION\_ERROR,REMOTE\_SERVER\_ERROR**) and eventually times out, refer to Section 3.4.20 for error details and respective display on status bar. Refer to API documentation

**Note 3:** Please refer to **SHP-Architecture** artifact for completed details on '**Registration**' phase, and please refer to SHP-API Documentation for complete details on all possible Easy Setup notifications through '**Registration**' phase

for complete details on possible error cases during registration phase

| M Simulator View ⊠                                                                                                    |                                         |            | A Simulator SHP Verific | atio 🛛 🗖 🗖 |
|----------------------------------------------------------------------------------------------------|-----------------------------------------|------------|-------------------------|------------|
| Controller 🛛                                                                                                    |                                         |            |                         | Q          |
| Address: 107.108.206.29<br>UUID: 7b6b6360-240d-0000-0000-00000000                                                                                                    | HTTP Method                             |            |                         |            |
| Refresh  Add Device  Add Device  Registration  GETTING_AUTH_CODE_FROM_SERVER_CR  O00003_SB72EJT8V9M29751A915JIUP  Air_Conditioner  (scs://000003_PVLVUNIKB35J6K3FIJL | Selected Resource and method do payload | bes not ha |                         |            |
| Add New Device Remove Device                                                                                                    |                                         |            | SHP Error List          |            |
| ۸ Simulator TimeStamp 🛿                                                                                                    |                                         | - 8        | No Field                | Message    |
| Direction Time Method                                                                                                    | URL Host                                | Sta        |                         |            |
|                                                                                                    |                                         |            |                         | )          |

### 3.4.15. Step 14 – Ensure that Registration phase is completed on *Controller* device Simulator

As shown in the below figure, ensure that '**Registration**' phase has been completed successfully on *Controller* device simulator, users shall verify that '**DEVICE\_REGISTERED\_TO\_SHS\_CR**' has been shown on status bar.

Note 1: *Controller* device makes use of *device* details which are retrieved in 'Easy Setup' phase and attempts registration with SHS Server

**Note 2:** Upon successful registration, SHS server will return an ID (*peerID*) to the *Controller* device, and then the *Controller* device sends all necessary details (*peerID*, *peerGroupID*, *countryCode* and *etc*.) required for *Controlled* device to perform login with SCS Server

**Note 3:** '**DEVICE\_REGISTERED\_TO\_SHS\_CR**' will not be displayed on status bar if what so ever reason the *Controller* device is not able to register *Controlled* device to SHS Server. Refer to <u>Section 3.4.19</u> for error details and respective display on status bar

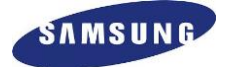

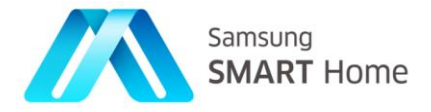

| A Simulator View 🛿                                               | - 0                                                                                         | 🗥 Simulator SHP Verificatio 🛛 🖻 🗖 |
|------------------------------------------------------------------|---------------------------------------------------------------------------------------------|-----------------------------------|
| Controller 🛙                                                     |                                                                                             | Q                                 |
| Address: 107.108.206.29<br>UUID: 7b6b6360-240d-0000-0000-0000000 | HTTP Method<br>© GET PUT POST DELET<br>Selected Resource and method does not had<br>payload |                                   |
| Add New Device Remove Device                                     |                                                                                             | • SHP Error List                  |
| 🗥 Simulator TimeStamp 🛿                                          | - 0                                                                                         | No Field Message                  |
| Direction Time Method                                            | URL Host Sta                                                                                |                                   |
|                                                                  |                                                                                             |                                   |
|                                                                  |                                                                                             |                                   |

# 3.4.16. Step 15 – Ensure that Registration phase is completed on *Controlled* ('*CoffeePot*') device Simulator

As shown in the below figure, ensure that the '**Registration**' phase has been completed successfully on *Controlled* ('*CoffeePot*') device simulator, users shall verify that 'ATTEMPTING\_REGISTRATION\_WITH\_SCS' has been shown on status bar.

**Note 1:** Controlled device makes use of credentials like Authorization Code and E-mail ID from Controller device and attempts retrieving required access (access token) from Samsung Account Server

**Note 2:** Upon successful retrieval of access from Account Server, *Controlled* device to perform login with SCS Server using retrieved details (*peerID*, *peerGroupID*, *countryCode* and *etc.*) from *Controller* device

**Note 3:** '**DEVICE\_REGISTERED\_TO\_SHS\_CR**' will not be displayed on status bar if what so ever reason the *Controller* device is not able to register *Controlled* device to SHS Server. Refer to <u>Section 3.4.20</u> for error details and respective display on status bar

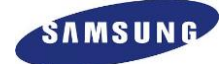

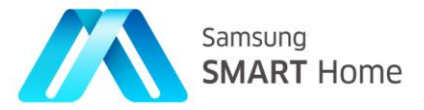

| offeePot 🖾               |                                                                  |    |                |         | 0 |
|--------------------------|------------------------------------------------------------------|----|----------------|---------|---|
| Easy Setup Regi:         | Select Resource                                                  |    |                |         | 4 |
|                          | Selected Resource and<br>method does not have request<br>payload |    |                |         |   |
| Properties Value         | b                                                                |    |                |         |   |
| dd New Device            |                                                                  |    | SHP Error List |         | _ |
| Simulator TimeStamp 😫    | - [                                                              | No | Field          | Message |   |
| irection Time Method URL | Host S                                                           | ta |                |         |   |
|                          |                                                                  |    |                | _       |   |
|                          |                                                                  |    |                |         |   |

# 3.4.17. Step 16 – Ensure that *Controlled* ('*CoffeePot*') device Simulator has been successfully logged into SCS Server

As shown in the below figure, ensure that *Controlled* (*CoffeePot*') device has been successfully logged onto SCS Server, users shall verify that 'DEVICE\_LOGGED\_INTO\_SCS' has been shown on status bar.

**Note:** '**DEVICE\_LOGGED\_INTO\_SCS**' will not be displayed on status bar if what so ever reason the *Controlled* device is not able to log onto SCS Server. Refer to <u>Section 3.4.19</u> for error details and respective display on status bar

| Simulator View 🛛                    | 🖳 🗖 🖉 🖉 Simulal                                                  | tor SHP Verificatio 🛛 🗖 🗖 |
|-------------------------------------|------------------------------------------------------------------|---------------------------|
| CoffeePot 🖾                         | Calast Descures                                                  | Q                         |
| Easy Setup                          | Save Resource                                                    |                           |
| Properties Value                    | Selected Resource and<br>method does not have request<br>payload |                           |
| 🖼 🖻<br>Add New Device Remove Device | 9 SHP E                                                          | rror List                 |
| Simulator TimeStamp 🛱               | D No Fie                                                         | ld Message                |
| Direction Time Method URL           | Host Sta                                                         |                           |
|                                     |                                                                  |                           |
|                                     |                                                                  |                           |

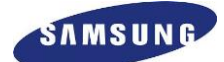

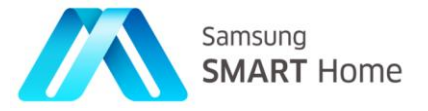

### 3.4.18. Step 17 – Ensure that *Controller* device Simulator has been successfully logged into SCS Server after helping *Controlled* device for provisioning

As shown in the below figure, ensure that *Controller* device has been successfully logged onto SCS Server, users shall verify that 'DEVICE\_LOGGED\_INTO\_SCS' has been shown on status bar.

**Note 1: 'DEVICE\_LOGGED\_INTO\_SCS'** will not be displayed on status bar if what so ever reason the *Controller* device is not able to log onto SCS Server. Refer to <u>Section 3.4.19</u> for error details and respective display on status bar

Note 2: Upon successful SCS login, *Controller* device shall see *Controlled* device amongst the list of the devices to be controlled

|                                                                                                    |                                                                              |            | Simulator SHP Veri         |         | - |
|----------------------------------------------------------------------------------------------------|------------------------------------------------------------------------------|------------|----------------------------|---------|---|
| Address: 107.108.206.29<br>UUID: 7b6b6360-240d-0000-0000-0000000<br>Refresh Add Device<br>EasySet Registration<br>DEVICE_LOGGED_INTO_SCS<br>Cos://000003_SB72EJT8V9M29751A9<br>Air_Conditioner<br>(scs://000003_PVLVUNIKB35J6K3FIJL<br>Cos://000003_JQ0MCKRR4G5VQ2QL | HTTP Method<br>• GET PUT POST<br>Selected Resource and method doo<br>payload | O DELET    |                            |         | Q |
| e Simulator TimeStamp & Direction Time Method                                                                                                    | URL Host                                                                     | □ □<br>Sta | SHP Error List<br>No Field | Message | 2 |

#### 3.4.18.1. Steps for initiating and/or using 'Registration' phase in SHP-Application Development:

- Before setting SHP-Framework on both the devices (*Controlled* and *Controller*) to 'Registration' mode (*Sec::Shp::SHP::setSHPMode(REGISTRATION\_MODE)*), application has to ensure that Soft-AP (application needs to implement SHPUtils::disableSoftAPMode()) mode has been tear down and both are connected to Home AP (application are expected to implement SHPUtils:: connectToHomeAccessPoint())
- ✤ In the Registration mode, Controller get Authorization Code (authCode) for Controlled device from Account Server
- Upon successful retrieval of *authCode*, it will send *authCode*, and *accountID* to *Controlled* device by doing a PUT on /*deivces/0/configuration/remote*
- Controlled device attempts getting Access Token (accessToken) from Account Server using received authCode, and accountID from Controller device. Controlled device also informs status (success/failure) of the <u>accessToken</u> attempt as a response to PUT request on /deivces/0/configuration/remote

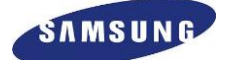

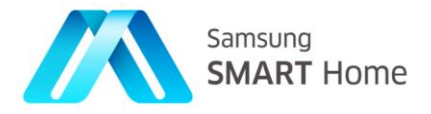

- Upon successful PUT response, Controller device attempts registration on behalf of Controlled device with SHS Server by making use of Controlled device details which are retrieved during Easy Setup mode. For this, Controller device will do a POST on /shs/devices/ to SHS Server
- Upon successful registration, SHS server will return an ID (*peerID*) to the *Controller* device, and then the *Controller* device sends all necessary details (*peerID*, *peerGroupID*, *countryCode* and *etc.*) required for *Controlled* device to perform login with SCS Server by doing a PUT on /deivces/0/configuration/remote
- Upon successful reception of remote information, *Controlled* device (application is expected to make permanent store of this information) responds to the PUT request, this will mark completion of 'Registration' phase
- Upon successful finish of 'Registration' phase, both *Controller* and *Controlled* device automatically set themselves normal mode and attempt SCS Login / registration with all the required details
- Upon successful login to SCS Server will mark completion of Easy Setup process

### 3.4.19. Monitor / Control / Access Remotely – Remote Access Feature (sending a GET request through remote channel – SCS)

Remote Access feature of SHP allows *Controller* devices accessing / monitoring / control any *Controlled* device remotely through SCS channel.

Upon successful SCS Login, *Controller* device shall see *Controlled* device (registered) amongst the list of the devices to be controlled. And users shall be able to monitor / control / access these devices remotely by performing respective operation from *Controller* GUI. For example, select a *Controlled* device and initiate a GET request. Following figure displays the GET response from the *Controlled* (*CoffePot*) device which is been registered above.

| Simulator View 🖾                                                               |                            |                          |                 |            | Simulator SHP Verification 🛱              |   |
|--------------------------------------------------------------------------------|----------------------------|--------------------------|-----------------|------------|-------------------------------------------|---|
| Controller 🛙                                                                   |                            |                          |                 |            | Passed!                                   | Q |
| Address: 107.108.206.29<br>UUID: 7b6b6360-240d-0000-0000-00000000<br>@ Pefresh | URL<br>/devices 🥒 Edit URL | HTTP Method<br>GET O PUT | O POST O DELETE | 🕸 Send     | "Devices":(<br>{<br>"Alarms":[            |   |
|                                                                                | Selected Resource and me   | thod does not have requ  | est payload     | ОК         | <pre>(</pre>                              |   |
| Add New Device Remove Device                                                   |                            |                          |                 |            | SupportedModes" ;;<br>]<br>SHP Error List |   |
| Simulator TimeStamp 😫                                                          |                            |                          |                 |            | No Field Message                          |   |
| Direction Time Method                                                          | URL Host                   | Status                   | body            |            |                                           |   |
| Request 2014/07/24 15:22:03.41 GET                                             | /devices 000003_           | JQ0MCKRR4G5V             | (00             | The states |                                           |   |
|                                                                                |                            |                          |                 |            |                                           |   |

#### 3.4.20. Easy Setup Timer Timeout

SHP Framework initiates a timer on both the devices (*Controller* and *Controlled*) upon initiation of 'Easy Setup' phase (<u>Step 8</u> or <u>Step 9</u>). Default value of this timer is 300 seconds, and upon expiry of this timer SHP Framework will forcefully set the mode to NORMAL\_MODE. Any error scenario during Easy Setup process (Easy Setup or Registration or SCL Login) will lead to expiry of the timer. And the same will be notified to the application as 'EASY\_SETUP\_TIME\_OUT\_CR', same has been displayed in the following figure:

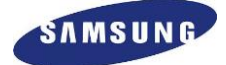

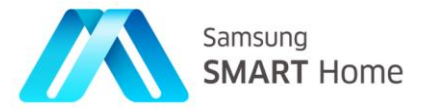

| Address: 10<br>UUID: 7b                                 | 17.108.206.29<br>16b6360-240d-0000-0000-0 | 0000000<br>Device                     | HTTP Method              | ) put (     | POST      |        | .ET | "Dev<br>{                                                                             | vices":[<br>Alarms":[                                                                                                    |                                                                                                    |                                  |
|---------------------------------------------------------|-------------------------------------------|---------------------------------------|--------------------------|-------------|-----------|--------|-----|---------------------------------------------------------------------------------------|----------------------------------------------------------------------------------------------------|----------------------------------------------------------------------------------------------------|----------------------------------|
| Easy Set<br>EAS<br>000000<br>000000<br>000000<br>000000 | Regisi                                    | ention<br>P15JIUP<br>UOSPM<br>_8U765* | Selected Reso<br>payload | ource and m | nethod do | es not | ha  | 31T12<br>]<br>]<br>]<br>]<br>]<br>]<br>]<br>]<br>]<br>]<br>]<br>]<br>]<br>]<br>]<br>] | { "alarmTyp,<br>"id":"0",<br>"triggered<br>:01:01"<br>}<br>Configuration<br>"href":"/dev<br>"batteryChas,<br>"informationL<br>"href":"/dev<br>"href":"/dev<br>"modes":{<br>"modes":{<br>"modes":{ | ve":"Normal",<br>Time":"2013-:<br>hLink":{<br>icces/0/configu<br>imption":{<br>rge":1<br>ink":{<br>icces/0/informa<br>k":{ | 12-<br>ration"<br>Ition"<br>jes" |
| Add New Dev                                             | ice Remove Device                         |                                       |                          |             |           |        |     | 9 SHP                                                                                 | ],<br>Error List                                                                                                    |                                                                                                    |                                  |
| Simulator T                                             | imeStamp ☎                                |                                       |                          |             |           | -      |     | No F                                                                                  | ield                                                                                                    | Message                                                                                                    |                                  |
| Direction                                               | Time                                      | Method                                | URL                      | Host        |           |        | St  |                                                                                       |                                                                                                    |                                                                                                    |                                  |
| 🗢 Request                                               | 2014/07/24 15:22:03.41                    | GET                                   | /devices                 | 000003      | _JQ0MCKRI | R4G5V( |     |                                                                                       |                                                                                                    |                                                                                                    |                                  |

### 3.5. Device Token

SHP mandates all *Controller* devices to be authorized by *Controlled* devices which it wants to access/monitor/control. SHP does D2D (Device to Device) authentication and authorization in different phases. For, SHP provides authorization by making use of the concept of issuing tokens to devices. All Smart Home *Controller* (Smart Phone/Tablet) devices are expected to get authorized by all Smart Home appliances (*Controlled* devices) by getting respective device tokens.

As per SHPs mandate all *Controlled* devices are expected to send error response (*WWW-Authenticate: Bearer error="invalid\_token"* header) for any request from any *Controller* device which is not having proper authorization (correct device token). *Controller* device attempts getting authorization (device token) from each *Controlled* device right after finishing its D2D authentication.

SHP allows *Controller* devices to be authorized in two different ways:

- 1. During 'Registration' phase of Easy Setup process, and another way
- 2. By sending device token request along with their UUIDs upon getting error response

#### 3.5.1. Device Token issuance during 'Registration' phase of Easy Setup

Following are the steps involved in getting device token from *Controlled* device during Easy Setup process:

- Firstly, during 'Easy Setup' phase, after getting Home AP details from Controller device (Step 6) of Section 2.3.12.1 Controlled device requests device details (GET /devices) of Controller device and stores UUID of the Controller device
- Then during 'Registration' phase, as a step next to D2D authentication, *Controller* device requests device token to the *Controlled* device (GET /devicetoken/?UUID=<UUID of controller>)

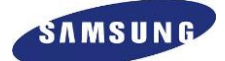

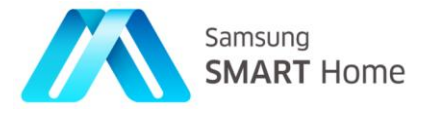

- Then the Controlled device validates the Controller device using UUID acquired during 'Easy Setup' phase
- And upon successful of the UUID, *Controlled* device issues its device token as a response to the *Controller* device.

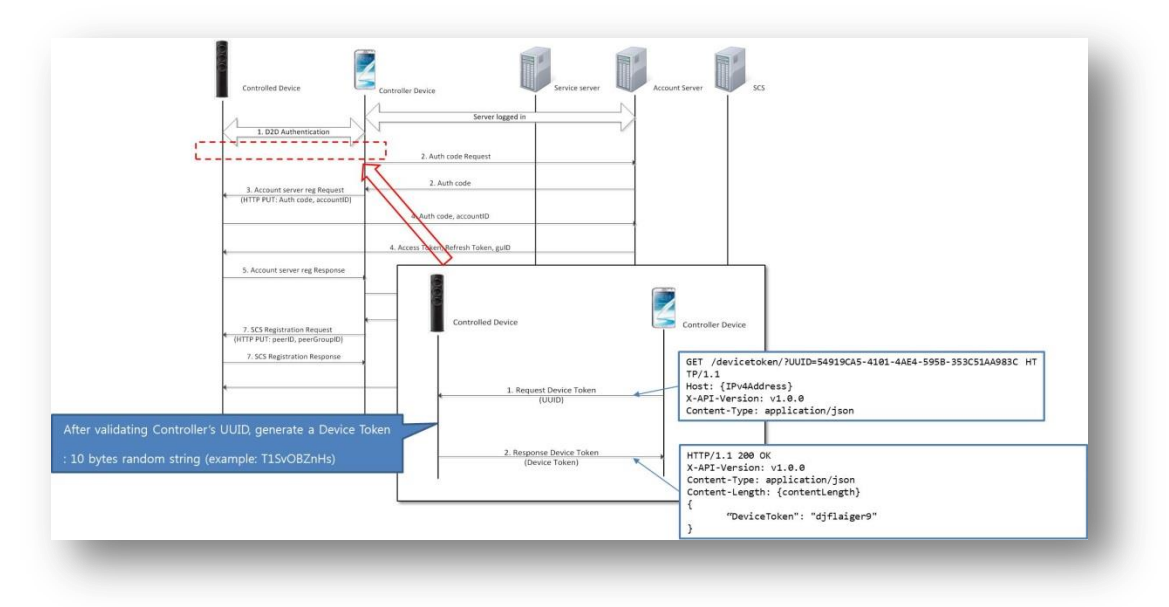

Following is the excerpt from Section 7.2 of SHP-Architecture artifact which is the detailed procedure for Device Token issuance by Controlled device:

Step 1: The *Controller* device requests device token to the *Controlled* device including the UUID of the *Controller* device.

**Note:** In order to issue the device token by the *Controlled* device, user consent (e.g., button pushing of the Controlled device or remote controller, etc.) is needed. If user consent is preceded in step 4 of Figure 4-4, additional user consent can be omitted within expiration timer after pushing the button. Expiration timer can be configured by the manufacturer of the *Controlled* device.

**Step 2**: The *Controlled* device compares the UUID from 'Device Token Request' message to the UUID acquired from the *Controller* device during Easy setup procedure specified in section 4.2.2. If both UUIDs are same, the *Controller* device is validated successfully

**Step 3**: If validation is done successfully, the *Controlled* device sends device token to the *Controller* device. Below is an example message of Local token requested response message

Note 1: During 'Registration' phase, user consent is not required

**Note 2:** The Device token received from the *Controlled* device shall be included in all the request messages for validation by the *Controlled* device whether the Controller device is authorized or not. *Controlled* device responds to *Controller* device only if the device token in the request message is same with the device token which the *Controlled* device issued. Otherwise, *Controlled* device sends an error response – "401 Unauthorized error" with *WWW-Authenticate: Bearer error="invalid\_token"* header

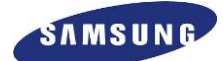

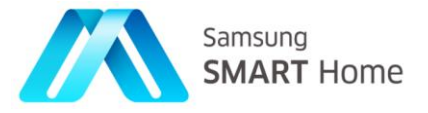

# 3.5.2. Reissuance of Device Token upon '401 Unauthorized error' – only for TV (only local)

The Device token received from the *Controlled* device shall be included in all the request messages for validation by the *Controlled* device whether the Controller device is authorized or not. *Controlled* device responds to *Controller* device only if the device token in the request message is same with the device token which the *Controlled* device issued. Otherwise, *Controlled* device sends an error response: *WWW-Authenticate: Bearer error="invalid\_token"* 

Upon reception of "401 Unauthorized error" from *Controlled* device, SHP allows another way of acquiring device token to *Controller* device from *Controlled* device, which is called getting authorized through reissuance of device token.

Note: However, as on today, this process is allowed only for TV (only local)

Reissuance of device token process is as follows:

- Step 1: Firstly, after getting error response, Controller device requests device token to the Controlled device (POST /devicetoken/request),
  - Note: In this way of device token issuance, no UUID of the *Controller* device will be sent as part of request to the *Controlled* device and starts token wait timer
- Step 2: Upon reception of the device token request, *Controlled* device acknowledges it and straight away starts token wait timer and waits for user consent
  - Note 1: In order to issue the device token by the *Controlled* device, user consent (e.g., button pushing of the Controlled device or remote controller, etc.) is needed.
  - \* Note 2: Expiration timer can be configured by the manufacturer of the *Controlled* device
- Step 3: If user consent preceding timer expiry and is affirmative then the *Controlled* device sends device token to the *Controller* device
- Step 4: If user consent is not preceding timer expiration then the *Controlled* device sends error response to the *Controller* device

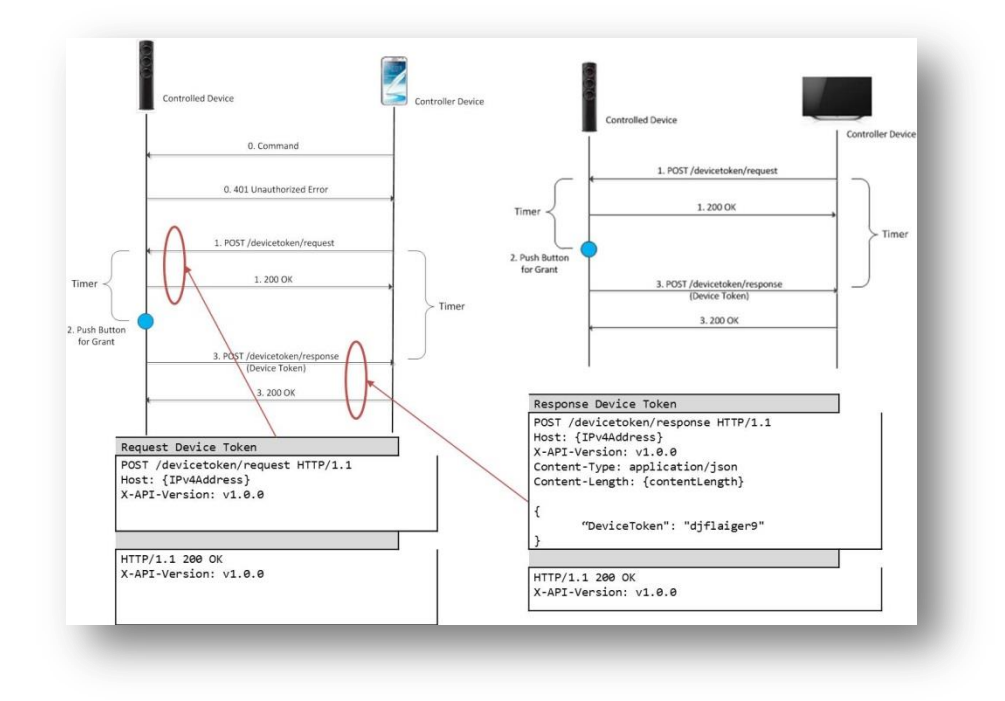

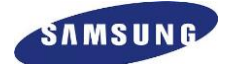

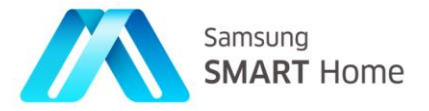

#### 3.5.3. Developer perspective of Device Token

Following is list of few of the functions which are involved in SHP-Application development related Device Token feature of SHP:

- Sec::Shp::Device::initiateTokenRequestUsingUUID(const char \*deviceUUID, bool fromSimulator), is the function which can be used by *Controller* application to initiate token request upon reception of error response from any device which it is interested in monitoring or controlling
  - **Developer Note:** Once Controller sends the device token request, then *Controller* application has to wait till either valid token received or request timed out.
    - Upon successful reception of device token, *Controller* application will get a callback (SHPListener::updateUUIDAndTokenMap()) from the framework
    - Upon failure in getting device token, *Controller* application will get "DEVICE\_TOKEN\_REQUEST\_TIMEOUT" notification from the framework
- SHPListener::tokenRequestNotification(std::string uuid), is the function which will be an application call back by SHP-Framework upon reception of device token request from *Controller* along with *Controllers* UUID. Application is expected either to Grant or to revoke permission for the request:
  - ::MySHPDevice::getInstance()->setTokenGrantStatus(bool true\_false) is the function which needs to called by the application based on users consent
    - **setTokenGrantStatus(true)** allows *Controlled* device to stop its token wait timer and send its device token to the caller as a response
    - setTokenGrantStatus(false) forces Controlled device to stop its token wait timer and send error response to the caller
- SHPListener::getMyDeviceToken(), is the method which will be an application call back by SHP-Framework to know and store *Controlled* devices' device token
  - Note: This function is applicable only for *Controlled* device application
- std::string SHPListener::getUUIDAndTokenMap(), is another method which will be an application call back by SHP-Framework, which will be called by *Controller* framework during its initialization.
  - Application developers are expected to implement this function to retrieve and return list of device (*Controlleds*) token and their mapped UUIDs as a string back to framework
- Similarly, void SHPListener::updateUUIDAndTokenMap(uuid, deviceToken), is the call back from Controllers SHP-framework to the application upon reception of any Controlled device token
  - Application developers are expected to implement this function to store passed device token mapped to UUID to a permanent storage, which needs to be retrieved later
  - **Note:** Without this implementation, *Controller* application needs to go through complete process mentioned in <u>Section 3.5.1</u> or <u>3.5.2</u> to get device token of *Controlled* device

Note: Please refer to SHP-API documentation for complete list of APIs related Device Token feature of SHP

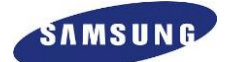

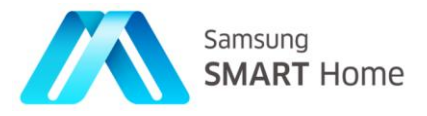

### 3.5.4. Device Token Test Tool

SHP-Simulator supports simulation of both the device token issuance procedures mentioned in <u>Section 3.5.1</u> and <u>3.5.2</u>. Following is the screen shot which describes SHP-Simulation for procedure mentioned in <u>Section 3.5.2</u>.

**'Controller'** simulation on SHP-SDK supports reissuance of Device Token upon '401 Unauthorized error', by providing an option to initiate token request. Users can initiate token request for a specific '*Controlled*' device is by right clicking on that device under discovered list and by selecting '**Initiate Token Request**' option.

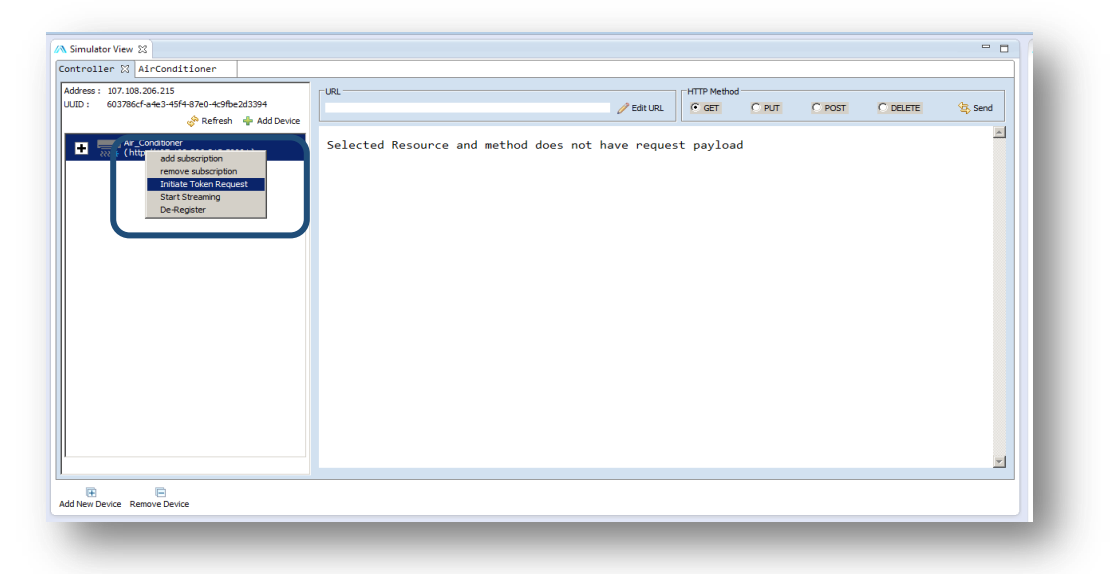

Note: In this mode, SHP-Simulator get users consent in form of a request popup, either to grant or revoke.

| offeePot 🛛   |                |                         |                              |                     |                                                            | -     |              |            |        | - |
|--------------|----------------|-------------------------|------------------------------|---------------------|------------------------------------------------------------|-------|--------------|------------|--------|---|
| Easy Setup   | DEVICE_LOGG    | ED_INTO_SCS             | Regi:                        | Select Resour       | e Save Reso<br>Save Reso<br>esource and<br>es not have rec | ource |              |            |        | Q |
|              |                | Grant tok<br>(IP Addres | en to Devico<br>ss : 000003_ | e?<br>_6EE7H624OQ01 | 55307HP6NE7A9C                                             | 5000) |              |            |        |   |
| Properties   | Value          |                         |                              |                     | Canc                                                       | el    | ОК           |            |        |   |
|              | ice Remove Dev | ice                     | -1                           |                     |                                                            |       | <b>Q</b> SHP | Error List |        |   |
| Simulator Ti | imeStamp ¤     |                         |                              |                     |                                                            | - 0   | No F         | ield       | Messag | e |
| Direction    | Time           | Method                  | URL                          | Hos                 |                                                            | Sta   |              |            |        |   |
|              |                |                         |                              |                     |                                                            |       |              |            |        |   |
|              |                |                         |                              |                     |                                                            |       |              |            |        |   |
|              |                |                         |                              |                     |                                                            |       |              |            |        |   |